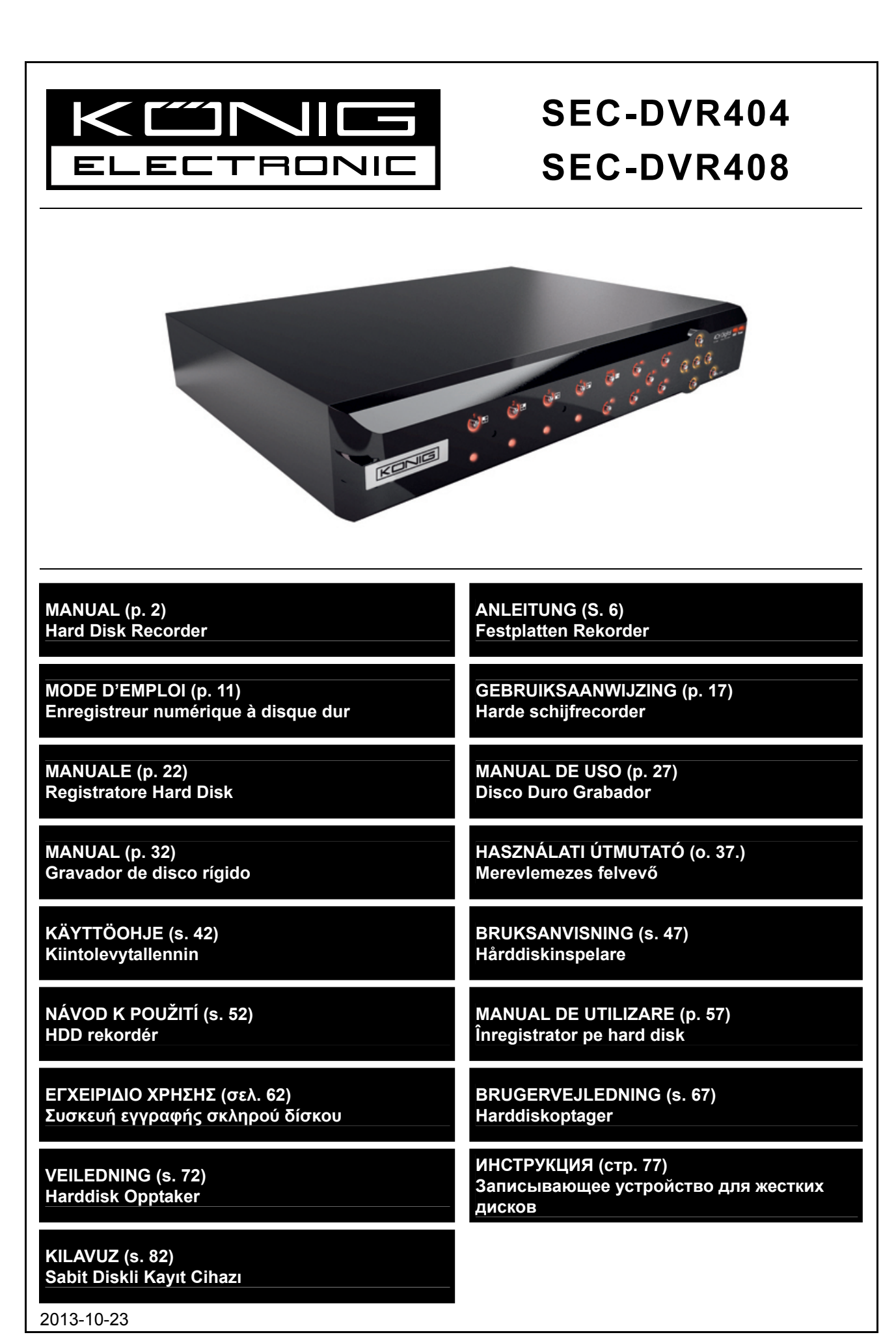

( )

## ENGLISH

۲

#### Introduction:

۲

This manual is a short descriptive guide **for** the digital hard disk recorder. For a complete explanation on how to use the digital hard disk recorder, refer to the full English manual supplied on the CD.

The König Electronic network DVR400 series is ideal for surveillance applications, such as in shops, offices or at home. The wide range of features includes the latest H.264 video compression technology, up to 2 TB storage capacity (not included), remote viewing directly on smartphone\* or Internet browser and event notification by email. With a user-friendly graphic interface providing graphic icons and visual indicators to control and configure the DVR. Supports 16:10 widescreen VGA resolution of 1440x900.

\* Supports Symbian, Windows® Mobile, iPhone, Blackberry & Android Notes:

- The default on the screen display is set to the VGA output channel. To change this in the menu, please refer to the full English manual, Section 4.11 Main Menu Setup.
- If the on-screen display is not available, press the "0" button on the remote control or the "<<" button on the front panel for 5 seconds. You will hear a beep sound as confirmation. This procedure can also be used to switch manually between VGA or BNC output.

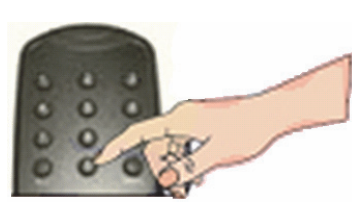

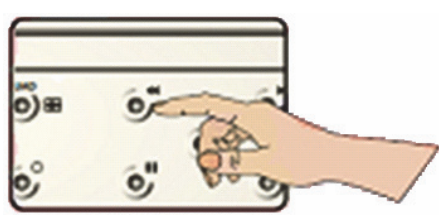

۲

### **Description of SEC-DVR404 front panel:**

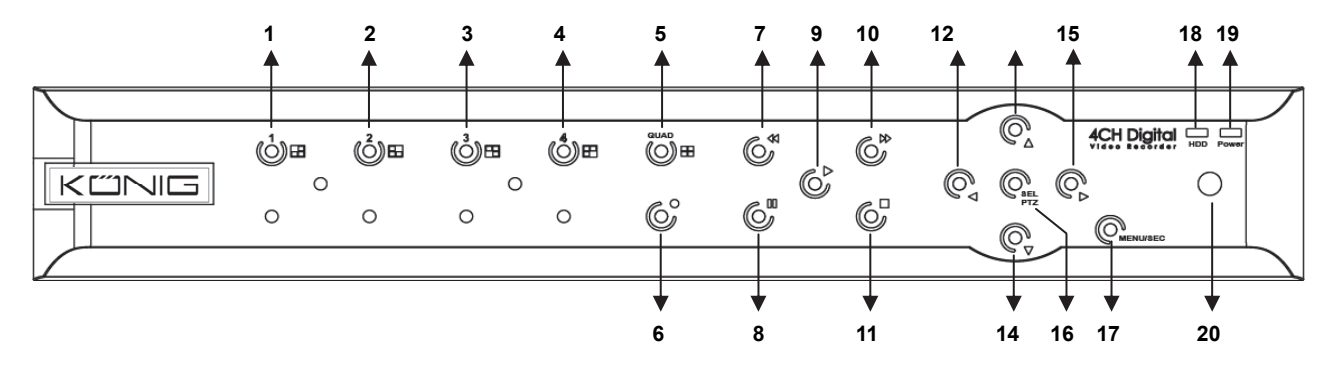

| No. | Key/Indicator | Mark | Function                                                                           |
|-----|---------------|------|------------------------------------------------------------------------------------|
| 1   | CH1           |      | Display Channel 1 in full screen                                                   |
| 2   | CH2           |      | Display Channel 2 in full screen                                                   |
| 3   | CH3           |      | Display Channel 3 in full screen                                                   |
| 4   | CH4           |      | Display Channel 4 in full screen                                                   |
| 5   | QUAD          |      | For Quad display                                                                   |
| 6   | REC           |      | Start manual recording                                                             |
| 7   | REW           | 4    | Move left / Rewind<br>(it also can be used for switching to the OSD control panel) |
| 8   | PAUSE         | II   | Pause / play frame by frame                                                        |
| 9   | PLAY          | •    | Enter into playback mode / Play button                                             |
| 10  | FWD           | ₩    | Move right / Play forward                                                          |
| 11  | STOP          |      | Stop Playback / Stop manual recording                                              |
| 12  | LEFT          | 4    | Enter main menu or exit menu                                                       |
| 13  | UP            |      | Move up                                                                            |
| 14  | DOWN          | •    | Move down                                                                          |

| No. | Key/Indicator | Mark                            | Function                                                          |  |  |
|-----|---------------|---------------------------------|-------------------------------------------------------------------|--|--|
| 15  | RIGHT         | ►                               | Move right / Play forward                                         |  |  |
| 16  |               | SEL/PTZ                         | Enter system pop-up (short cut) menu bar/ edit button / enter PTZ |  |  |
|     | SEL/PIZ       |                                 | mode                                                              |  |  |
| 17  | MENU/ESC      | MENU/ESC Enter/exit system menu |                                                                   |  |  |
| 18  | HDD indicator | HDD                             | HDD indicator                                                     |  |  |
| 40  | Power         |                                 | Devene events in director                                         |  |  |
| 19  | indicator     | Power supply indicator          |                                                                   |  |  |
| 20  | IR Receiver   |                                 | To receive signal from remote control                             |  |  |

## Description of SEC-DVR408 front panel:

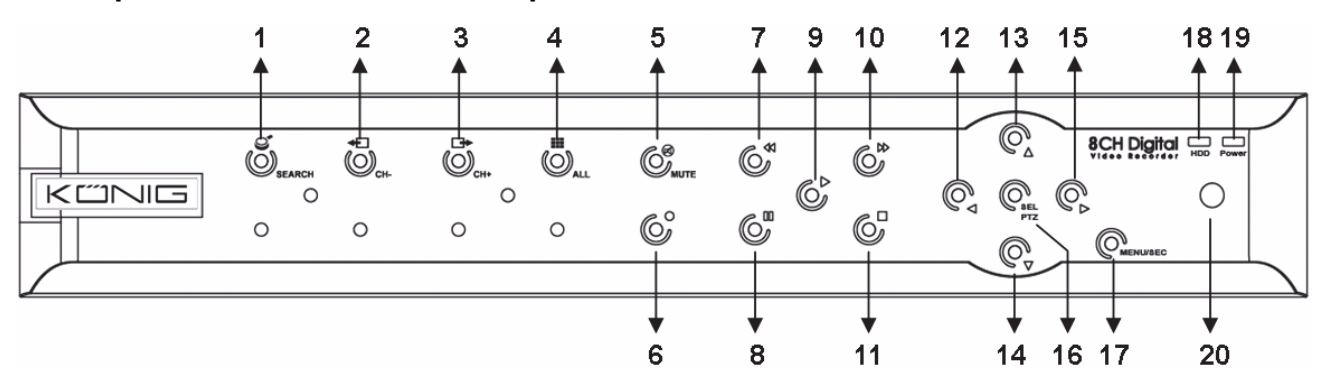

| No. | Key/Indicator | Mark         | Function                                                     |  |
|-----|---------------|--------------|--------------------------------------------------------------|--|
| 1   | SEARCH        | Q            | Enter system pop-up (short cut) menu bar                     |  |
| 2   | CH-           | <b>€</b>     | Switch to previous channel                                   |  |
| 3   | CH+           | ⊡            | Switch to next channel                                       |  |
| 4   | ALL CH        |              | Switch to 4/8 pictures display                               |  |
| 5   | MUTE          | $\bigotimes$ | Audio mute key                                               |  |
| 6   | REC           |              | Start manual recording                                       |  |
| 7   | DEW           | 44           | Move left / Rewind                                           |  |
| 1   | REW           |              | (it also can be used for switching to the OSD control panel) |  |
| 8   | PAUSE         | II           | Pause / play frame by frame                                  |  |
| 9   | PLAY          | ►            | Enter into playback mode / Play button                       |  |
| 10  | FWD           | ₩            | Move right / Play forward                                    |  |
| 11  | STOP          |              | Stop Playback / stop manual recording                        |  |
| 12  | LEFT          | •            | Move left / Rewind                                           |  |
| 13  | UP            | <b></b>      | Enter main menu or exit menu                                 |  |
| 14  | Down          | -            | Move down                                                    |  |
| 15  | RIGHT         | •            | Move right / Play forward                                    |  |
| 16  | SEL/PTZ       | SEL/PTZ      | Enter system pop-up menu bar / edit button / enter PTZ mode  |  |
| 17  | MENU/ESC      | MENU/ESC     | U/ESC Enter/exit system menu                                 |  |
| 18  | HDD indicator | HDD          | Continuous flickering indicates HDD is being accessed        |  |
| 19  | Power         | PWR          | Green light indicates nower supply status                    |  |
| 13  | indicator     |              | Green light indicates power supply status                    |  |
| 20  | IR Receiver   |              | To receive signal from remote control                        |  |

## Description of rear panel:

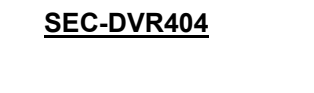

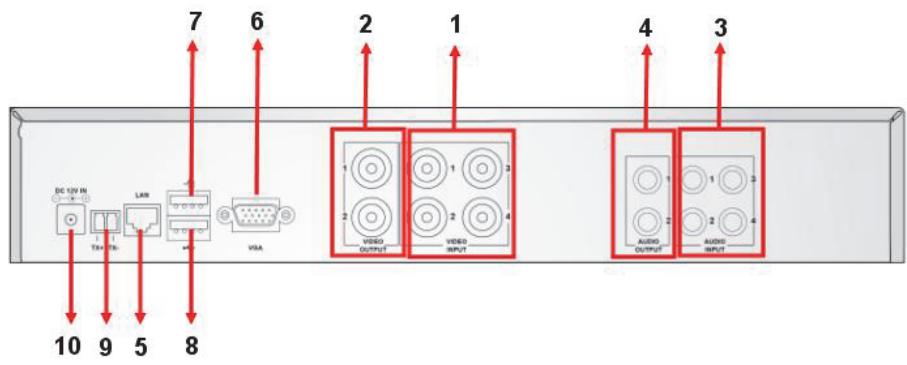

## SEC-DVR408

| No. | Connector    | Function                                                      |
|-----|--------------|---------------------------------------------------------------|
| 1.  | Video input  | SEC-DVR404:Connect CH1-4 video input device (BNC)             |
|     |              | SEC-DVR408:Connect CH1-8 video input device (BNC)             |
| 2.  | Video output | Connect monitor output (BNC)                                  |
| •   | A            | 4CH DVR: 4CH audio input (RCA)                                |
| 3.  | Audio input  | 8CH DVR: 4CH audio input (RCA)                                |
| 4   | Audio output | 4CH DVR: 2CH output (RCA)                                     |
| 4.  |              | 8CH DVR: 2CH output (RCA)                                     |
| 5.  | Ethernet     | Connect LAN, Ethernet (RJ45)                                  |
| 6.  | VGA output   | Connect to VGA monitor                                        |
| 7.  | USB mouse    | Connect USB mouse                                             |
| 8.  | USB device   | Connect USB device (Flash drive, hard Drive and tecorder etc) |
| 9.  | RS-485       | RS485 interface                                               |
| 10. | Power        | Connect power supply - 12 V DC, 3 A                           |

## **Description of remote control:**

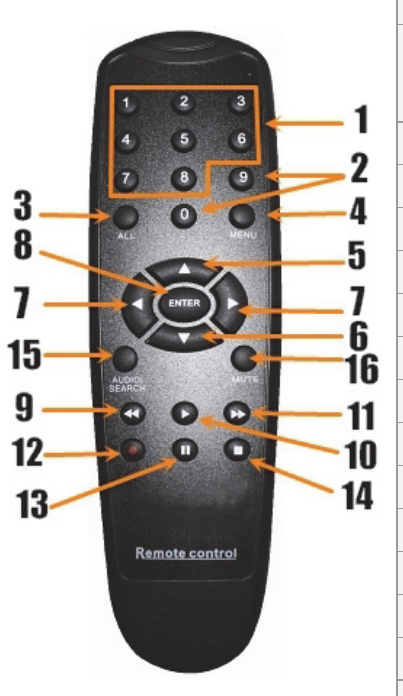

| 1  | 1-8     | Channel select 1-8 ; Numeric keys                                                           |
|----|---------|---------------------------------------------------------------------------------------------|
| 2  | 9, 0    | Numeric keys<br>(The numeric key "0" can be used for switching to<br>the OSD control panel) |
| 3  | ALL     | Display all channels                                                                        |
| 4  | Menu    | Enter / Exit main menu                                                                      |
| 5  |         | Up key                                                                                      |
| 6  | ▼       | Down key                                                                                    |
| 7  | <b></b> | Left / Right key                                                                            |
| 8  | SEL     | Select key/ Edit key                                                                        |
| 9  | ••      | Rewind key                                                                                  |
| 10 |         | Play key, enter recording search menu                                                       |
| 11 |         | Forward key                                                                                 |
| 12 | •       | Manual recording                                                                            |
| 13 | П       | Pause / Frame play                                                                          |
| 14 |         | Stop manual recording; stop playback                                                        |
| 15 | Audio   | Undefined                                                                                   |
| 16 | Mute    | Undefined                                                                                   |

#### Mouse operation:

( )

After connecting the digital video recorder to a monitor, the monitor screen shows the multiple channels 1~4 (SEC-DVR404) or 1~8 (SEC-DVR408). The monitor screen also displays the mouse cursor.

The operation is as follows:

- 1) Double click on the LEFT mouse button to select a channel in full screen.
- 2) Double click on the LEFT mouse button again to return to the multiple channels.
- 3) One click on the RIGHT mouse button provides access to the menu. In the menu, the mouse operates in the same way as with a computer.

#### Installation of the hard disk drive:

1. Remove the screws on the left and right sides 2. Remove the cover by sliding it backwards and lifting and on the rear panel it slightly 2 EDS Power cable 3. Connect the SATA data cable and the power cable to the hard disk drive SATA data cable 4. Place the hard disk drive in the bracket and attach the hard disk drive to the bracket using the screws. PIRSO

۲

#### Operating the hard disk recorder:

When the hard disk drive is installed and all cables are connected, the hard disk recorder is ready for use. To configure the advanced settings of the hard disk recorder, you have to access the menu. For instructions on how to set the hard disk recorder with the menu, please refer to the full English manual supplied on the CD.

(

#### Safety precautions:

This product should ONLY be opened by an authorized technician when service is required. Disconnect the product from mains and other equipment if a problem should occur. Do not expose the product to water or moisture.

۲

#### Maintenance:

Clean only with a dry cloth. Do not use cleaning solvents or abrasives.

#### Warranty:

No guarantee or liability can be accepted for any changes and modifications of the product or damage caused due to incorrect use of this product.

#### General:

- Designs and specifications are subject to change without notice.
- All logos brands and product names are trademarks or registered trademarks of their respective holders and are hereby recognized as such.
- This manual was produced with care. However, no rights can be derived. König Electronic can not accept liability for any errors in this manual or their consequences.
- Keep this manual and packaging for future reference.

#### Attention:

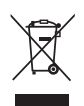

 $(\mathbf{\Phi})$ 

This product is marked with this symbol. It means that used electrical and electronic products should not be mixed with general household waste. There is a separate collections system for these products.

This product has been manufactured and supplied in compliance with all relevant regulations and directives, valid for all member states of the European Union. It also complies with all applicable specifications and regulations in the country of sales.

Formal documentation is available upon request. This includes, but is not limited to: Declaration of Conformity (and product identity), Material Safety Data Sheet and product test report.

۲

Please contact our customer service desk for support:

via website: <u>http://www.nedis.com/en-us/contact/contact-form.htm</u> via e-mail: <u>service@nedis.com</u>

via telephone: +31 (0)73-5993965 (during office hours)

NEDIS B.V., De Tweeling 28, 5215 MC 's-Hertogenbosch, THE NETHERLANDS

## DEUTSCH

#### Einleitung:

Diese Gebrauchsanweisung ist eine kurze und anschauliche Anleitung für den digitalen Festplatten-Rekorder. Für eine komplette Erklärung wie man den Festplatten Rekorder benutzt, sehen Sie bitte in der vollständigen englischen Gebrauchsanweisung nach, die auf CD mitgeliefert wird.

Die König Electronic Netzwerk DVR400 Serie eignet sich ideal für Überwachungsanwendungen, wie zum Beispiel in Geschäften, Büros oder zuhause. Die breite Palette an Features beinhaltet die neueste H.264 Videokomprimierungstechnologie, bis zu 2TB Speicherkapazität (nicht mitgeliefert), Remote View direkt auf dem Smartphone\* oder im Internetbrowser und Ereignisbenachrichtigung per Email. Mit benenutzerfreundlicher grafischen Oberfläche, mit grafischen Symbolen und visuellen Indikatoren zur Steuerung und Konfiguration des DVR. Unterstützt 16:10 Widescreen und VGA Auflösung von 1440x900.

\* Unterstützt Symbian, Windows Mobile, iPhone, Blackberry & Android

#### Anmerkungen:

- Die Standardeinstellung der Bildschirmanzeige ist auf den VGA Ausgangskanal eingestellt. Um dies im Menü zu ändern, sehen Sie bitte in der vollständigen englischen Bedienungsanleitung, Abschnitt 4.11, Main Menu Setup nach.
- Wenn die Bildschirmanzeige nicht verfügbar ist, drücken Sie die "0"-Taste auf der Fernbedienung, oder die "<<"-Taste auf der Vorderseite für 5 Sekunden. Sie werden einen Piepton zur Bestätigung hören. Diese Vorgehensweise kann auch benutzt werden um manuell zwischen VGA oder BNC Ausgabe zu wechseln.

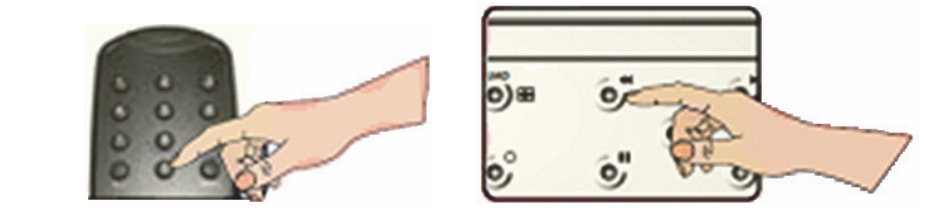

## Beschreibung der SEC-DVR404 Vorderseite:

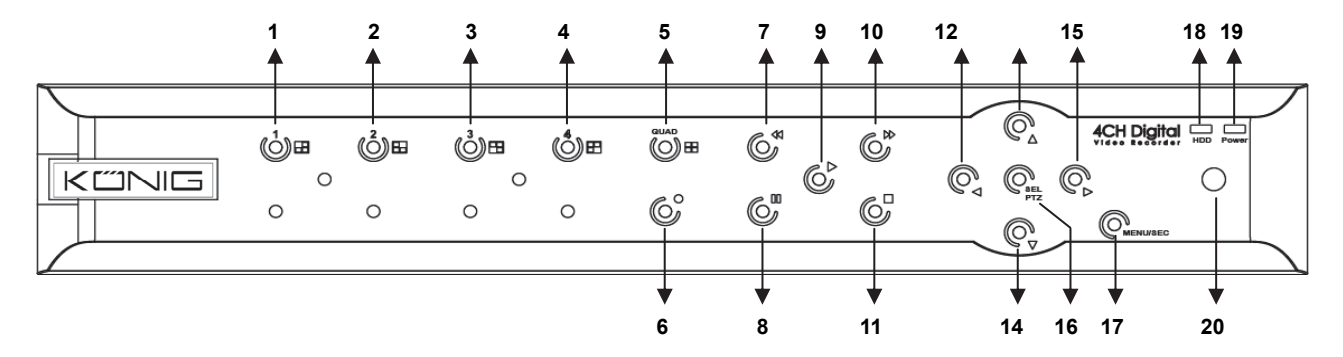

| Nr. | Taste/Anzeige      | Mark     | Funktion                                                                                       |  |
|-----|--------------------|----------|------------------------------------------------------------------------------------------------|--|
| 1   | CH1                |          | Kanal 1 im Vollbild anzeigen                                                                   |  |
| 2   | CH2                |          | Kanal 2 im Vollbild anzeigen                                                                   |  |
| 3   | CH3                |          | Kanal 3 im Vollbild anzeigen                                                                   |  |
| 4   | CH4                |          | Kanal 4 im Vollbild anzeigen                                                                   |  |
| 5   | QUAD               |          | Für Quad-Anzeige                                                                               |  |
| 6   | REC                |          | Manuelle Aufnahme starten                                                                      |  |
| 7   | REW                | •        | Nach links / Rücklauf<br>(Kann auch dazu benutzt werden um zum OSD Bedienfeld<br>umzuschalten) |  |
| 8   | PAUSE              | II       | Pause / Bild für Bild abspielen                                                                |  |
| 9   | PLAY               | •        | Starten des Wiedergabe-Modus / Start-Taste                                                     |  |
| 10  | FWD                | ₩        | Nach rechts / Vorlauf                                                                          |  |
| 11  | STOP               |          | Wiedergabe stoppen / Manuelle Aufnahme stoppen                                                 |  |
| 12  | LEFT               | •        | Hauptmenü aufrufen oder beenden                                                                |  |
| 13  | UP                 | <b></b>  | Nach oben navigieren                                                                           |  |
| 14  | DOWN               | •        | Nach unten navigieren                                                                          |  |
| 15  | RIGHT              | •        | Nach rechts navigieren / Vorlauf                                                               |  |
| 16  |                    |          | Aufruf des System Pop-up (Short Cut) Menüleiste / Edit-Taste /                                 |  |
| 10  | 10 SEL/FIZ SEL/F   |          | Aufruf des PTZ-Modus                                                                           |  |
| 17  | MENU/ESC           | MENU/ESC | Das System-Menü aufrufen / beenden                                                             |  |
| 18  | HDD Indicator      | HDD      | HDD Anzeige                                                                                    |  |
| 19  | Power<br>Indicator | PWR      | Netzteilanzeige                                                                                |  |
| 20  | IR Receiver        |          | Infrarotempfänger                                                                              |  |

| 1<br>↑      | 2<br>↑ | 3<br><b>≜</b> | 4<br><b>↑</b>                                                                                                    | 5<br><b>↑</b>       | 7<br>↑        | 9 10<br><b>↑</b> ↑ | 12 13<br>↑ ↑ | 15<br>↑             | 18 19<br>↑ ↑ |
|-------------|--------|---------------|----------------------------------------------------------------------------------------------------|---------------------|---------------|--------------------|--------------|---------------------|--------------|
| SEARCH<br>O | о<br>С | ©<br>0        | De la construcción de la construcción de la constru | © <sup>®</sup> mute | Q<br>Q<br>Q   |                    |              | 8CH Digital         |              |
| <br>        |        |               |                                                                                                    | •                   | <b>V</b><br>8 | <b>•</b><br>11     | 14           | <b>• •</b><br>16 17 | ¥<br>20      |

## Beschreibung der SEC-DVR408 Vorderseite:

| No. | Taste/Anzeige      | Zeichen      | Funktion                                                      |
|-----|--------------------|--------------|---------------------------------------------------------------|
| 1   | SEARCH             | Q            | Aufruf des System Pop-up (Short Cut) Menüleiste               |
| 2   | CH-                | <b>€</b>     | Zum vorigen Kanal umschalten                                  |
| 3   | CH+                | ₽            | Zum nächsten Kanal umschalten                                 |
| 4   | ALL CH             |              | Auf 4/8 Bildanzeige umschalten                                |
| 5   | MUTE               | $\bigotimes$ | Audio-Stummtaste                                              |
| 6   | REC                |              | Manuelle Aufnahme starten                                     |
|     |                    |              | Nach links navigieren / Rücklauf                              |
| 7   | REW                | *            | (Kann auch dazu benutzt werden um zum OSD Bedienfeld          |
|     |                    |              | umzuschalten)                                                 |
| 8   | PAUSE              | II           | Pause / Bild für Bild abspielen                               |
| 9   | PLAY               | •            | Wiedergabe-Modus aufrufen / Start-Taste                       |
| 10  | FWD                | ₩            | Nach rechts navigieren / Vorlauf                              |
| 11  | STOP               |              | Wiedergabe stoppen / Manuelle Aufnahme stoppen                |
| 12  | LEFT               | •            | Nach links navigieren / Rücklauf                              |
| 13  | UP                 | <b></b>      | Hauptmenü aufrufen oder beenden                               |
| 14  | Down               | •            | Nach unten navigieren                                         |
| 15  | RIGHT              | •            | Nach rechts navigieren / Vorlauf                              |
| 16  | SEI /DT7           | SEI /DT7     | Aufruf des System Pop-up Menüleiste / Edit-Taste / Aufruf des |
|     | JELITZ             | 522/112      | PTZ-Modus                                                     |
| 17  | MENU/ESC           | MENU/ESC     | Das System-Menü aufrufen / beenden                            |
| 18  | HDD indicator      | по           | Andauerndes Flackern zeigt an, dass auf die HDD zugegriffen   |
| 10  |                    |              | wird.                                                         |
| 19  | Power<br>indicator | PWR          | Grünes Licht zeigt den Status des Netzteiles an               |
| 20  | IR Receiver        |              | Infrarotempfänger                                             |

## Beschreibung der Rückseite:

SEC-DVR404

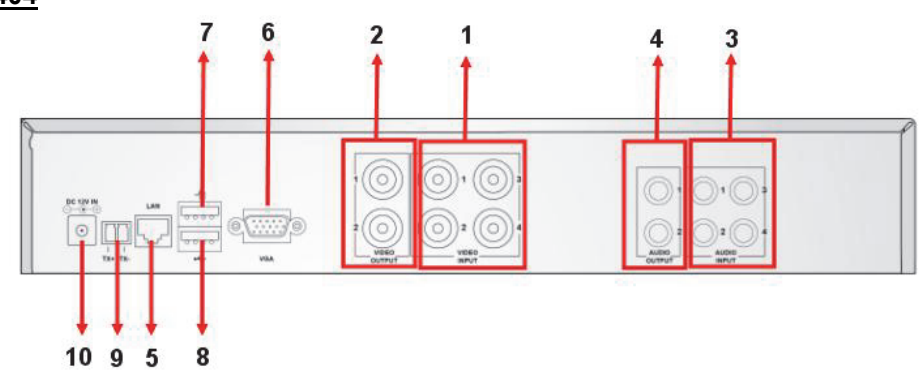

### SEC-DVR408

۲

| Nr. | Anschluss    | Funktion                                                                |
|-----|--------------|-------------------------------------------------------------------------|
|     | Video input  | SEC-DVR404: Anschluss von 4 Kameras CH1-4 über BNC                      |
| 1.  |              | SEC-DVR408: Anschluss von 8 Kameras CH1-8 über BNC                      |
| 2.  | Video output | Anschluss eines Monitors über BNC                                       |
| 2   | Audia Innut  | 4CH DVR: 4CH Audioausgang über Cinch                                    |
| 3.  | Audio input  | 8CH DVR: 4CH Audioeingang über Cinch                                    |
| 4   | Audio Output | 4CH DVR: 2CH Audioausgang über Cinch                                    |
| 4.  |              | 8CH DVR: 2CH Audioausgang über Cinch                                    |
| 5.  | Ethernet     | LAN verbinden, Ethernet (RJ45)                                          |
| 6.  | VGA output   | Anschluss eines Monitors über VGA                                       |
| 7.  | USB Mouse    | Anschluss einer USB-Maus                                                |
| 8.  | USB device   | Anschluss für ein USB-Gerät (Flash Drive, Festplatte und Rekorder etc.) |
| 9.  | RS-485       | RS485 Schnittstelle                                                     |
| 10. | Power        | Netzteilanschluss - DC12V 3A                                            |

## Beschreibung der Fernbedienung:

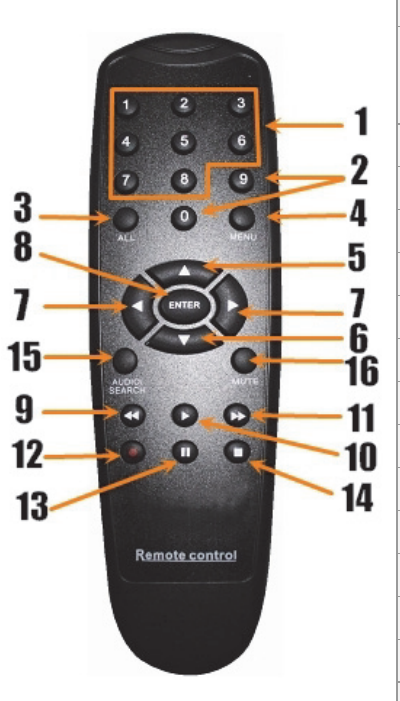

| 1  | 1-8         | Kanalauswahl 1-8; Numerische Tasten                                                                          |  |  |
|----|-------------|----------------------------------------------------------------------------------------------------|--|--|
| 2  | 9, 0        | Numerische Tasten<br>(Die numerische Taste "0" kann zum Umschalten auf<br>das OSD Bedienfeld benutzt werden) |  |  |
| 3  | ALL         | Anzeige aller Kanäle                                                                                         |  |  |
| 4  | Menu        | Hauptmenü aufrufen oder beenden                                                                              |  |  |
| 5  |             | Aufwärts-Taste                                                                                               |  |  |
| 6  | ▼           | Abwärts-Taste                                                                                                |  |  |
| 7  | <b>&lt;</b> | Links- / Rechts-Taste                                                                                        |  |  |
| 8  | SEL         | Select-Taste / Edit-Taste                                                                                    |  |  |
| 9  | ••          | Rücklauf-Taste                                                                                               |  |  |
| 10 |             | Play-Taste, Aufruf des Aufnahmesuchmenü                                                                      |  |  |
| 11 |             | Vorlauf-Taste                                                                                                |  |  |
| 12 | •           | Manuelle Aufnahme                                                                                            |  |  |
| 13 | П           | Pause / Einzelbildwiedergabe                                                                                 |  |  |
| 14 |             | Manuelle Aufnahme stoppen / Wiedergabe stoppen                                                               |  |  |
| 15 | Audio       | Undefiniert                                                                                                  |  |  |
| 16 | Mute        | Undefiniert                                                                                                  |  |  |

۲

9

#### Bedienung mit der Maus:

Nach dem Anschluss des digitalen Festplatten-Rekorders an einen Bildschirm, zeigt der Bildschirm mehrere Kanäle 1-4 (SEC-DVR404) oder 1-8 (SEC-DVR408) an. Der Bildschirm zeigt auch den Cursor der Maus an. Die Bedienung ist folgendermaßen:

- 1) Doppelklick auf die LINKE Maustaste zur Auswahl eines Kanals im Vollbild-Modus.
- 2) Nochmaliger Doppelklick auf die LINKE Maustaste um zu mehreren Kanälen zurückzukehren.
- 3) Ein Klick auf die RECHTE Maustaste ruft das Menü auf. In dem Menü funktioniert die Maus auf die gleiche Weise wie mit einem Computer.

#### Installation der Festplatte:

 $(\mathbf{\Phi})$ 

- rechten Seite und auf der Rückseite
- 1. Entfernen Sie die Schrauben auf der linken und 2. Entfernen Sie die Abdeckung, indem Sie diese nach hinten schieben und leicht anheben

۲

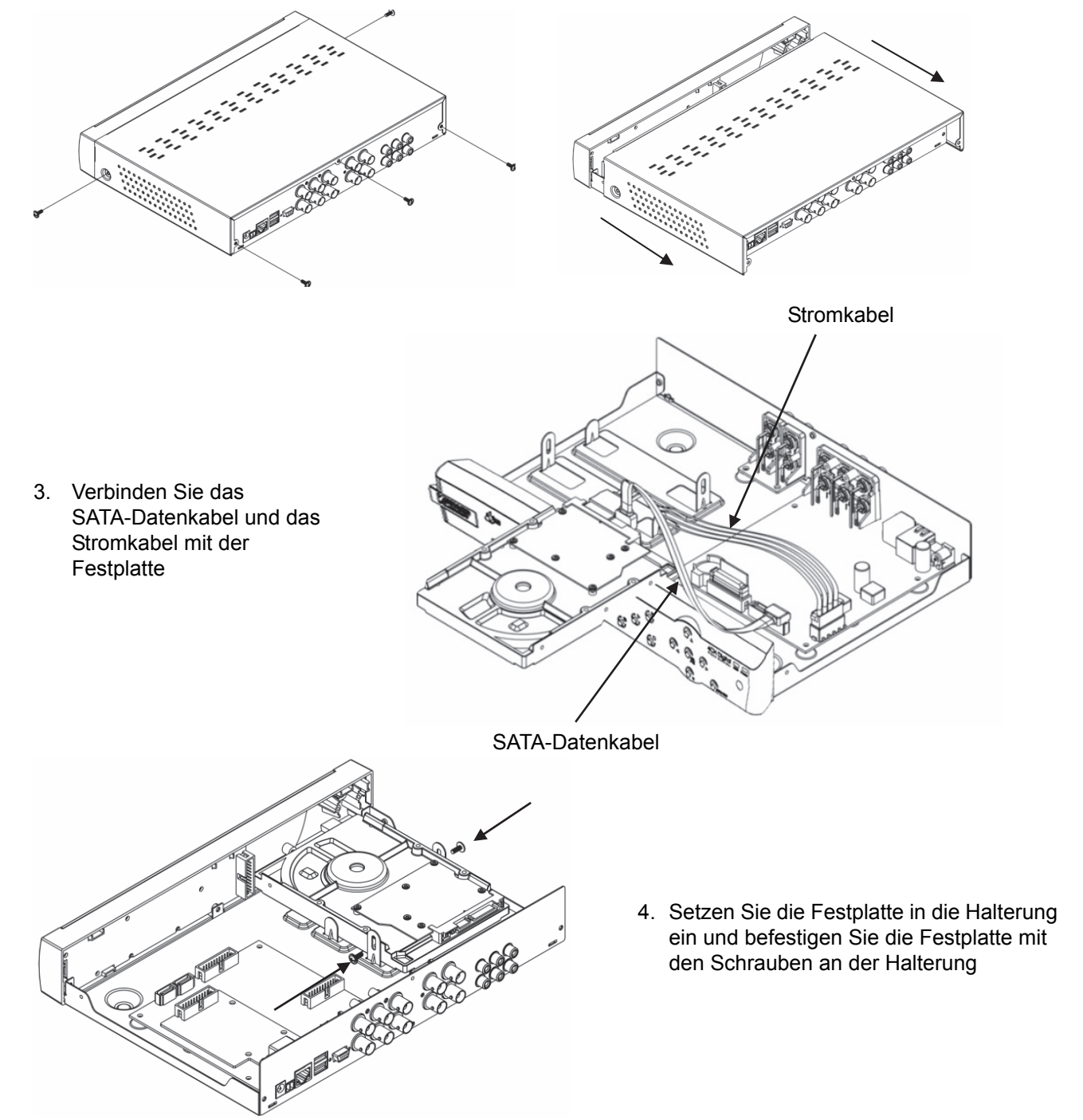

#### Bedienung des digitalen Festplatten-Rekorders:

Wenn die Festplatte installiert ist und alle Kabel angeschlossen sind ist der digitale Festplatten-Rekorder fertig zum Gebrauch. Um die erweiterten Einstellungen am digitalen Festplatten-Rekorder vorzunehmen müssen Sie die Anleitung zu Rate ziehen. Für Anweisungen, wie man den digitale Festplatten-Rekorder mit

(

dem Menü einstellt beziehen Sie sich bitte auf das vollständige englische Anleitung, die auf CD mitgeliefert wird.

**(** 

#### Sicherheitsvorkehrungen:

Wenn eine Reparatur notwendig ist, sollte dieses Produkt NUR von einem autorisierten Techniker geöffnet werden. Bei Problemen trennen Sie das Gerät bitte von der Spannungsversorgung und von anderen Geräten ab. Stellen Sie sicher, dass das Gerät nicht mit Wasser oder Feuchtigkeit in Berührung kommt.

#### Wartung:

Nur mit einem trockenen Tuch säubern. Keine Reinigungs- oder Scheuermittel verwenden.

#### Garantie:

Es kann keine Garantie oder Haftung für irgendwelche Änderungen oder Modifikationen des Produkts oder für Schäden übernommen werden, die aufgrund einer nicht ordnungsgemäßen Anwendung des Produkts entstanden sind.

#### Allgemeines:

- Design und technische Daten können ohne vorherige Ankündigung geändert werden.
- Alle Logos, Marken und Produktnamen sind Marken oder eingetragene Marken ihrer jeweiligen Eigentümer und werden hiermit als solche anerkannt.
- Diese Bedienungsanleitung wurde sorgfältig verfasst. Dennoch können daraus keine Rechte und Pflichten hergeleitet werden. König Electronic haftet nicht für mögliche Fehler in dieser Bedienungsanleitung oder deren Folgen.
- Bitte bewahren Sie Bedienungsanleitung und Verpackung für spätere Verwendung auf.

#### Achtung:

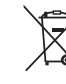

 $(\mathbf{\Phi})$ 

Dieses Produkt ist mit diesem Symbol gekennzeichnet. Es bedeutet, dass die ausgedienten elektrischen und elektronischen Produkte nicht mit dem allgemeinen Haushaltsmüll entsorgt werden dürfen. Für diese Produkte stehen gesonderte Sammelsysteme zur Verfügung.

 $( \mathbf{ } )$ 

Dieses Produkt wurde hergestellt und geliefert in Übereinstimmung mit allen geltenden Vorschriften und Richtlinien, die für alle Mitgliedsstaaten der Europäischen Union gültig sind. Es entspricht allen geltenden Vorschriften und Bestimmungen im Land des Vertriebs.

Eine formale Dokumentation ist auf Anfrage erhältlich. Diese beinhaltet unter anderem, jedoch nicht ausschließlich: Konformitätserklärung (und Produktidentität), Sicherheitsdatenblatt, Testreport des Produkts. Wenden Sie sich bei Fragen bitte an unseren Kundendienst:

per Internet: http://www.nedis.de/de-de/kontakt/kontaktformular.htm

per E-Mail: service@nedis.com

per Telefon: Niederlande +31 (0)73-5993965 (während der Geschäftszeiten)

NEDIS B.V., De Tweeling 28, 5215 MC 's-Hertogenbosch, NIEDERLANDE

## FRANÇAIS

#### Introduction :

Ce manuel décrit brièvement l'enregistreur numérique à disque dur. Pour une explication complète de la façon d'utiliser l'enregistreur numérique à disque dur, consultez le manuel complet en anglais fourni sur le CD. Le réseau électronique König de la série DVR400 est spécialement conçu pour les applications de surveillance, comme dans les magasins, les bureaux ou à domicile. Le large éventail de fonctionnalités inclut la dernière technologie de compression vidéo H.264, jusqu'à une capacité de stockage de 2 To (non incluse), la visualisation à distance directement sur un téléphone intelligent\* ou un navigateur internet et la notification d'événement par courriel. L'interface graphique de l'utilisateur est conviviale : des icônes graphiques et des indicateurs visuels permettent le contrôle et la configuration de l'enregistreur DVR. Il prend en charge des résolutions VGA d'écran large au format 16:10 de 1440 x 900.

\* Compatible Symbian, Windows Mobile, iPhone, Blackberry et Android

#### **Remarques** :

- La valeur par défaut de sortie à l'écran est réglée sur le canal de sortie VGA. Veuillez consulter le manuel complet en anglais, Section 4.11 Menu principal de configuration, pour modifier cette valeur.

 Si l'affichage à l'écran n'est pas disponible, appuyez sur la touche « 0 » de la télécommande ou la touche « << » du panneau avant, pendant 5 secondes. Vous entendrez un bip sonore de confirmation. Cette procédure peut également être utilisée pour passer manuellement de la sortie VGA à BNC.

۲

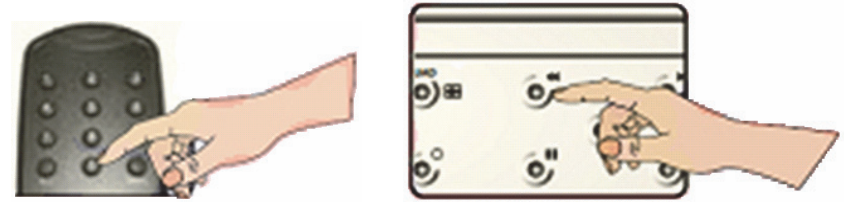

### Description du panneau avant de l'enregistreur SEC-DVR404 :

۲

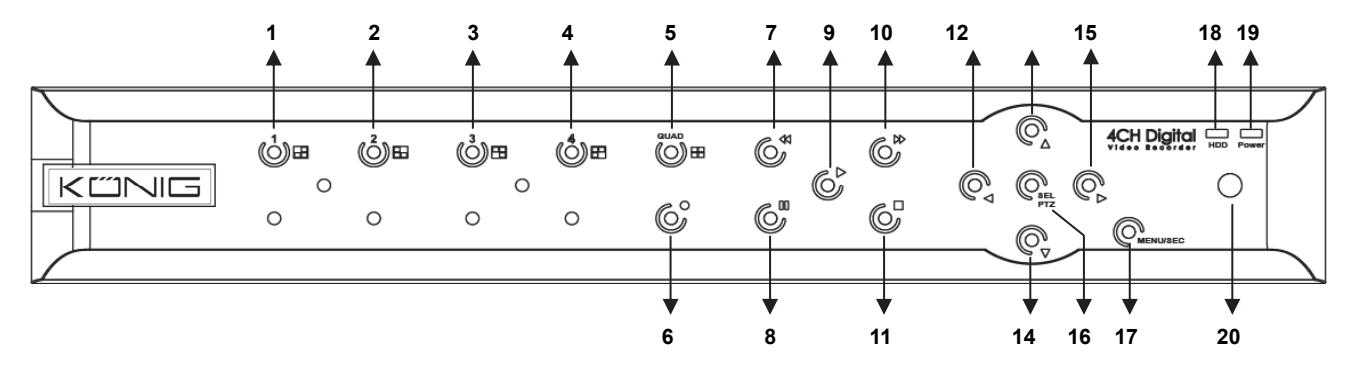

| N° | Touche / Voyant            | Symbole  | Fonction                                                                                                    |
|----|----------------------------|----------|----------------------------------------------------------------------------------------------------|
| 1  | CH1 (Canal 1)              |          | Affichage du canal 1 en plein écran                                                                                                    |
| 2  | CH2 (Canal 2)              |          | Affichage du canal 2 en plein écran                                                                                                    |
| 3  | CH3 (Canal 3)              |          | Affichage du canal 3 en plein écran                                                                                                    |
| 4  | CH4 (Canal 4)              |          | Affichage du canal 4 en plein écran                                                                                                    |
| 5  | QUAD (Mosaïque de          |          | Pour l'affichage de 4 canaux à l'égran                                                                                                    |
| 3  | 4 Canaux)                  |          |                                                                                                    |
| 6  | REC (Enregistrer)          | •        | Démarrer l'enregistrement manuel                                                                                                    |
| 7  | REW (Retour Rapide)        | 41       | Déplacement vers la gauche / retour rapide<br>(Elle peut également être utilisée pour basculer au<br>panneau de commande d'affichage à l'écran OSD) |
| 8  | PAUSE (Mettre en<br>pause) | Ш        | Mise en pause / lecture image par image                                                                                                    |
| 9  | PLAY (Lecture)             | •        | Entrer en mode de lecture / bouton lecture                                                                                                    |
| 10 | FWD (Avance Rapide)        | *        | Déplacement vers la droite / lecture rapide vers l'avant                                                                                            |
| 11 | STOP (Arrêt)               |          | Arrêt de la lecture / arrêt de l'enregistrement manuel                                                                                              |
| 12 | LEFT (Gauche)              | •        | Entrer / quitter le menu principal                                                                                                    |
| 13 | UP (Haut)                  | •        | Déplacement vers le haut                                                                                                    |
| 14 | DOWN (Bas)                 | •        | Déplacement vers le bas                                                                                                    |
| 15 | RIGHT (Droit)              | •        | Déplacement vers la droite / lecture rapide vers l'avant                                                                                            |
| 16 | SEI /DT7                   | SEI /DT7 | Entrer dans la barre de menu à incrustation du système                                                                                              |
| 10 |                            | 0LE/112  | (raccourci) / bouton modifier / entrer en mode PTZ                                                                                                  |
| 17 | MENU/ESC                   | MENU/ESC | Entrer / quitter le menu du système                                                                                                    |
|    | HDD indicator              |          |                                                                                                    |
| 18 | (Voyant du                 | HDD      | Voyant de disque dur (HDD)                                                                                                    |
|    | disque dur)                |          |                                                                                                    |
|    | Power indicator            |          |                                                                                                    |
| 19 | (Voyant                    | PWR      | Voyant d'alimentation électrique                                                                                                    |
|    | d'alimentation)            |          |                                                                                                    |

۲

12

| N° | Touche / Voyant                          | Symbole | Fonction                                                     |
|----|------------------------------------------|---------|--------------------------------------------------------------|
| 20 | IR Receiver<br>(Récepteur<br>infrarouge) |         | Récepteur infrarouge pour recevoir le signal de télécommande |

## Description du panneau avant de l'enregistreur SEC-DVR408 :

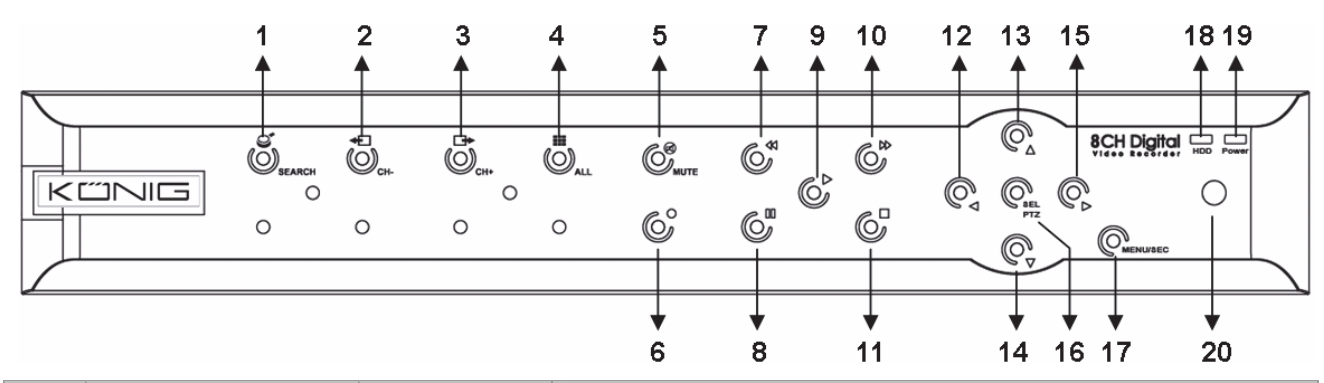

| N° | Touche / Voyant        | Symbole  | Fonction                                                     |
|----|------------------------|----------|--------------------------------------------------------------|
| 4  | SEARCH                 |          | Entrer dans la barre de menu d'incrustation du système       |
| 1  | (Recherche)            |          | (raccourci)                                                  |
| 2  | CH- (Canal             | Ð        | Passer au canal précédent                                    |
|    | precedent)             |          |                                                              |
| 3  | CH + (Canal            | □→       | Passer au canal suivant                                      |
|    | suivant)               |          |                                                              |
|    | ALL CH (Mosaique       |          |                                                              |
| 4  | de tous les<br>canaux) |          | Passer en mode d'affichage 4/8 images                        |
| 5  | MUTE                   | A        | Toucho do coupuro audio (Muot)                               |
| 3  | (Muet)                 |          |                                                              |
| 6  | REC (Enregistrer)      | •        | Démarrer l'enregistrement manuel                             |
|    | PEW (Potour            |          | Déplacement vers la gauche / retour rapide                   |
| 7  | REW (Reloui            |          | (Elle peut également être utilisée pour basculer au          |
|    | Tapide)                |          | panneau de commande d'affichage à l'écran OSD)               |
| 8  | PAUSE (Mettre en       |          | Mise en pause / lecture image par image                      |
|    | pause)                 |          |                                                              |
| 9  | PLAY (Lecture)         | •        | Entrer en mode de lecture / bouton lecture                   |
| 10 | FWD (Avance            | ▶        | Déplacement vers la droite / lecture rapide vers l'avant     |
|    | rapide)                |          |                                                              |
| 11 | STOP (Arrêt)           |          | Arrêt de la lecture / arrêt l'enregistrement manuel          |
| 12 | LEFT (Gauche)          | •        | Déplacement vers la gauche / retour rapide                   |
| 13 | UP (Haut)              | •        | Entrer ou quitter le menu principal                          |
| 14 | Down (Bas)             | •        | Déplacement vers le bas                                      |
| 15 | RIGHT (Droit)          | •        | Déplacement vers la droite / lecture rapide vers l'avant     |
| 16 | SEI /PT7               | SEI /PT7 | Entrer dans la barre de menu à incrustation du système /     |
|    |                        |          | bouton modifier / entrer en mode PTZ                         |
| 17 | MENU/ESC               | MENU/ESC | Entrer / quitter le menu du système                          |
| 18 | HDD indicator          | нор      | Un clignotement continu indique que le disque dur accède aux |
| 18 | (Voyant du             | поо      | données                                                      |

| N° | Touche / Voyant | Symbole | Fonction                                                          |
|----|-----------------|---------|-------------------------------------------------------------------|
|    | disque dur)     |         |                                                                   |
|    | Power indicator |         |                                                                   |
| 19 | (Voyant         | PWR     | Le voyant vert indique que l'alimentation électrique est fournie. |
|    | d'alimentation) |         |                                                                   |
|    | IR Receiver     |         |                                                                   |
| 20 | (Récepteur      |         | Récepteur infrarouge pour recevoir le signal de télécommande      |
|    | infrarouge)     |         |                                                                   |

## Description du panneau arrière : <u>SEC-DVR404</u>

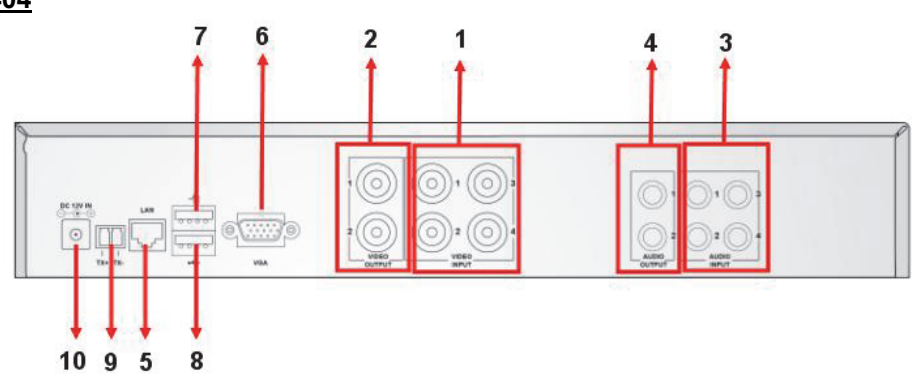

## SEC-DVR408

| N°  | Connecteur        | Fonction                                                                 |
|-----|-------------------|--------------------------------------------------------------------------|
| 1.  | E námí a sui dá a | SEC-DVR404 : Connecter le dispositif d'entrée vidéo du canal 1 à 4 (BNC) |
|     | Entree video      | SEC-DVR408 : Connecter le dispositif d'entrée vidéo du canal 1 à 8 (BNC) |
| 2.  | Sortie vidéo      | Connecter la sortie du moniteur (BNC)                                    |
| 2   | Entráo audio      | Enregistreur à 4 voies : Entrée audio à 4 canaux (RCA)                   |
| J.  | Entree audio      | Enregistreur à 8 voies : Entrée audio à 4 canaux (RCA)                   |
| 4   | Sortio audio      | Enregistreur à 4 voies : Sortie à 2 canaux (RCA)                         |
| 4.  | Soffie audio      | Enregistreur à 8 voies : Sortie à 2 canaux (RCA)                         |
| 5.  | Ethernet          | Brancher au réseau, Ethernet (RJ45)                                      |
| 6.  | Sortie VGA        | Brancher à un moniteur VGA                                               |
| 7   | Port USB de       | Connecter une souris au port USB                                         |
| 1.  | souris            |                                                                          |
| 8   | Port USB de       | Connecter un périphérique USB (lecteur de mémoire flash, disque dur ou   |
| 0.  | dispositif        | enregistreur, etc)                                                       |
| 9.  | RS-485            | Interface RS485                                                          |
| 10. | Alimentation      | Connecter l'alimentation - 12 V DC, 3A                                   |

1 1-8 Sélection de canal de 1 à 8 ; touches numériques Touches numériques (La touche numérique « 0 » est utilisée pour passer 2 9,0 au panneau de commande d'affichage à l'écran OSD) 1 3 ALL Afficher tous les canaux 2 4 MENU Entrer / quitter le menu principal 8 9 3 5 4 Touche vers le haut 8 5 6 ▼ Touche vers le bas 7 **< >** Touche gauche / droite 7 7 6 8 Touche de sélection / modification SEL 15 16 9 ◄◄ Touche de retour rapide 9 6 11 Touche de lecture, Entrer dans le menu de recherche 10 12 1 O 10 d'enregistrement 14 13-11 Touche d'avance rapide 12 • Enregistrement manuel Remote control 13 П Mettre en pause / lecture image par image 14 Arrêt de l'enregistrement manuel; arrêt de la lecture 15 Audio Non défini 16 Muet Non défini

۲

#### Description de la télécommande :

#### Fonctionnement avec la souris :

Après avoir branché l'enregistreur vidéo numérique à un moniteur, l'écran du moniteur affiche les canaux multiples de 1 à 4 (SEC-DVR404) ou de 1 à 8 (SEC-DVR408). L'écran de moniteur affiche également le curseur de la souris.

Le fonctionnement de la souris est le suivant :

- 1) Double-cliquez sur le bouton gauche de la souris pour sélectionner un canal en plein écran.
- 2) Double-cliquez sur le bouton gauche pour revenir aux canaux multiples.
- 3) Un clic sur le bouton droit permet d'accéder au menu. Dans le menu, la souris fonctionne de la même manière qu'avec un ordinateur.

#### Installation du disque dur :

 $(\mathbf{\Phi})$ 

- 1. Enlevez les vis sur les côtés gauche et droit et du panneau arrière
- 2. Retirez le capot en le glissant vers l'arrière et en le soulevant légèrement

۲

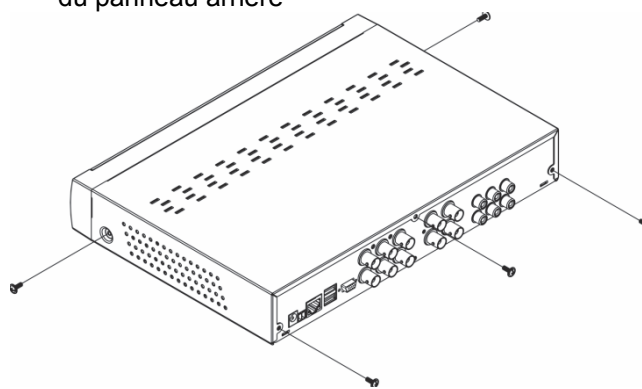

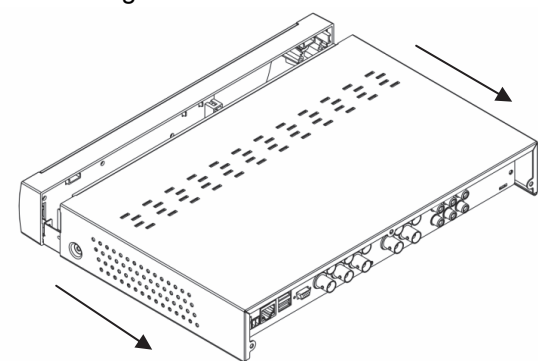

 3. Branchez le câble de données SATA et le câble d'alimentation au lecteur de disque dur
 Câble d'alimentation au lecteur

 Câble de données SATA et le câble d'alimentation au lecteur de disque dur
 Câble de données SATA

au support en utilisant les vis.

4. Placez le lecteur de disque dur dans le support et fixez le lecteur de disque dur

۲

#### Fonctionnement de l'enregistreur à disque dur :

Lorsque le disque dur est installé et tous les câbles sont connectés, l'enregistreur à disque dur est prêt à l'emploi. Pour configurer les paramètres avancés de l'enregistreur à disque dur, vous devez accéder au menu. Pour obtenir les instructions sur la façon de régler l'enregistreur à disque dur à l'aide du menu, veuillez consulter le manuel complet en anglais fourni sur le CD.

#### Consignes de sécurité :

Ce produit devrait être démonté UNIQUEMENT par un technicien autorisé quand son entretien est nécessaire. Débranchez l'appareil et les autres équipements du secteur s'il y a un problème. Ne pas exposer l'appareil à l'eau ni à l'humidité.

#### Entretien :

Ne nettoyez l'appareil qu'avec un chiffon sec. N'utilisez pas de solvants ou de produits abrasifs.

#### Garantie :

Aucune garantie ou responsabilité ne sera acceptée en cas de modification et/ou de transformation du produit ou en cas de dommages provoqués par une utilisation incorrecte de l'appareil.

#### Généralités :

- Le design et les caractéristiques techniques sont sujets à modification sans notification préalable.
- Tous les logos de marques et noms de produits sont des marques déposées ou immatriculées dont leurs détenteurs sont les propriétaires et sont donc reconnues comme telles dans ce documents.
- Ce manuel a été produit avec soin. Toutefois, aucun droit ne peut en dériver. König Electronic ne peut être tenu responsable pour des erreurs de ce manuel ou de leurs conséquences.
- Conservez ce manuel et l'emballage pour toute référence ultérieure.

16

 $( \bullet )$ 

#### Attention :

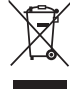

Ce symbole figure sur l'appareil. Il signifie que les produits électriques et électroniques ne doivent pas être jetés avec les déchets domestiques. Le système de collecte est différent pour ce genre de

produits.

۲

Ce produit est fabriqué et délivré en conformité avec toutes les directives et règlements applicables et en vigueur dans tous les états membre de l'Union Européenne. Il est également conforme aux spécifications et à la réglementation en vigueur dans le pays de vente.

La documentation officielle est disponible sur demande. Cela inclut mais ne se limite pas à : La déclaration de conformité (et à l'identification du produit), la fiche technique concernant la sécurité des matériaux, les rapports de test du produit.

Veuillez contacter notre centre de service à la clientèle pour plus d'assistance :

via le site Web : <u>http://www.nedis.fr/fr-fr/contact/formulaire-de-contact.htm</u> via courriel : <u>service@nedis.com</u>

via téléphone : +31 (0)73-5993965 (aux heures de bureau)

NEDIS B.V., De Tweeling 28, 5215 MC 's-Hertogenbosch, PAYS-BAS

## **NEDERLANDS**

#### Inleiding:

( )

Deze handleiding is een korte beschrijving voor de digitale harddiskrecorder. Voor een volledige uitleg over het gebruik van de digitale harddiskrecorder, raadpleeg de volledig Engelse handleiding op de CD.

Het elektronische netwerk DVR400-serie van König is ideaal voor bewakingstoepassingen, zoals in winkels, kantoren of thuis. Het brede scala aan functies bevat de nieuwste H.264 videocompressietechnologie, tot 2 TB opslagcapaciteit (niet inbegrepen), bekijken op afstand direct op de smartphone\* of internet-browser en gebeurtenisnotificatie per e-mail. Met een gebruiksvriendelijke grafische interface die grafische pictogrammen en visuele indicatoren levert om de DVR te bedienen en configureren. Ondersteunt 16:10 breedbeeld VGA-resolutie van 1440x900.

۲

\* Ondersteunt Symbian, Windows® Mobile, iPhone, Blackberry en Android Opmerkingen:

- De standaard weergave op het scherm is ingesteld op het VGA-uitgangskanaal. Om dit in het menu te wijzigen, verwijzen wij u naar de volledige Engelse handleiding, paragraaf 4.11 Hoofdmenu Instellen.
- Als de in-beeld weergave niet beschikbaar is, druk op de "0"-knop op de afstandsbediening of de "<<"-knop op het voorpaneel gedurende 5 seconden. U hoort een pieptoon ter bevestiging. Deze procedure kan ook worden gebruikt om handmatig tussen VGA- of BNC-uitgang te schakelen.

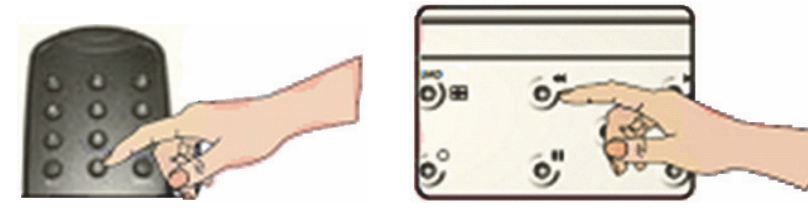

#### Beschrijving van het SEC-DVR404-voorpaneel:

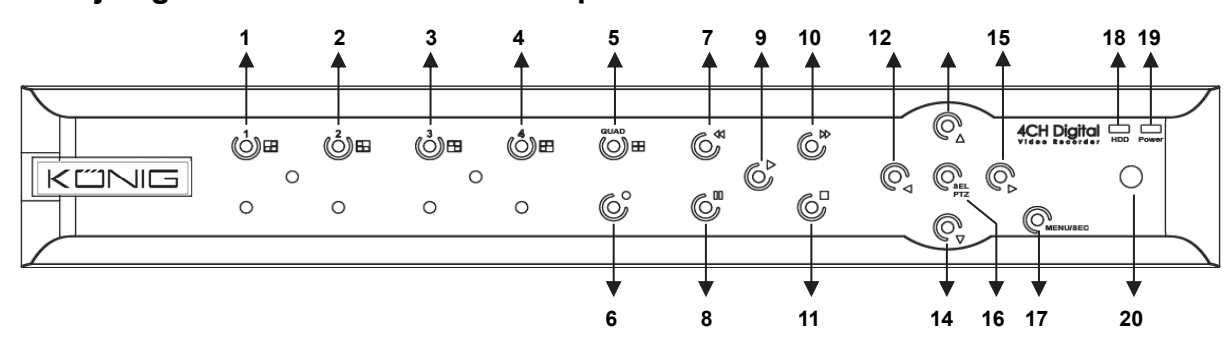

17

| Nr. | Toets/Indicator   | Symbool  | Functie                                                                                                    |
|-----|-------------------|----------|----------------------------------------------------------------------------------------------------|
| 1   | CH1               |          | Geef Kanaal 1 in volledig scherm weer                                                                                  |
| 2   | CH2               |          | Geef Kanaal 2 in volledig scherm weer                                                                                  |
| 3   | CH3               |          | Geef Kanaal 3 in volledig scherm weer                                                                                  |
| 4   | CH4               |          | Geef Kanaal 4 in volledig scherm weer                                                                                  |
| 5   | QUAD              |          | Voor Quad-weergave                                                                                                    |
| 6   | REC               |          | Start handmatig opnemen                                                                                                |
| 7   | REW               | •        | Verplaats naar links/Terugspoelen<br>(Het kan ook gebruikt worden voor het schakelen naar het<br>OSD bedieningspaneel) |
| 8   | PAUZE             | I        | Pauze/afspelen frame per frame                                                                                         |
| 9   | AFSPELEN          | •        | Openen van de afspeelmodus/Afspeelknop                                                                                 |
| 10  | FWD               | •        | Naar rechts/Vooruit afspelen                                                                                           |
| 11  | STOP              |          | Stop afspelen/stoppen met handmatige opname                                                                            |
| 12  | LINKS             | •        | Hoofdmenu openen of verlaten                                                                                           |
| 13  | OMHOOG            | <b></b>  | Omhoog                                                                                                    |
| 14  | OMLAAG            | ▼        | Omlaag                                                                                                    |
| 15  | RECHTS            | •        | Naar rechts/Vooruit afspelen                                                                                           |
| 16  | SEI /PT7          | SEI /DT7 | Openen van systeem pop-up (short cut)                                                                                  |
| 10  | SEE/112           | 5LL/1 12 | menubalk/bewerkknop/openen PTZ-modus                                                                                   |
| 17  | MENU/ESC          | MENU/ESC | Systeemmenu openen/verlaten                                                                                            |
| 18  | HDD-indicator     | HDD      | HDD-indicator                                                                                                    |
| 19  | Voedingsindicator | PWR      | Voedingsindicator                                                                                                    |
| 20  | IR-ontvanger      |          | Om het signaal van de afstandsbediening te ontvangen                                                                   |

## Beschrijving van het SEC-DVR408-voorpaneel:

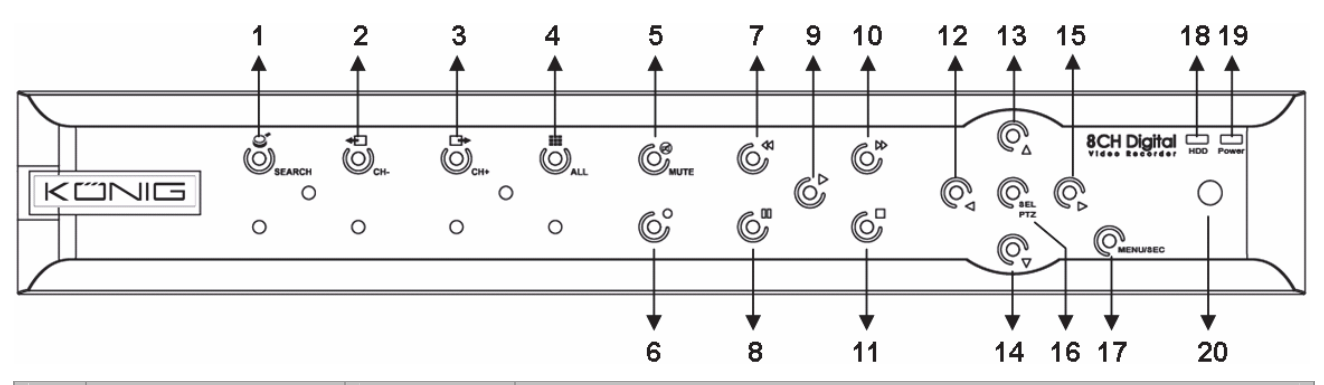

| Nr. | <b>Toets/Indicator</b> | Symbool      | Functie                                                  |
|-----|------------------------|--------------|----------------------------------------------------------|
| 1   | ZOEKEN                 | Q            | Open het systeem pop-up (snelkoppeling) menubalk         |
| 2   | CH-                    | ÷            | Naar vorige kanaal schakelen                             |
| 3   | CH+                    | ₽            | Naar volgende kanaal schakelen                           |
| 4   | ALL CH                 |              | Schakel naar 4/8 beeldweergave                           |
| 5   | MUTE                   | $\bigotimes$ | Geluid uitschakelen                                      |
| 6   | REC                    |              | Start handmatig opnemen                                  |
|     |                        |              | Verplaats naar links/Terugspoelen                        |
| 7   | REW                    | +            | (Het kan ook gebruikt worden voor het schakelen naar het |
|     |                        |              | OSD bedieningspaneel)                                    |
| 8   | PAUZE                  | II           | Pauze/afspelen frame per frame                           |
| 9   | AFSPELEN               | •            | Openen van de afspeelmodus/Afspeelknop                   |

| Nr. | Toets/Indicator   | Symbool  | Functie                                              |
|-----|-------------------|----------|------------------------------------------------------|
| 10  | FWD               | ₩        | Naar rechts/Vooruit afspelen                         |
| 11  | STOP              |          | Stop afspelen/stoppen met handmatige opname          |
| 12  | LINKS             | •        | Verplaats naar links/Terugspoelen                    |
| 13  | OMHOOG            |          | Hoofdmenu openen of verlaten                         |
| 14  | Ga omlaag         | •        | Ga omlaag                                            |
| 15  | RECHTS            | •        | Naar rechts/Vooruit afspelen                         |
| 16  |                   |          | Openen van systeem pop-up (snelkoppeling)            |
| 10  | SEL/FIZ           | JEL/FIZ  | menubalk/bewerkknop/openen PTZ-modus                 |
| 17  | MENU/ESC          | MENU/ESC | Systeemmenu openen/verlaten                          |
| 18  | HDD-indicator     | HDD      | Continu knipperen geeft aan dat HDD wordt benaderd   |
| 19  | Voedingsindicator | PWR      | Groen licht geeft de voedingstatus aan               |
| 20  | IR-ontvanger      |          | Om het signaal van de afstandsbediening te ontvangen |

# Beschrijving van het voorpaneel: <u>SEC-DVR404</u>

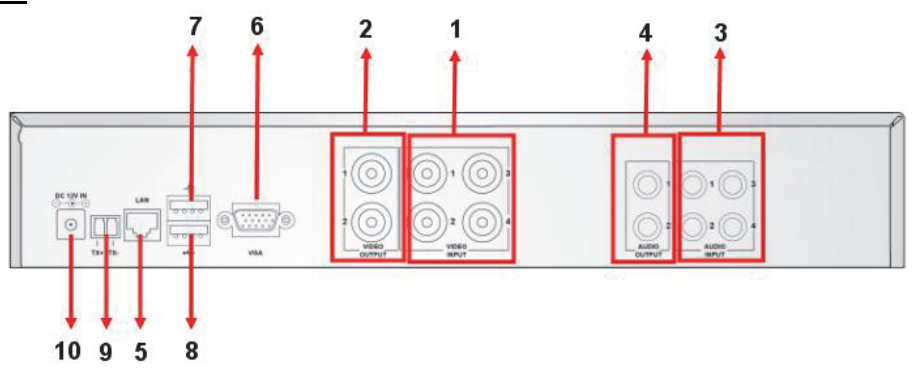

## SEC-DVR408

| Nr. | Connector       | Functie                                                              |
|-----|-----------------|----------------------------------------------------------------------|
| 4   | 1. Video-ingang | SEC-DVR404: Aansluiting CH1-4 video-ingangsapparaat (BNC)            |
| 1.  |                 | SEC-DVR408: Aansluiting CH1-8 video-ingangsapparaat (BNC)            |
| 2.  | Video-uitgang   | Aansluiting monitoruitgang (BNC)                                     |
| 2   | Audio ingong    | 4CH DVR: 4CH audio-ingang (RCA)                                      |
| э.  | Audio-Ingang    | 8CH DVR: 4CH audio-ingang (RCA)                                      |
|     |                 | 4CH DVR: 2CH uitgang (RCA)                                           |
| 4.  | Audio-uligang   | 8CH DVR: 2CH uitgang (RCA)                                           |
| 5.  | Ethernet        | Aansluiting LAN, Ethernet (RJ45)                                     |
| 6.  | VGA-uitgang     | Aansluiting naar VGA-beeldscherm                                     |
| 7.  | USB-muis        | Aansluiting USB-muis                                                 |
| 8.  | USB-apparaat    | Aansluiting USB-apparaat (Flash Drive, harde schijf en recorder etc) |
| 9.  | RS-485          | RS485-interface                                                      |
| 10. | Voeding         | Aansluiting voeding - 12 V DC, 3 A                                   |

|                |    | <u> </u>     |                                                                                                    |
|----------------|----|--------------|----------------------------------------------------------------------------------------------------|
|                | 1  | 1-8          | Kanaalselectie 1 - 8; Numerieke toetsen                                                                                  |
|                | 2  | 9, 0         | Numerieke toetsen<br>(De numerieke toets "0" kan gebruikt worden<br>voor het schakelen naar het OSD<br>bedieningspaneel) |
| 1 2 3          | 3  | ALL          | Alle kanalen weergeven                                                                                                   |
| 4 6 6          | 4  | Menu         | Hoofdmenu openen/verlaten                                                                                                |
|                | 5  |              | Omhoogknop                                                                                                    |
|                | 6  | ▼            | Omlaagknop                                                                                                    |
| 5              | 7  | <b>&lt;</b>  | Links-/Rechtsknop                                                                                                    |
|                | 8  | SEL          | Selecteer-/Bewerkenknop;                                                                                                 |
|                | 9  | ••           | Terugspoelknop                                                                                                    |
| 9 0 0 0 11     | 10 |              | Afspeelknop, Open het zoekmenu van de opname                                                                             |
| 12 0 0 01 10   | 11 |              | Vooruitknop                                                                                                    |
| 13 14          | 12 | •            | Handmatig opnemen                                                                                                    |
| 10             | 13 | П            | Pauze/Frame afspelen                                                                                                    |
| Remote control | 14 | -            | Stoppen met de handmatige opname; Het afspelen stoppen                                                                   |
|                | 15 | Audio        | Onbepaald                                                                                                    |
|                |    | Geluid       |                                                                                                    |
|                | 16 | uitschakelen | Onbepaald                                                                                                    |
|                |    | (Mute)       |                                                                                                    |

#### Beschrijving van de afstandsbediening:

#### **Muisbediening:**

۲

Na het aansluiten van de digitale videorecorder op een monitor, geeft het beeldscherm de verschillende kanalen 1 ~ 4 (SEC-DVR404) of 1 ~ 8 (SEC-DVR408) weer. Het beeldscherm geeft ook de muiscursor weer. De volgorde is als volgt:

- 1) Dubbelklik op de LINKER-muisknop om een kanaal op het volledige scherm te selecteren.
- 2) Dubbelklik nogmaals op de LINKER-muisknop om naar de verschillende kanalen terug te keren.
- 3) Eén klik op de RECHTER-muisknop geeft toegang tot het menu. In het menu, werkt de muis op dezelfde manier als bij een computer.

#### Installatie van het harde schijfstation:

- 1. Verwijder de schroeven aan de linker- en rechterzijde en op het achterpaneel
- 2. Verwijder het deksel door naar achteren te schuiven en til het iets op

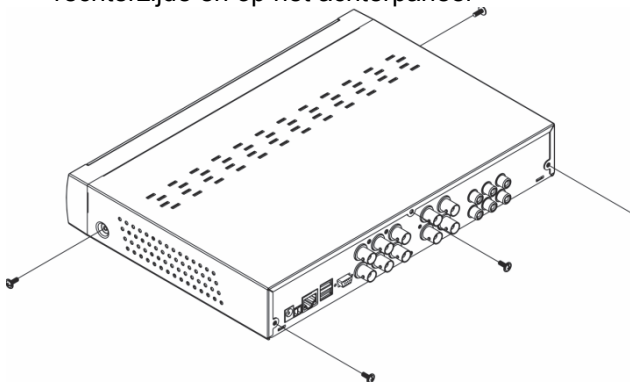

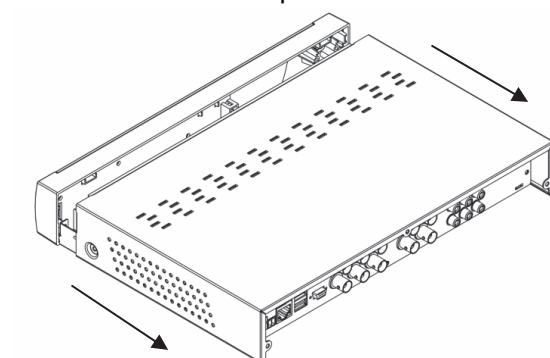

۲

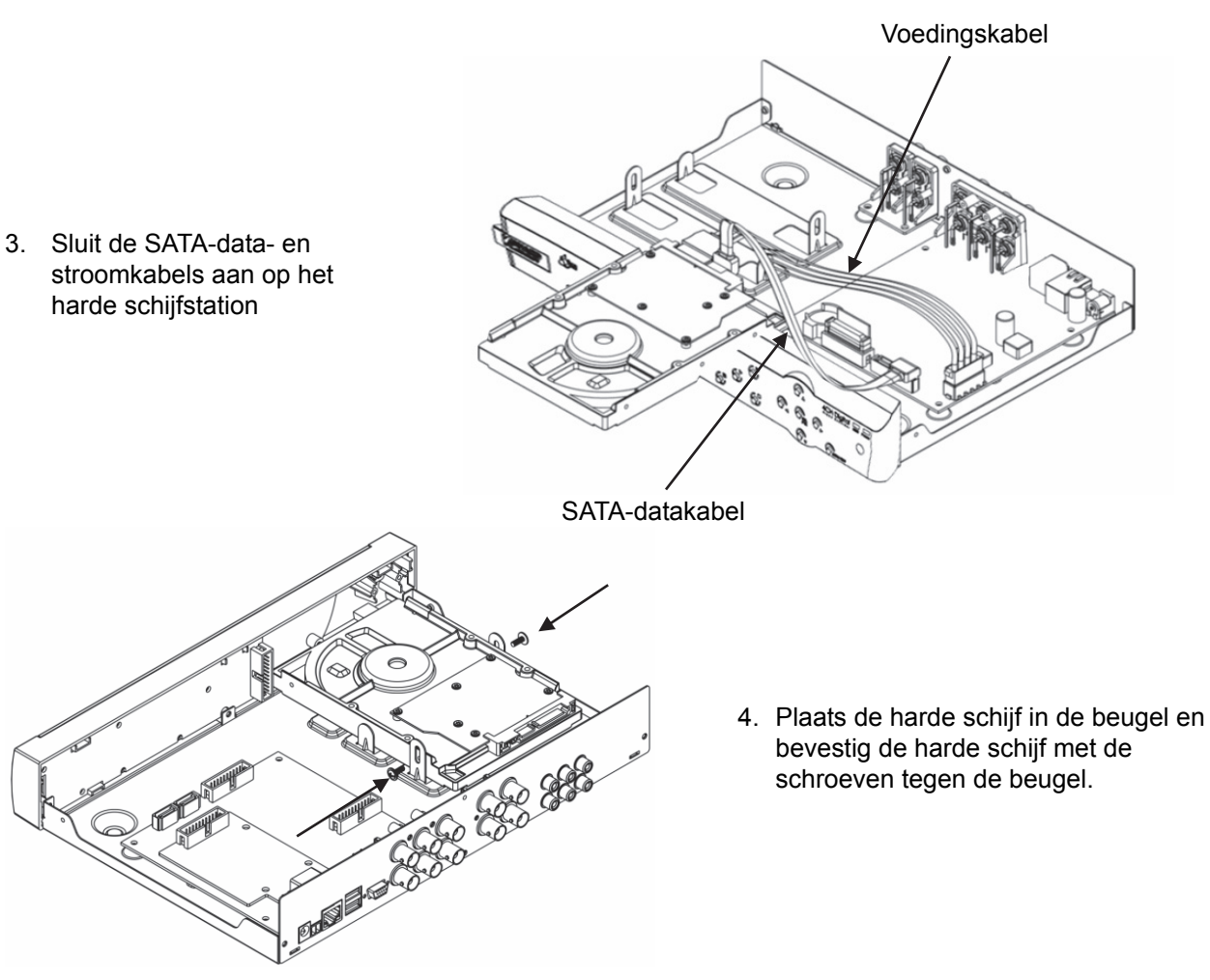

#### Bediening van de harde schijfrecorder:

Wanneer de harde schijf is geïnstalleerd en alle kabels zijn aangesloten, is de harddiskrecorder klaar voor gebruik. Voor het configureren van de geavanceerde instellingen van de harde schijfrecorder, moet u het menu openen. Voor instructies over hoe u de harde schijfrecorder instelt met het menu, verwijzen wij u naar de volledig Engelse handleiding op de CD.

۲

#### Veiligheidsvoorzorgsmaatregelen:

Dit product mag alleen geopend worden door een erkende technicus wanneer onderhoud vereist is. Koppel het product los van de elektrische voeding en van andere apparatuur als zich problemen voordoen. Stel het product niet bloot aan water of vocht.

#### **Onderhoud:**

Uitsluitend reinigen met een droge doek. Gebruik geen reinigingsmiddelen of schuurmiddelen.

#### Garantie:

Voor wijzigingen en veranderingen aan het product of schade veroorzaakt door een verkeerd gebruik van dit product, kan geen aansprakelijkheid worden geaccepteerd. Tevens vervalt daardoor de garantie.

#### Algemeen:

- Wijziging van ontwerp en specificaties zonder voorafgaande mededeling onder voorbehoud.
- Alle logo's, merken en productnamen zijn handelsmerken of geregistreerde handelsmerken van de respectievelijke eigenaren en worden hierbij als zodanig erkend.
- Deze handleiding is met zorg samengesteld. Er kunnen echter geen rechten worden ontleend. König Electronic kan geen aansprakelijkheid aanvaarden voor eventuele fouten in deze handleiding of de gevolgen daarvan.
- Bewaar deze gebruiksaanwijzing voor latere raadpleging.

21

#### Let op:

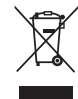

Dit product is voorzien van dit symbool. Dit symbool geeft aan dat afgedankte elektrische en elektronische producten niet met het gewone huisafval verwijderd mogen worden. Voor dit soort producten zijn er speciale inzamelingspunten.

۲

Dit product is vervaardigd en geleverd in overeenstemming met de relevante reglementen en richtlijnen die voor alle lidstaten van de Europese Unie gelden. Het voldoet ook aan alle toepasselijke specificaties en reglementen van het land van verkoop.

Op aanvraag is officiële documentatie verkrijgbaar. Inclusief, maar niet uitsluitend: Conformiteitsverklaring (en productidentiteit), materiaalveiligheidsinformatie en producttestrapport.

Wend u tot onze klantenservice voor ondersteuning:

via de website: http://www.nedis.nl/nl-nl/contact/contact-formulier.htm

via e-mail: service@nedis.nl

telefonisch: +31 (0)73-5993965 (tijdens kantooruren)

NEDIS B.V., De Tweeling 28, 5215 MC 's-Hertogenbosch, NEDERLAND

## ITALIANO

#### Introduzione:

( )

Questo manuale è una breve guida descrittiva del registratore digitale hard disk. Per una spiegazione completa su come usare il registratore digitale hard disk, fate riferimento al manuale completo in Inglese fornito con il CD.

La serie DVR400 della rete König Electronic è ideale per gli applicativi di sorveglianza, come in negozi, uffici o a casa. L'ampia gamma di caratteristiche include l'ultima tecnologia di compressione video H.264, fino ad una capacità di archiviazione di 2 TB (non inclusa), visione remota direttamente su Smartphone\* o su browser internet e notifica di eventi tramite e.mail. Con un interfaccia grafica confortevole per l'utente che fornisce indicatori visivi ed icone per controllare il DVR. Supporta larghezza schermo 16:10 VGA con risoluzione 1440x900.

۲

\* Supporta Symbian, Windows Mobile, iPhone, Blackberry ed Android Note:

- Come impostazione predefinita la visualizzazione è impostata su canale di uscita VGA. Per cambiarlo nel menu, si faccia riferimento al manuale completo in Inglese, Sezione 4.11 Impostazione Menu Principale.
- Se la visualizzazione su schermo non è disponibile, premere il pulsante "0" sul telecomando o il pulsante "<<" sul pannello frontale per 5 secondi. Sentirete un beep di conferma. Questa procedura può anche essere usata per passare manualmente da un'uscita VGA o BNC.

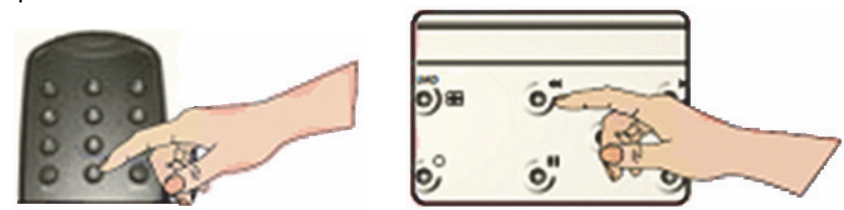

Descrizione del pannello frontale del SEC-DVR404:

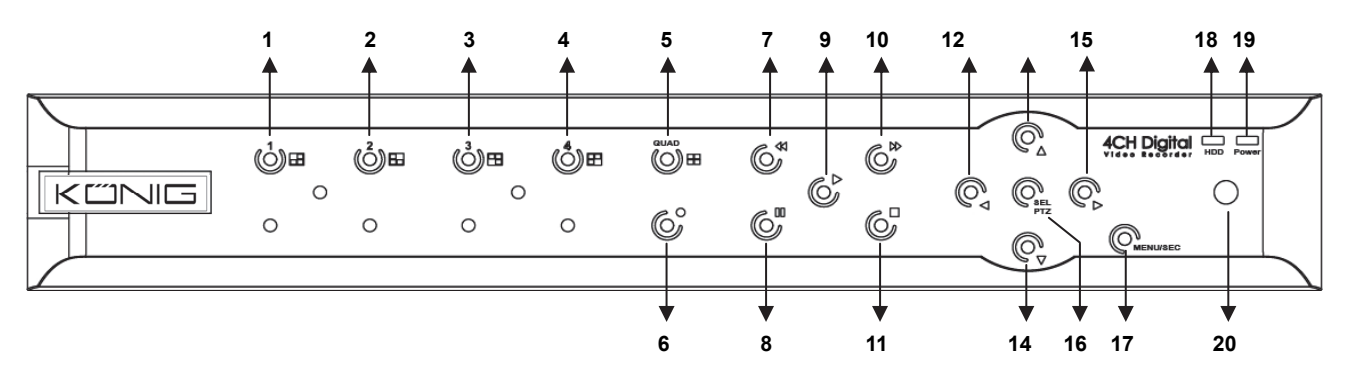

22

| No. | Tasto/indicatore         | Segno    | Funzione                                                                                      |
|-----|--------------------------|----------|-----------------------------------------------------------------------------------------------|
| 1   | CH1                      |          | Display Canale 1 a schermo pieno                                                              |
| 2   | CH2                      |          | Display Canale 2 a schermo pieno                                                              |
| 3   | CH3                      |          | Display Canale 3 a schermo pieno                                                              |
| 4   | CH4                      |          | Display Canale 4 a schermo pieno                                                              |
| 5   | QUAD                     |          | Display quadrangolare                                                                         |
| 6   | REC                      | •        | Avvio registrazione manuale                                                                   |
| 7   | IND                      |          | Muovia sinistra/Indietro<br>(può anche essere usato per passare al pannello di controllo OSD) |
| 8   | PAUSA                    | II       | Pause/play fotogramma per fotogramma                                                          |
| 9   | PLAY                     | •        | Ingresso in modalità riproduzione/pulsante Play                                               |
| 10  | AVN                      | **       | Muove a destra/Play avanti                                                                    |
| 11  | STOP                     | •        | Stop riproduzione/stop registrazione manuale                                                  |
| 12  | SINISTRA                 | •        | Accesso al menu principale o uscita menu                                                      |
| 13  | SU                       | <b>▲</b> | Muove su                                                                                      |
| 14  | GIU                      | •        | Muove giù                                                                                     |
| 15  | DESTRA                   | •        | Muove a destra/Play avanti                                                                    |
| 16  |                          |          | Entra barra del menu pop-up (collegamento)/pulsante modifica/                                 |
| 10  | JEL/FIZ                  | SEL/FIZ  | accesso modalità PTZ                                                                          |
| 17  | MENU/ESC                 | MENU/ESC | Ingresso/uscita menu di sistema                                                               |
| 18  | Indicatore HDD           | HDD      | Indicatore HDD                                                                                |
| 19  | Indicatore alimentazione | PWR      | Indicatore Alimentazione                                                                      |
| 20  | <b>Ricevitore IR</b>     |          | Per ricevere segnale dal telecomando                                                          |

## Descrizione del pannello frontale del SEC-DVR408:

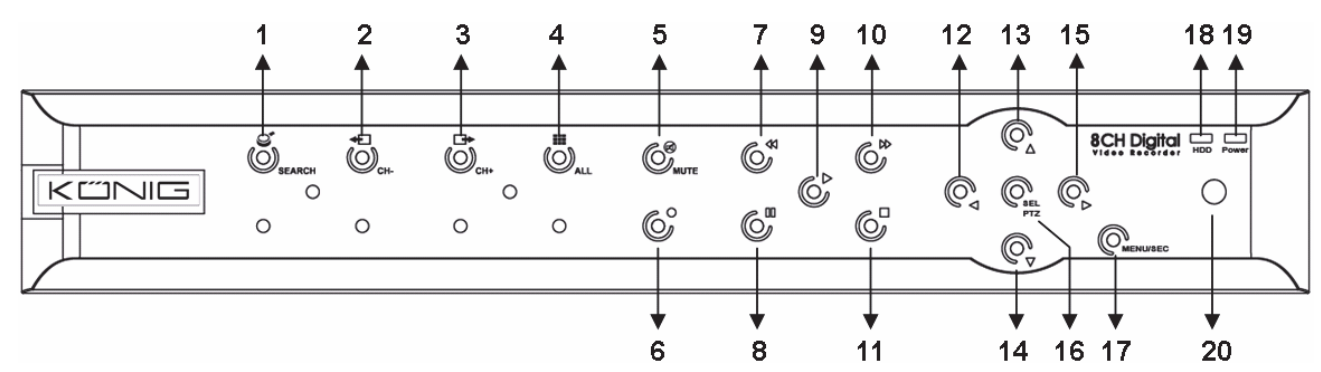

| No. | Tasto/indicatore | Segno        | Funzione                                                          |
|-----|------------------|--------------|-------------------------------------------------------------------|
| 1   | RICERCA          | S            | Accesso barra menu di pop-up (collegamento)                       |
| 2   | CH-              | <b>+</b>     | Passa al canale precedente                                        |
| 3   | CH+              | ₽            | Passa al canale successivo                                        |
| 4   | TUTTI CH         |              | Passa a visualizzazione da 4/8 immagini                           |
| 5   | Μυτο             | $\bigotimes$ | Tasto silenziamento audio                                         |
| 6   | REC              | •            | Avvio registrazione manuale                                       |
| 7   |                  | D "          | Muovia sinistra/Indietro                                          |
| 1   |                  |              | (può anche essere usato per passare al pannello di controllo OSD) |
| 8   | PAUSA            | Ш            | Pause/play fotogramma per fotogramma                              |
| 9   | PLAY             | •            | Ingresso in modalità riproduzione/pulsante Play                   |

| No. | Tasto/indicatore     | Segno       | Funzione                                                    |
|-----|----------------------|-------------|-------------------------------------------------------------|
| 10  | AVN                  | *           | Muove a destra/Play avanti                                  |
| 11  | STOP                 |             | Stop riproduzione/stop registrazione manuale                |
| 12  | SINISTRA             | •           | Muovia sinistra/Indietro                                    |
| 13  | SU                   | ▲           | Accesso al menu principale o uscita menu                    |
| 14  | Giù                  | •           | Muove giù                                                   |
| 15  | DESTRA               | •           | Muove a destra/Play avanti                                  |
| 16  | 16 SEL/PTZ           | PTZ SEL/PTZ | Entra barra del menu pop-up (collegamento)/pulsante         |
| 10  |                      |             | modifica/accesso modalità PTZ                               |
| 17  | MENU/ESC             | MENU/ESC    | Ingresso/uscita menu di sistema                             |
| 18  | Indicatore HDD       | HDD         | Il lampeggio continuo indica l'accesso in corso sull'HDD    |
| 10  | Indicatore           |             | I a been worde to die a la state die die enderstander terre |
| 19  | alimentazione        | FVVR        |                                                             |
| 20  | <b>Ricevitore IR</b> |             | Per ricevere segnale dal telecomando                        |

## Descrizione del pannello posteriore:

## SEC-DVR404

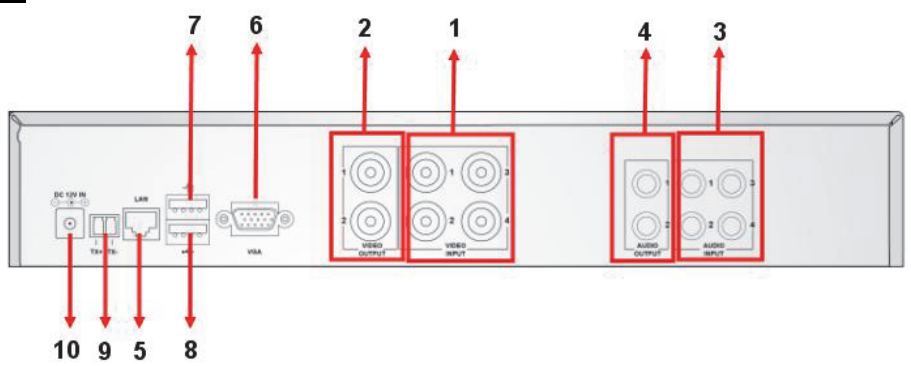

## SEC-DVR408

| No. | Connettore      | Funzione                                                                   |
|-----|-----------------|----------------------------------------------------------------------------|
| 4   |                 | SEC-DVR404: Connettere dispositivo ingresso video CH1-4 (BNC)              |
| 1.  | ingresso video: | SEC-DVR408: Connettere dispositivo ingresso video CH1-8 (BNC)              |
| 2.  | Uscita video    | Connettere uscita monitor (BNC)                                            |
| 2   | Ingresse Audio  | 4CH DVR: Ingresso audio 4CH (RCA)                                          |
| ა.  | ingresso Audio  | 8CH DVR: Ingresso audio 4CH (RCA)                                          |
|     | Llacita Audia   | 4CH DVR: Uscita 2CH (RCA)                                                  |
| 4.  | USCILA AUDIO    | 8CH DVR: Uscita 2CH(RCA)                                                   |
| 5.  | Ethernet        | Collegare LAN, Ethernet (RJ45)                                             |
| 6.  | Uscita VGA      | Collegare al monitor VGA                                                   |
| 7.  | Mouse USB       | Collegare il mouse USB                                                     |
| 8.  | Dispositivo USB | Collegare il dispositivo USB (Flash Drive, Hard Drive e Registratore ecc.) |
| 9.  | RS-485          | Interfaccia RS485                                                          |
| 10. | Alimentazione   | Collegare l'alimentazione - DC12V 3A                                       |

#### Descrizione del telecomando:

|    |       | 3        | <b>Å</b> + | -1  |
|----|-------|----------|------------|-----|
|    | 7     | 8        |            | 2   |
| 3  | Ľ     | 0        |            | 4   |
| 3  | ALL   | •        | HENU       | 5   |
|    |       |          | 4          | U   |
| _  |       |          |            | /   |
| 5— |       |          | 6          |     |
|    | ALOIO |          | uitre      |     |
|    |       | U        | 21         |     |
| Z— | 2     | <b></b>  | 4          | -11 |
| 3  | T     |          |            | 14  |
|    | Re    | mote cor | atrol      |     |
|    |       |          |            |     |
|    |       |          |            |     |
|    |       |          |            |     |

| 1-8         | Selezione canale 1-8; Tasti numerici                                                                         |
|-------------|----------------------------------------------------------------------------------------------------|
| 9, 0        | Tasti numerici<br>(Il tasto numerico "0" può anche essere usato per<br>passare al pannello di controllo OSD) |
| TUTTI       | visualizza tutti i canali                                                                                    |
| Menu        | Ingresso menu principale/uscita                                                                              |
|             | Tasto su                                                                                                    |
| ▼           | Tasto giù                                                                                                    |
| <b>&lt;</b> | Tasto sinistra/destra                                                                                        |
| SEL         | Tasto selezione/modifica                                                                                     |
| ••          | Tasto indietro                                                                                               |
|             | Tasto play, Accesso al menu di ricerca registrazione                                                         |
|             | Tasto avanti                                                                                                 |
| •           | Registrazione manuale                                                                                        |
| - 11        | Pause/Riproduzione fotogramma                                                                                |
|             | Arresto registrazione manuale; arresto riproduzione                                                          |
| Audio       | Non definito                                                                                                 |
| Muto        | Non definito                                                                                                 |
|             | 1-8<br>9, 0<br>TUTTI<br>Menu<br>▲<br>SEL<br>SEL<br>SEL                                                       |

### Funzionamento mouse:

۲

Dopo aver connesso il video registratore digitale ad un monitor, il monitor mostrerà canali multipli1~4 (SEC-DVR404) o 1~8 (SEC-DVR408). Lo schermo del monitor mostra anche il cursore del mouse. Il funzionamento è come segue:

- 1) Fate doppio click sul tasto SINISTRO del mouse per selezionare il canale a schermo intero.
- 2) Fate doppio click sul tasto SINISTRO del mouse ancore per ritornare ai canali multipli.
- 3) Un click sul tasto DESTRO del mouse fornisce accesso al menu. Nel menu, il mouse funzione nello stesso modo che con un computer.

### Installazione dell'hard disk drive:

- 1. Rimuovere le viti sui lati sinistro e destro del pannello posteriore
- pannello posteriore
- 2. Rimuovere il coperchio facendolo scivolare in dietro e sollevandolo leggermente

۲

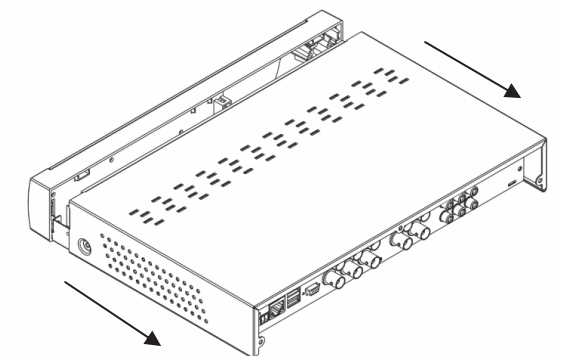

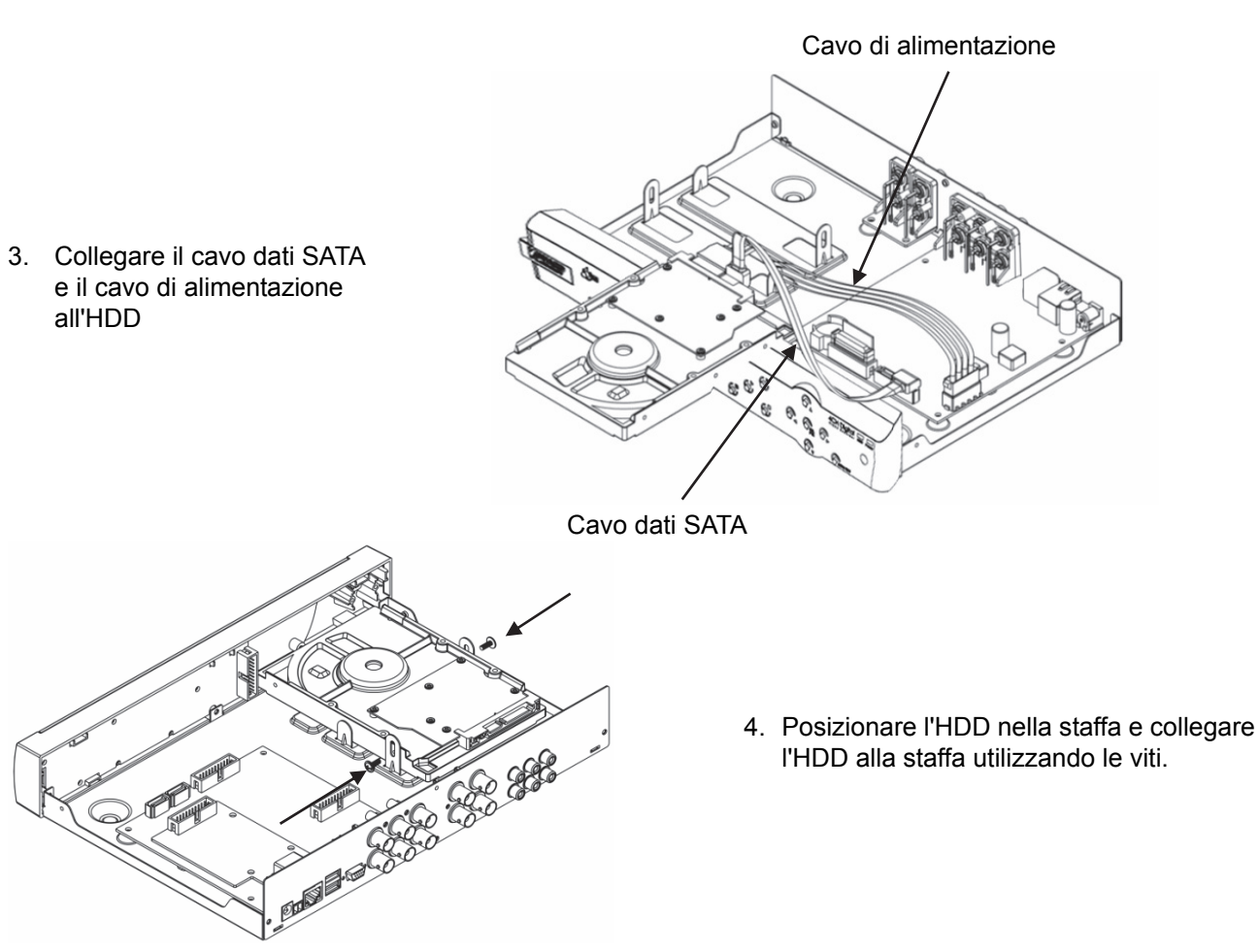

#### Funzionamento del registratore dell'hard disk:

Quando l'HDD è installato e tutti i cavi sono connessi, il registratore hard disk è pronto all'uso. Per configurare le impostazioni avanzate del registratore hard disk, potete accedere al menu. Per le istruzioni su come impostare il registratore hard disk con il menu, vi preghiamo di fare rifermento al manuale completo in Inglese fornito sul CD.

۲

#### Precauzioni di sicurezza:

Questo prodotto dovrebbe essere aperto SOLO da tecnici specializzati quando è necessario un intervento. Scollegare il prodotto dall'alimentazione e da altri apparecchi se dovesse esserci un problema. Non esporre il prodotto ad acqua o umidità.

#### Manutenzione:

Pulire solo con un panno asciutto. Non utilizzare solventi detergenti o abrasivi.

#### Garanzia:

Non sarà accettata alcuna garanzia o responsabilità in relazione a cambiamenti e modifiche del prodotto o a danni determinati dall'uso non corretto del prodotto stesso.

#### Generalità:

- Il design e le caratteristiche tecniche sono soggetti a modifica senza necessità di preavviso.
- Tutti i marchi a logo e i nomi di prodotto sono marchi commerciali o registrati dei rispettivi titolari e sono riconosciuti come tali in questo documento.
- Questo manuale è stato redatto con cura. Tuttavia da esse non possono essere avanzati diritti. König Electronic non può accettare responsabilità per errori in questo manuale nè per eventuali conseguenze.
- Tenere questo manuale e la confezione per riferimento futuro.

#### Attenzione:

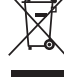

Il prodotto è contrassegnato con questo simbolo, con il quale si indica che i prodotti elettrici ed

elettronici non devono essere gettati insieme ai rifiuti domestici. Per questi prodotti esiste un sistema di raccolta differenziata.

Il presente prodotto è stato realizzato e fornito in conformità a tutte le norme e le direttive vigenti, con validità in tutti gli stati membri della Comunità Europea. Inoltre è conforme alle specifiche e alle normative applicabili nel paese in cui è stato venduto.

۲

La documentazione ufficiale è disponibile su richiesta. Essa include a titolo esemplificativo ma non limitativo: Dichiarazione di conformità (e di identità del prodotto), scheda di sicurezza dei materiali, rapporto di prova del prodotto.

Contattare il nostro servizio clienti per assistenza:

tramite il nostro sito web: <u>http://www.nedis.it/it-it/contatti/modulo-contatto.htm</u> tramite e-mail: <u>service@nedis.com</u> tramite telefono: +31 (0)73-5993965 (in orario di ufficio)

NEDIS B.V., De Tweeling 28, 5215 MC 's-Hertogenbosch, Paesi Bassi

## ESPAÑOL

#### Introducción:

( )

Este manual es una pequeña guía descriptiva del disco duro grabador digital. Para una explicación completa acerca de cómo usar el disco duro grabador digital, consulte el manual completo en español incluido en el CD.

La serie DVR400 de König Electronic es ideal para las aplicaciones de vigilancia, como las de las tiendas, oficinas, o en el hogar. Su amplia gama de funciones incluye la última tecnología de compresión, una capacidad de almacenamiento de hasta 2 TB (no incluido), visionado remoto directamente desde un Smartphone\* o navegador de internet, y notificación de eventos por correo electrónico. Con una interfaz gráfica fácil de usar, proporciona iconos gráficos e indicadores visuales para controlar y configurar el DVR. Soporta pantalla panorámica 16:10 VGA con resolución de 1440x900.

\* Soporta Symbian, Windows Mobile, iPhone, Blackberry y Android **Notas:** 

- La pantalla por defecto está establecida en el canal de salida VGA. Para cambiar esto en el menú, por favor consulte el manual completo en Español, Sección 4.11 Ajustes del Menú Principal.
- Si no está disponible la visualización en pantalla, pulse el botón "0" del mando a distancia, o el botón "<<" del panel frontal durante 5 segundos. Escuchará un pitido como confirmación. Este procedimiento también puede utilizarse para alternar manualmente entre la salida VGA y BCN.</li>

۲

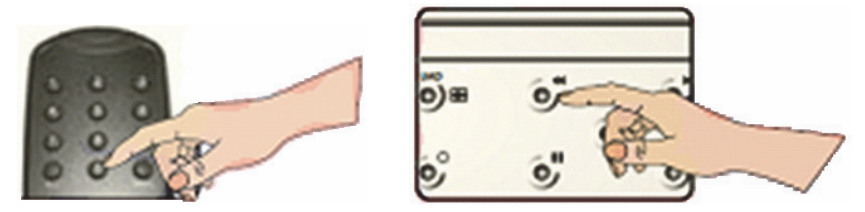

#### Descripción del panel frontal del SEC-DVR404:

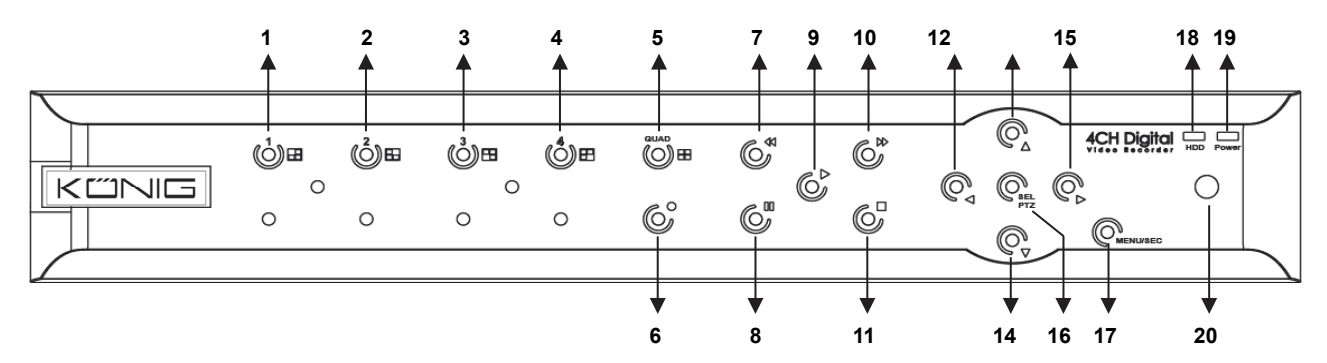

| N٥ | Tecla/Indicador | Símbolo | Función                                 |
|----|-----------------|---------|-----------------------------------------|
| 1  | CN1             |         | Muestra el Canal 1 en pantalla completa |
| 2  | CN2             |         | Muestra el Canal 2 en pantalla completa |
| 3  | CN3             |         | Muestra el Canal 3 en pantalla completa |

27

| N٥ | Tecla/Indicador           | Símbolo  | Función                                                                                                    |
|----|---------------------------|----------|----------------------------------------------------------------------------------------------------|
| 4  | CN4                       |          | Muestra el Canal 4 en pantalla completa                                                                                                    |
| 5  | QUAD                      |          | Para la pantalla Quad (4 imágenes simultáneas)                                                                                                  |
| 6  | REC                       | •        | Inicia la grabación manual                                                                                                    |
| 7  | REW                       | *        | Desplazamiento a la izquierda / Rebobinar<br>(también se usa para cambiar al panel de control en pantalla)                                      |
| 8  | PAUSA                     | II       | Pausa / reproducción fotograma a fotograma                                                                                                    |
| 9  | REPRODUCIR                | •        | Entrar en el modo de reproducción / Botón reproducción                                                                                          |
| 10 | FWD                       | ₩        | Desplazamiento a la derecha / Avance de la reproducción                                                                                         |
| 11 | DETENER                   |          | Detener la reproducción / Detener la grabación manual                                                                                           |
| 12 | IZQUIERDA                 | •        | Acceder al menú principal o salir del menú                                                                                                    |
| 13 | ARRIBA                    |          | Desplazamiento hacia arriba                                                                                                    |
| 14 | ABAJO                     | •        | Desplazamiento hacia abajo                                                                                                    |
| 15 | DERECHA                   | •        | Desplazamiento a la derecha / Avance de la reproducción                                                                                         |
| 16 | SEL/PTZ                   | SEL/PTZ  | Acceder a la barra de menú emergente del sistema (accesos directos) / Botón Editar / Acceder al modo PTZ (barrido vertical, horizontal, y zoom) |
| 17 | MENU/ESC                  | MENU/ESC | Acceder / Salir del menú del sistema                                                                                                    |
| 18 | Indicador HDD             | HDD      | Indicador HDD                                                                                                    |
| 19 | Indicador de<br>Encendido | PWR      | Indicador de suministro eléctrico                                                                                                    |
| 20 | Receptor IR               |          | Para recibir las señales del mando a distancia                                                                                                  |

## Descripción del panel frontal del SEC-DVR408:

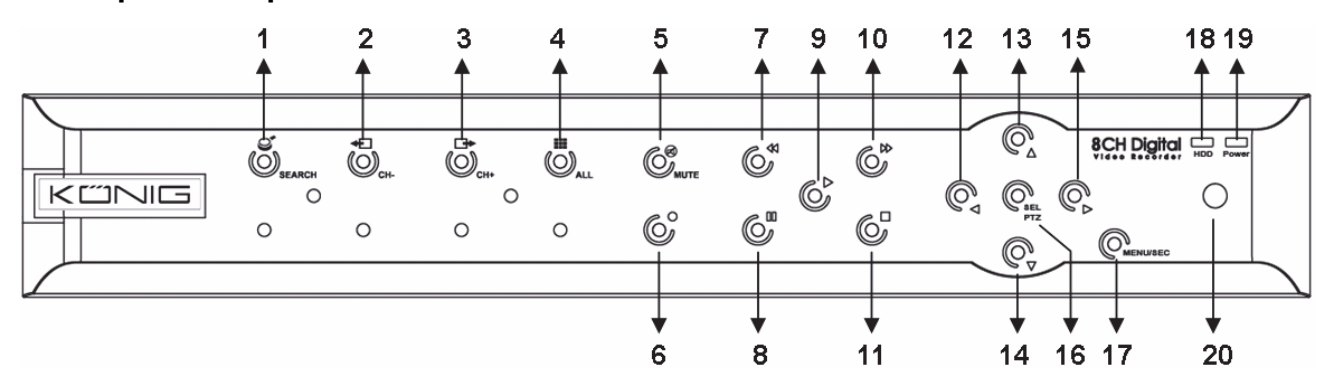

| N٥ | Tecla/Indicador | Símbolo      | Función                                                                                                    |
|----|-----------------|--------------|----------------------------------------------------------------------------------------------------|
| 1  | BÚSQUEDA        | O.           | Acceder a la barra de menú emergente del sistema (Accesos directos)                                        |
| 2  | CN -            | <b>+</b>     | Cambia al anterior canal                                                                                   |
| 3  | CN +            | ⊡            | Cambia al siguiente canal                                                                                  |
| 4  | TODOS LOS<br>CN |              | Cambia a la pantalla de 4/8 imágenes                                                                       |
| 5  | SILENCIAR       | $\bigotimes$ | Tecla para silenciar el audio                                                                              |
| 6  | REC             | •            | Inicia la grabación manual                                                                                 |
| 7  | REW             | *            | Desplazamiento a la izquierda / Rebobinar<br>(también se usa para cambiar al panel de control en pantalla) |
| 8  | PAUSA           | II           | Pausa / Reproducción fotograma a fotograma                                                                 |

| N٥ | Tecla/Indicador | Símbolo         | Función                                                           |
|----|-----------------|-----------------|-------------------------------------------------------------------|
| 9  | REPRODUCIR      | •               | Entrar en el modo de reproducción / Botón reproducción            |
| 10 | FWD             | ₩               | Desplazamiento a la derecha / Avance de la reproducción           |
| 11 | DETENER         |                 | Detener la reproducción / Detener la grabación manual             |
| 12 | IZQUIERDA       | •               | Desplazamiento a la izquierda / Rebobinar                         |
| 13 | ARRIBA          |                 | Acceder al menú principal o salir del menú                        |
| 14 | Abajo           | -               | Desplazamiento hacia abajo                                        |
| 15 | DERECHA         | •               | Desplazamiento a la derecha / Avance de la reproducción           |
| 16 | 16 SEL/PTZ      | SEL/PTZ SEL/PTZ | Acceder a la barra de menú emergente del sistema / Botón Editar / |
| 10 |                 |                 | Acceder al modo PTZ (barrido vertical, horizontal, y zoom)        |
| 17 | MENU/ESC        | MENU/ESC        | Acceder / Salir del menú del sistema                              |
| 18 | Indicador HDD   | HDD             | Su parpadeo continuo indica el acceso al Disco Duro               |
| 10 | Indicador de    | DW/D            | La luz vordo indico ol ostado dol suministro oléctrico            |
| 19 | Encendido       | FVVR            |                                                                   |
| 20 | Receptor IR     |                 | Para recibir las señales del mando a distancia                    |

## Descripción del panel posterior: <u>SEC-DVR404</u>

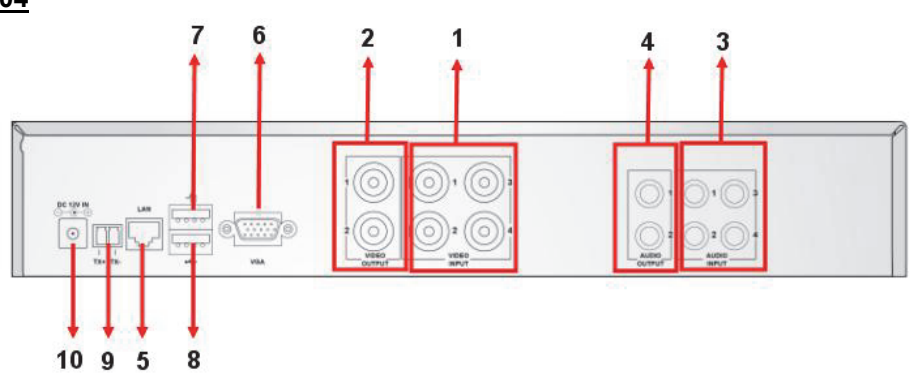

## SEC-DVR404

| N٥    | Conector                                                                                      | Función                                                                |
|-------|-----------------------------------------------------------------------------------------------|------------------------------------------------------------------------|
| 4     | Entrodo do Vídeo                                                                              | SEC-DVR404:Conecta los CN1-4 del dispositivo de entrada de vídeo (BNC) |
| 1. EI | Entrada de video                                                                              | SEC-DVR408:Conecta los CN1-8 del dispositivo de entrada de vídeo (BNC) |
| 2.    | Salida de vídeo                                                                               | Conecta la salida del monitor (BNC)                                    |
| 2     | O Futura da da Anadia                                                                         | DVR 4 CN: Entrada de audio de 4 CN (RCA)                               |
| э.    | Entrada de Audio                                                                              | DVR 8 CN: Entrada de audio de 4 CN (RCA)                               |
| 4     | Salida da Audia                                                                               | DVR 4 CN: Salida de 2 CN (RCA)                                         |
| 4.    | Salida de Audio                                                                               | DVR 8 CN: Salida de 2 CN (RCA)                                         |
| 5.    | Ethernet Conecta la LAN, Ethernet (RJ45)                                                      |                                                                        |
| 6.    | Salida VGA                                                                                    | Conecta el monitor VGA                                                 |
| 7.    | Ratón USB                                                                                     | Conecta el ratón USB                                                   |
| 8.    | <b>Dispositivo USB</b> Conecta el dispositivo USB (Unidad Flash, Disco Duro y Grabador, etc.) |                                                                        |
| 9.    | RS-485                                                                                        | Interfaz RS485                                                         |
| 10.   | Alimentación                                                                                  | Conecta la fuente de alimentación – CC 12V 3A                          |

|                | 1  | 1-8       | Selector de canales 1-8; Teclas numéricas                                                                |
|----------------|----|-----------|----------------------------------------------------------------------------------------------------|
| 1 2 3          | 2  | 9, 0      | Teclas numéricas<br>(La tecla numérica "0" puede usarse para cambiar<br>al panel de control en pantalla) |
| 2              | 3  | TODO      | Muestra todos los canales                                                                                |
| 3 0 0 0 4      | 4  | Menú      | Acceder/Salir del menú principal                                                                         |
| 8 5            | 5  |           | Tecla Arriba                                                                                             |
|                | 6  | ▼         | Tecla Abajo                                                                                              |
|                | 7  | <b></b>   | Teclas Derecha / Izquierda                                                                               |
| 15             | 8  | SEL       | Tecla Seleccionar / Tecla Editar                                                                         |
| ALOND, NOTE IO | 9  | ••        | Tecla Rebobinar                                                                                          |
|                | 10 |           | Tecla Reproducir, Acceder al menú de búsqueda de grabación                                               |
| 13 14          | 11 |           | Tecla de Avance                                                                                          |
| 10             | 12 | •         | Grabación manual                                                                                         |
| Remote control | 13 |           | Pausa / Reproducir fotograma                                                                             |
|                | 14 |           | Detener la grabación manual; detener la reproducción                                                     |
|                | 15 | Audio     | Sin definir                                                                                              |
|                | 16 | Silenciar | Sin definir                                                                                              |
|                |    |           |                                                                                                    |

#### Descripción del mando a distancia:

#### Funcionamiento con el ratón:

 $( \bullet )$ 

Tras conectar el grabador de vídeo digital a un monitor, la pantalla del monitor mostrará los diferentes canales 1~4 (SEC-DVR404) o 1~8 (SEC-DVR408). La pantalla del monitor también mostrará el puntero del ratón. El procedimiento es el siguiente:

- 1) Doble clic con el botón IZQUIERDO del ratón para seleccionar un canal en pantalla completa.
- 2) Doble clic con el botón IZQUIERDO del ratón, otra vez, para volver a los canales múltiples.
- Un clic con el botón DERECHO del ratón da acceso al menú. En el menú, el ratón actúa de la misma forma que en un ordenador.

#### Instalación de la unidad de disco duro:

- 1. Retire los tornillos de los laterales izquierdo y derecho y del panel posterior
- 2. Retire la cubierta deslizándola hacia atrás y levantándola ligeramente

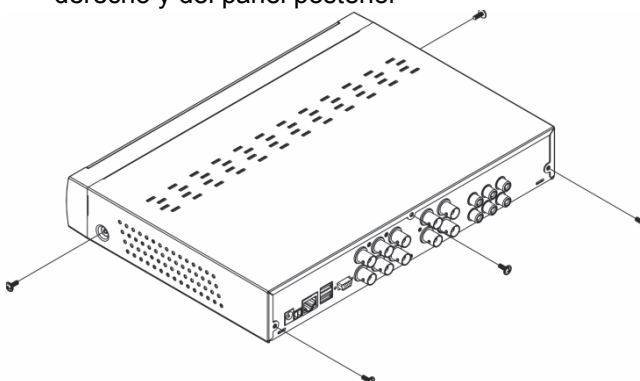

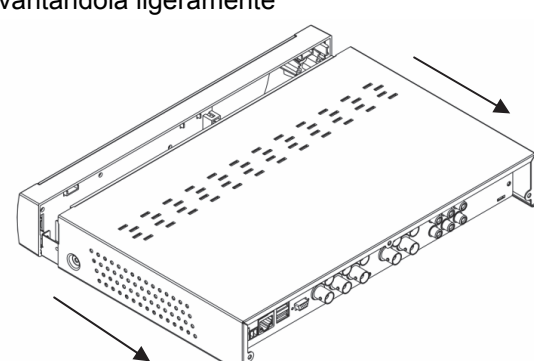

۲

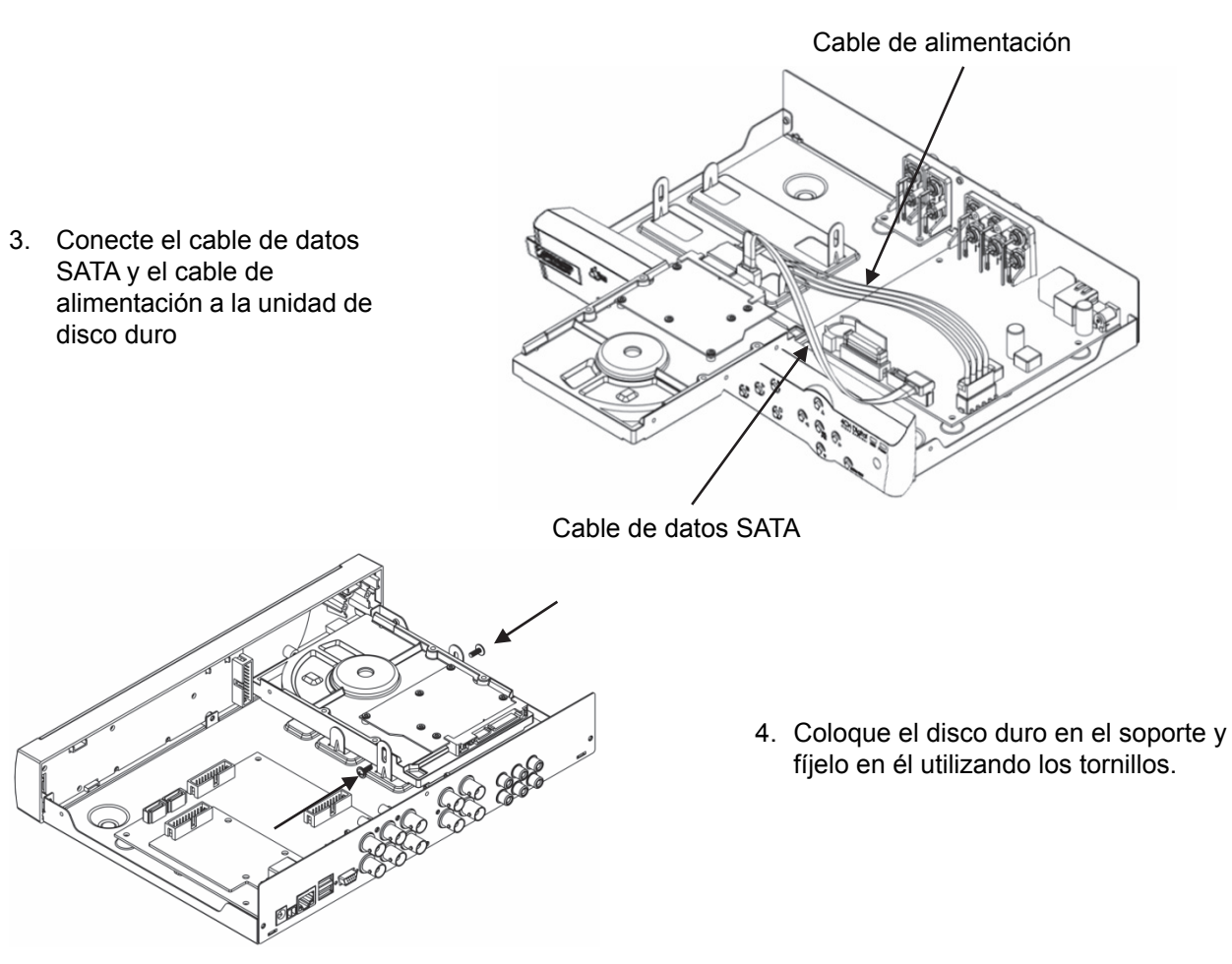

### Utilizar el disco duro grabador:

Cuando la unidad de disco duro esté instalada y todos los cables estén conectados, el disco duro grabador estará listo para su uso. Para configurar los ajustes avanzados del disco duro grabador, tiene que acceder al menú. Para instrucciones sobre cómo configurar el disco duro grabador con el menú, por favor consulte el manual completo en español del CD.

#### Medidas de seguridad:

Cuando este producto necesite reparación, SÓLO debe ser abierto por un técnico autorizado. Desconecte el producto de la toma de corriente y de los otros equipos si ocurriera algún problema. No exponga el producto al agua ni a la humedad.

#### Mantenimiento:

Límpielo sólo con un paño seco. No utilice disolventes de limpieza ni productos abrasivos.

#### Garantía:

No se aceptará ninguna garantía o responsabilidad derivada de cualquier cambio o modificaciones realizadas al producto o daños provocados por un uso incorrecto del producto.

#### General:

- Las ilustraciones y las especificaciones podrán sufrir cambios sin previo aviso.
- Todas las marcas de logotipos y nombres de productos constituyen patentes o marcas registradas a nombre de sus titulares correspondientes, reconocidos como tal.
- Este manual se ha redactado con sumo cuidado. Aún así, no se ofrece ninguna garantía. König Electronic no será responsable de los errores de este manual o de las consecuencias derivadas de los mismos.
- Conserve este manual y el embalaje en caso de futura necesidad.

#### Atención:

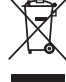

Este producto está señalizado con este símbolo. Esto significa que los productos eléctricos y electrónicos usados no deberán mezclarse con los desechos domésticos generales. Existe un

sistema de recogida individual para este tipo de productos.

Este producto se ha fabricado y distribuido de conformidad con todas las normativas y directivas relevantes, válidas para todos los estados de la Unión Europea. También cumple con todas las especificaciones y normativas en el país en el cual se comercializa.

۲

Previa solicitud, podremos proporcionarle la documentación formal. Esta documentación incluye, entre otros: Declaración de conformidad (e identidad del producto), hoja de datos de seguridad del material, informe sobre las pruebas realizadas al producto.

Póngase en contacto con nuestro servicio de atención al cliente para obtener información adicional: por medio de nuestro sitio web: <u>http://www.nedis.es/es-es/contacto/formulario-de-contacto.htm</u> enviando un correo electrónico: <u>service@nedis.com</u> o llamando por teléfono: +31 (0)73-5993965 (en horario de oficina)

NEDIS B.V., De Tweeling 28, 5215 MC 's-Hertogenbosch, PAÍSES BAJOS

## PORTUGUÊS

#### Introdução:

( )

Este manual é uma breve descrição do gravador de disco rígido digital. Para uma explicação detalhada de como utilizar o gravador de disco rígido, deve consultar o manual completo em inglês fornecido no CD.

A série DVR400 em rede da König Electronic é ideal para aplicações de vigilância, como por exemplo em estabelecimentos comerciais, escritórios e em habitações. A ampla variedade de características inclui a mais recente tecnologia H.264 de compressão de vídeo, capacidade de armazenamento até 2 TB (não incluídos), visualização remota directamente no smartphone\* ou motor de busca Internet e notificação de um evento por e-mail. Com um interface gráfico fácil de usar oferecendo ícones gráficos e indicadores visuais para controlar e configurar o DVR. Suporta largura de ecrã de 16:10, resolução VGA de 1440x900.

\* Suporta Symbian, Windows® Mobile, iPhone, Blackberry & Android Notas:

- A predefinição de visualização no ecrã é configurada como canal de saída VGA. Para modificar este menu, deve consultar o manual completo em inglês, Secção 4.11 Configuração do Menu Principal.

۲

- Se a visualização no ecrã não estiver disponível, premir o botão "0" no controlo remoto ou o botão "<<" no painel frontal durante 5 segundos. Ouvirá um bip como confirmação. Este procedimento pode também ser usado para alternar manualmente entre a saída VGA e BNC.

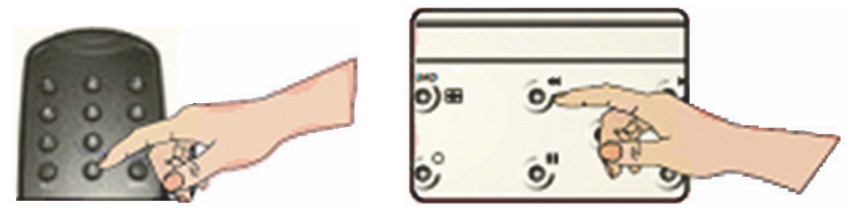

#### Descrição do painel frontal SEC-DVR404:

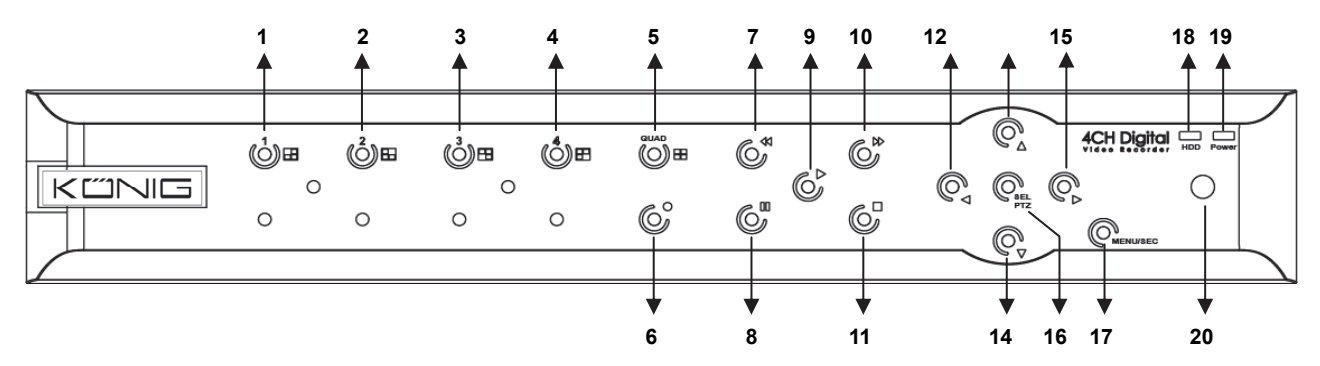

| N٥ | Tecla/Indicador | Marca | Função                         |
|----|-----------------|-------|--------------------------------|
| 1  | CH1             |       | Exibir o Canal 1 em ecrã total |
| 2  | CH2             |       | Exibir o Canal 2 em ecrã total |
| 3  | CH3             |       | Exibir o Canal 3 em ecrã total |

32

| N٥ | Tecla/Indicador         | Marca    | Função                                                                                                    |
|----|-------------------------|----------|----------------------------------------------------------------------------------------------------|
| 4  | CH4                     |          | Exibir o Canal 4 em ecrã total                                                                            |
| 5  | QUAD                    |          | Para visualização Quad                                                                                    |
| 6  | GRAVAR                  | •        | Iniciar gravação manual                                                                                   |
| 7  | RETROCEDER              | •        | Mover para a esquerda / Retroceder<br>(pode também ser usado para mudar para o painel de controlo<br>OSD) |
| 8  | PAUSA                   | I        | Pausa / reproduzir imagem a imagem                                                                        |
| 9  | REPRODUZIR              | •        | Entra no modo de reprodução / botão Reproduzir                                                            |
| 10 | AVANÇAR                 | ₩        | Mover para a direita / Reproduzir para a frente                                                           |
| 11 | PARAR                   |          | Parar Reprodução / Parar gravação manual                                                                  |
| 12 | ESQUERDA                | •        | Entrar no menu principal ou sair do menu                                                                  |
| 13 | PARA CIMA               | <b></b>  | Mover para cima                                                                                           |
| 14 | PARA BAIXO              | ▼        | Mover para baixo                                                                                          |
| 15 | DIREITA                 | •        | Mover para a direita / Reproduzir para a frente                                                           |
| 16 | SEI /DT7                | SEI /DT7 | Entrar na barra de menu pop-up do sistema (atalho) / botão editar /                                       |
| 10 | SLL/F1Z                 | SLL/F1Z  | entrar no modo PTZ                                                                                        |
| 17 | MENU/ESC                | MENU/ESC | Entrar/sair do menu do sistema                                                                            |
| 18 | Indicador HDD           | HDD      | Indicador HDD                                                                                             |
| 19 | Indicador de<br>Ligação | PWR      | Indicador de fonte de alimentação                                                                         |
| 20 | Receptor IV             |          | Para receber sinal a partir do controlo remoto                                                            |

Descrição do painel frontal SEC-DVR408:

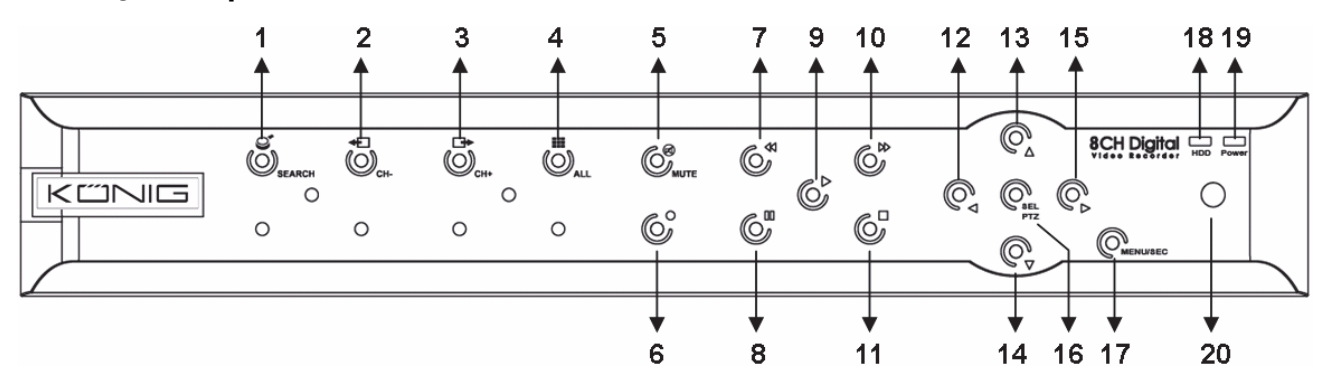

| N٥ | Tecla/Indicador | Marca        | Função                                                                                                    |
|----|-----------------|--------------|----------------------------------------------------------------------------------------------------|
| 1  | PROCURAR        | S            | Entrar na barra de menu pop-up do sistema (atalho)                                                        |
| 2  | CH-             | <b>+</b>     | Voltar para o canal anterior                                                                              |
| 3  | CH+             | □            | Mudar para o canal seguinte                                                                               |
| 4  | ALL CH          |              | Mudar para visualização de 4/8 imagens                                                                    |
| 5  | SEM SOM         | $\bigotimes$ | Tecla de cortar o som                                                                                     |
| 6  | GRAVAR          | •            | Iniciar gravação manual                                                                                   |
| 7  | RETROCEDER      | *            | Mover para a esquerda / Retroceder<br>(pode também ser usado para mudar para o painel de controlo<br>OSD) |
| 8  | PAUSA           | II           | Pausa / reproduzir imagem a imagem                                                                        |
| 9  | REPRODUZIR      | •            | Entra no modo de reprodução / botão Reproduzir                                                            |
| 10 | AVANÇAR         | ₩            | Mover para a direita / Reproduzir para a frente                                                           |
| 11 | PARAR           |              | Parar Reprodução / Parar gravação manual                                                                  |

| N٥ | Tecla/Indicador | Marca    | Função                                                            |
|----|-----------------|----------|-------------------------------------------------------------------|
| 12 | ESQUERDA        | •        | Mover para a esquerda / Retroceder                                |
| 13 | PARA CIMA       | <b></b>  | Entrar no menu principal ou sair do menu                          |
| 14 | PARA BAIXO      | •        | Mover para baixo                                                  |
| 15 | DIREITA         | •        | Mover para a direita / Reproduzir para a frente                   |
| 16 | 16 SEL/PTZ      | SEL/PTZ  | Entrar na barra de menu pop-up do sistema / botão editar / entrar |
| 10 |                 |          | no modo PTZ                                                       |
| 17 | MENU/ESC        | MENU/ESC | Entrar/sair do menu do sistema                                    |
| 10 | Indicador UDD   | ממע      | Quando está a piscar continuamente indica que está a ter acesso   |
| 10 |                 | ноо      | ao HDD                                                            |
| 10 | Indicador de    | D\M/D    | A luz vordo indico o ostado do fonto do alimentação               |
| 19 | Ligação         | FVVR     |                                                                   |
| 20 | Receptor IV     |          | Para receber sinal a partir do controlo remoto                    |

# Descrição do painel traseiro: <u>SEC-DVR404</u>

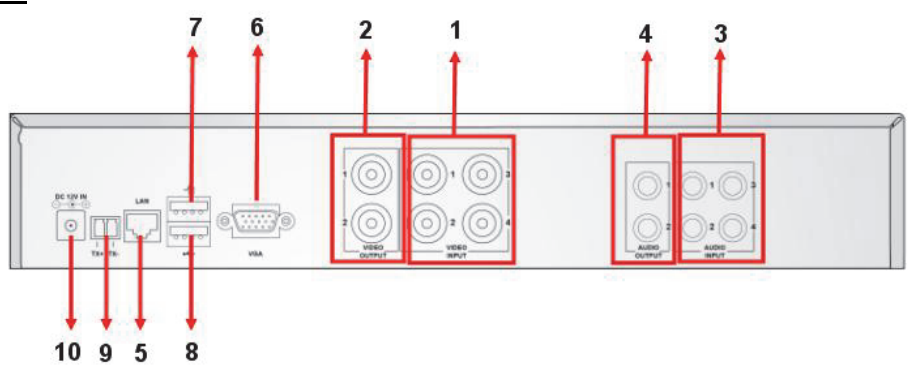

## SEC-DVR408

| N٥  | Conector         | Função                                                             |
|-----|------------------|--------------------------------------------------------------------|
| 1.  | Entrada de vídeo | SEC-DVR404:Ligar entrada vídeo CH1-4 do dispositivo (BNC)          |
|     |                  | SEC-DVR408:Ligar entrada vídeo CH1-8 do dispositivo (BNC)          |
| 2.  | Saída de vídeo   | Ligar saída do monitor (BNC)                                       |
| 3.  | Entrada de áudio | DVR 4CH: Entrada de áudio 4CH (RCA)                                |
|     |                  | DVR 8CH: Entrada de áudio 4CH (RCA)                                |
| 4.  | Saída de áudio   | DVR 4CH: Saída 2CH (RCA)                                           |
|     |                  | DVR 8CH: Saída 2CH (RCA)                                           |
| 5.  | Ethernet         | Ligar LAN, Ethernet (RJ45)                                         |
| 6.  | Saída VGA        | Ligar ao monitor VGA                                               |
| 7.  | Rato USB         | Ligar rato USB                                                     |
| 8.  | Dispositivo USB  | Ligar dispositivo USB (Flash drive, disco rígido e gravador, etc.) |
| 9.  | RS-485           | Interface RS485                                                    |
| 10. | Alimentação      | Ligar a fonte de alimentação 12 V DC 3 A                           |

1 1-8 Seleccionar canal 1-8; Teclas numéricas Teclas numéricas (A tecla numérica "0" pode também ser usado para 2 9, 0 mudar para o painel de controlo OSD) 1 3 TODOS Exibir todos os canais 2 4 Menu Entrar/ Sair do menu do sistema 8 9 3 5 4 Tecla Para Cima 8 5 6 ▼ Tecla Para Baixo 7 **4** Tecla Esquerda / Direita 7 7 6 8 Tecla de selecção / Tecla editar SEL 15 16 9 44 Tecla Retrocesso 9 6 11 10 Tecla Reproduzir, entrar no menu de busca de gravação ► 12 1 O 10 11 Tecla Avançar 14 13 12 • Gravação manual 13 н Pausa / Reproduzir imagem Remote control 14 Pára a gravação manual; pára a reprodução -15 Áudio Indefinido Indefinido Sem 16 som

۲

#### Descrição do controlo remoto:

### Funcionamento do rato:

 $(\mathbf{\Phi})$ 

Depois de ligar o gravador de vídeo digital a um monitor, o ecrã do monitor exibe canais múltiplos 1~4 (SEC-DVR404) ou 1~8 (SEC-DVR408). O ecrã do monitor também exibe o cursor do rato. O procedimento é como se segue:

- Clicar duas vezes no botão do rato ESQUERDO para seleccionar um canal em ecrã total.
- 2) Clicar duas vezes no botão do rato ESQUERDO de novo para voltar aos canais múltiplos.
- 3) Clicar uma vez no botão do rato DIREITO permite aceder ao menu. No menu, o rato funciona da mesma forma que com um computador.

#### Instalação do disco rígido:

1. Remover os parafusos para os lados esquerdo e direito no painel traseiro

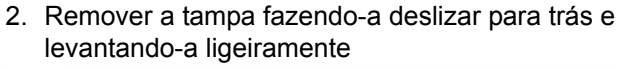

۲

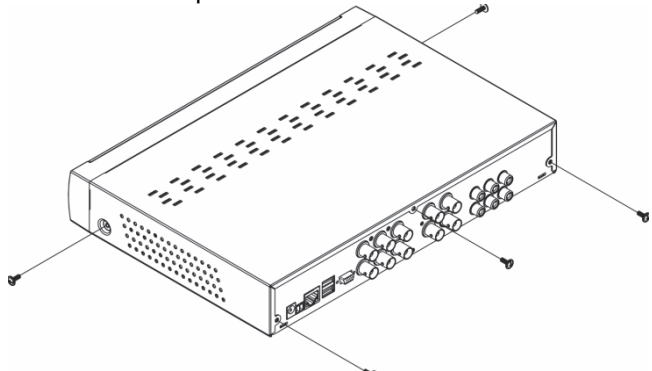

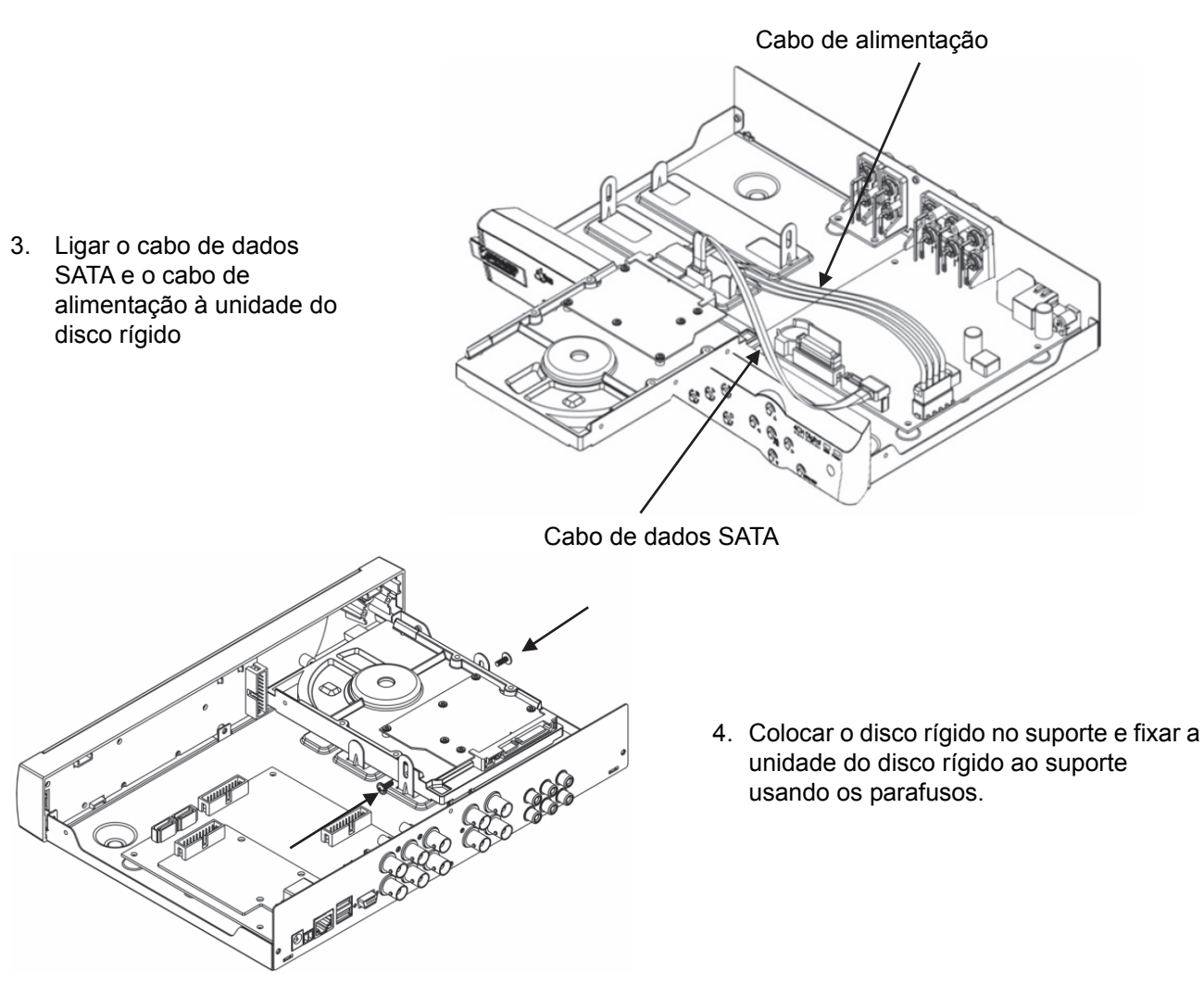

#### Funcionamento do gravador do disco rígido:

Quando a unidade do disco rígido é instalada e todos os cabos são ligados, o gravador do disco rígido está pronto a ser usado. Para configurar as definições avançadas do gravador do disco rígido, tem de aceder ao menu. Para instruções de como configurar o gravador do disco rígido com o menu, deve consultar o manual completo em inglês fornecido no CD.

۲

#### Precauções de segurança:

Este produto deve APENAS ser aberto por um técnico autorizado sempre que for necessária uma reparação. Desligar o produto da tomada de alimentação e outro equipamento se ocorrer um problema. Não expor o produto à água ou humidade.

#### Manutenção:

Limpar apenas com um pano seco. Não utilizar solventes de limpeza ou produtos abrasivos.

#### Garantia:

Não é aceitável qualquer garantia ou responsabilidade devidas a alterações e modificações no produto ou de danos causados pela utilização incorrecta deste produto.

#### **Generalidades:**

- Os designs e as especificações estão sujeitos a alteração sem aviso.
- Todas as marcas dos logotipos e nomes de produtos são marcas registadas dos respectivos proprietários e são reconhecidos como tal no presente documento.
- Este manual foi elaborado com o maior cuidado. No entanto, não podem ser derivados quaisquer direitos. A König Electronic não se responsabiliza por quaisquer erros neste manual nem pelas respectivas consequências.
- Guardar este manual e embalagem para consulta futura.

36
#### Atenção:

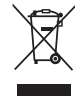

Este produto encontra-se marcado com este símbolo. Significa que os produtos eléctricos e electrónicos usados não devem ser misturados com o lixo doméstico geral. Existe um sistema de recolha separado para estes produtos.

۲

Este produto foi fabricado e fornecido em conformidade com todos os regulamentos e directivas relevantes, válidos para todos os estados membros da União Europeia. Além disso, está em conformidade com todas as especificações e regulamentos aplicáveis no país de venda.

Mediante pedido, será disponibilizada documentação formal . Isto inclui, mas não se limita a: Declaração de Conformidade (e identidade do produto), Ficha de Dados de Segurança de Material e relatório de teste do produto.

Contactar o nosso centro de serviço de apoio ao cliente para obter assistência: através da página de internet: <u>http://www.nedis.pt/pt-pt/contacto/formulario-de-contacto.htm</u> através de e-mail: <u>service@nedis.com</u>

através do telefone: +31 (0)73-5993965 (durante o horário normal de expediente)

NEDIS B.V., De Tweeling 28, 5215 MC 's-Hertogenbosch, HOLANDA

## MAGYAR

#### **Bevezetés:**

Ez a kézikönyv a merevlemezes digitális videofelvevő (DVR) rövid használati útmutatója. A merevlemezes digitális videofelvevő részletes használati útmutatója a CD lemezen levő kézikönyvben olvasható.

A König Electronic hálózata által forgalmazott DVR400 sorozat ideálisan alkalmas megfigyelési célokra, például üzletekben, irodákban vagy otthon. Funkciói és szolgáltatási közé tartozik a legújabb H.264 videotömörítés, akár 4 TB tárolási kapacitás (külön kell megvásárolni), a távolról való megtekintés okostelefonon\* vagy internetes böngészőn és az e-mailes értesítés eseményekről. Könnyen kiismerhető grafikus felhasználói felületén grafikus ikonokkal és vizuális szimbólumokkal lehet vezérelni és konfigurálni a DVR felvevőket. 1440x900 képpontos, 16:10 oldalarányú széles képernyős.

\* Symbian, Windows Mobile, iPhone, Blackberry és Android

#### Megjegyzések:

( )

 Az alapértelmezett képernyős megjelenítés a VGA kimenőcsatornára van állítva. Ez a menüben módosítható – lásd a CD lemezen levő részletes kézikönyv "4.11 A főmenü beállítása" c. pontját.

 Ha nem látható a képernyős megjelenítés, nyomja meg 5 másodpercig a távirányító "0" gombját vagy az előlapon található "<<" gombot. Megerősítő sípszót hall. Ezzel az eljárással váltogatható kézzel a VGA és a BNC kimenet.

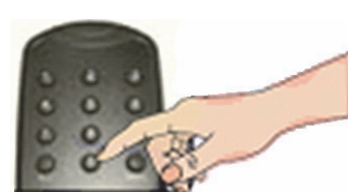

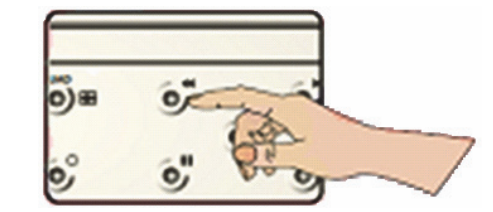

۲

#### A SEC-DVR404 előlapja:

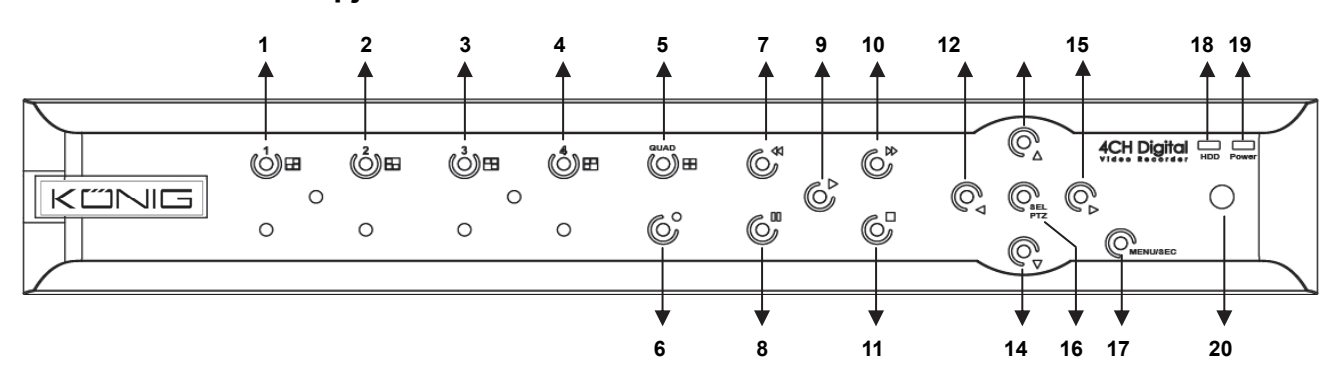

37

| Sz. | A gomb neve      | Jele     | Funkciója                                                                       |
|-----|------------------|----------|---------------------------------------------------------------------------------|
| 1   | 1. csatorna      |          | Az 1. csatornát jeleníti meg a teljes képernyőn                                 |
| 2   | 2. csatorna      |          | A 2. csatornát jeleníti meg a teljes képernyőn                                  |
| 3   | 3. csatorna      |          | A 3. csatornát jeleníti meg a teljes képernyőn                                  |
| 4   | 4. csatorna      |          | A 4. csatornát jeleníti meg a teljes képernyőn                                  |
| 5   | NÉGY KÉP         |          | Négyképes megjelenítés                                                          |
| 6   | FELV.            | •        | Kézi felvételkészítés                                                           |
| 7   | VISSZA           | •        | Balra mozdít / visszaléptet<br>(az OSD vezérlőpanelre váltáshoz is használható) |
| 8   | SZÜNET           | I        | Szünet / kockánkénti lejátszás                                                  |
| 9   | LEJÁTSZÁS        | •        | Lejátszás módba léptet / Lejátszás gomb                                         |
| 10  | ELŐRE            | ₩        | Jobbra mozdít / előre léptet                                                    |
| 11  | STOP             |          | Leállítja a lejátszást / kézi felvételt                                         |
| 12  | BAL              | •        | A főmenübe léptet vagy kiléptet a menüből                                       |
| 13  | FEL              | <b></b>  | Felfelé mozgat                                                                  |
| 14  | LE               | -        | Lefelé mozgat                                                                   |
| 15  | JOBB             | •        | Jobbra mozdít / előre léptet                                                    |
| 16  | SEI /DT7         | SEI /DT7 | Megnyitja a rendszer előugró (helyi) menüsorát / szerkesztőgomb                 |
| 10  | JLL/F1Z          | JLL/F1Z  | / PTZ módba léptet                                                              |
| 17  | MENÜ/ESC         | MENU/ESC | A rendszermenübe be és onnét ki léptet                                          |
| 18  | Merevlemez-jelző | HDD      | Merevlemez-jelző                                                                |
| 19  | Tápjelző         | PWR      | Tápfeszültség jelző                                                             |
| 20  | Infravevő        |          | A távirányító jelét veszi                                                       |

## A SEC-DVR408 előlapja:

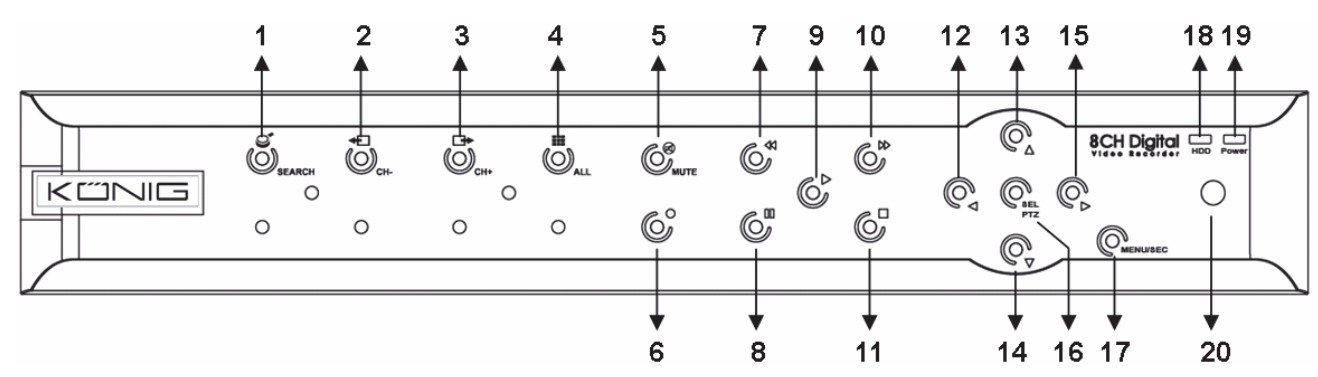

| Sz. | A gomb neve  | Jele     | Funkciója                                        |
|-----|--------------|----------|--------------------------------------------------|
| 1   | KERESÉS      | Q        | Megnyitja a rendszer előugró (helyi) menüsorát   |
| 2   | CSAT         | <b>€</b> | Az előző csatornára léptet                       |
| 3   | CSAT.+       | ₽        | A következő csatornára léptet                    |
| 4   | MINDEN CSAT. |          | A 4-/8-képes megjelenítésre vált                 |
| 5   | NÉMÍTÓ       | 8        | A hangot némítja                                 |
| 6   | FELV.        |          | Kézi felvételkészítés                            |
| 7   | 7 VISSZA     | *        | Balra mozdít / visszaléptet                      |
| '   |              |          | (az OSD vezérlőpanelre váltáshoz is használható) |
| 8   | SZÜNET       | П        | Szünet / kockánkénti lejátszás                   |
| 9   | LEJÁTSZÁS    | ►        | Lejátszás módba léptet / Lejátszás gomb          |
| 10  | ELŐRE        | ₩        | Jobbra mozdít / előre léptet                     |

| Sz. | A gomb neve       | Jele     | Funkciója                                                 |
|-----|-------------------|----------|-----------------------------------------------------------|
| 11  | STOP              |          | Leállítja a lejátszást / kézi felvételt                   |
| 12  | BAL               | •        | Balra mozdít / visszaléptet                               |
| 13  | FEL               |          | A főmenübe léptet vagy kiléptet a menüből                 |
| 14  | Le                | •        | Lefelé mozdít                                             |
| 15  | JOBB              | •        | Jobbra mozdít / előre léptet                              |
| 16  | SEL/PTZ           | SEL/PTZ  | Megnyitja a rendszer előugró menüsorát / PTZ módba léptet |
| 17  | MENÜ/ESC          | MENÜ/ESC | A rendszermenübe be és onnét ki léptet                    |
| 10  | Morovlomoz ielző  | ממע      | Folyamatos villogással jelzi, ha adattovábbítás van a     |
| 10  | mereviennez-jeizo | ноо      | merevlemezen                                              |
| 19  | Tápjelző          | PWR      | Zölden világít, ha van tápfeszültség                      |
| 20  | Infravevő         |          | A távirányító jelét veszi                                 |

## A hátlap: <u>SEC-DVR404</u>

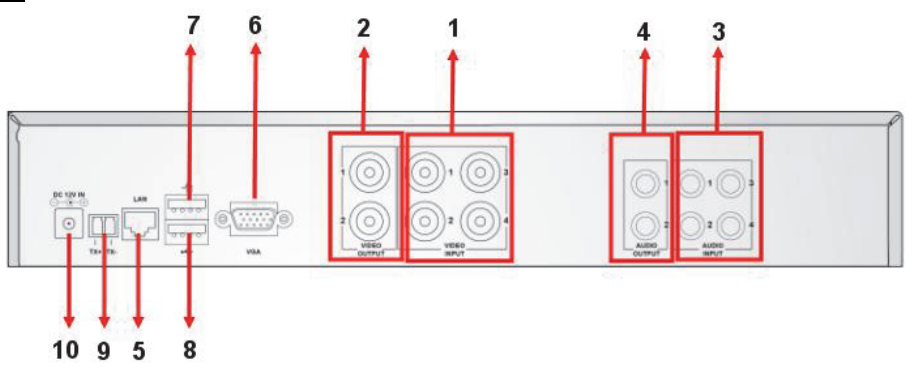

## SEC-DVR408

| Sz. | Csatlakozó       | Funkciója                                                                  |
|-----|------------------|----------------------------------------------------------------------------|
| 4   |                  | SEC-DVR404: Ide kell kötni az 14. csat. videó bemenőjelét (BNC)            |
| 1.  | videojer bemenet | SEC-DVR408: Ide kell kötni az 18. csat. videó bemenőjelét (BNC)            |
| 2.  | Videojel kimenet | Ide kell kötni a monitort (BNC)                                            |
| 2   | Hangial homonat  | 4-csatornás DVR: 4 hangbemenet (RCA)                                       |
| з.  | nangjer bemenet  | 8-csatornás DVR: 4 hangbemenet (RCA)                                       |
| 4   | Hangjel kimenet  | 4-csatornás DVR: 2 hangkimenet(RCA)                                        |
| 4.  |                  | 8-csatornás DVR: 2 hangkimenet(RCA)                                        |
| 5.  | Ethernet         | Helyi hálózat, Ethernet csatlakozó (RJ45)                                  |
| 6.  | VGA kimenet      | Ide kell kötni a VGA monitort                                              |
| 7.  | USB egér         | Ide kell kötni az USB egeret                                               |
| 0   |                  | Ide kell kötni a külső USB eszközöket (flash memória, merevlemez, felvevő, |
| 0.  | USB eszkoz       | stb.)                                                                      |
| 9.  | RS-485           | RS485 csatlakozó                                                           |
| 10. | Tápcsatlakozó    | Ide kell kötni a 12 V=, 3 A tápforrást                                     |

#### A távirányító gombjai:

|                | 1  | 1-8         | Az 18. csatorna választógombja; számjegygombok                                   |
|----------------|----|-------------|----------------------------------------------------------------------------------|
|                | 2  | 9, 0        | Számjegygombok<br>(A "0" gomb az OSD vezérlőpanelre váltáshoz is<br>használható) |
|                | 3  | ALL         | Az összes csatorna megjelenítése                                                 |
| 3 0 0 0 4      | 4  | Menu        | A főmenübe be és onnét ki léptet                                                 |
| 8 5            | 5  |             | "Fel" gomb                                                                       |
|                | 6  | ▼           | "Le" gomb                                                                        |
| 6              | 7  | <b>&lt;</b> | Bal / jobb gomb                                                                  |
| IJ ADD HAT 16  | 8  | SEL         | Választó / szerkesztő gomb                                                       |
| 9              | 9  | ••          | Vissza gomb                                                                      |
| 12 0 0 01 10   | 10 |             | Lejátszás gomb, a felvételkereső menübe léptet                                   |
| 13 14          | 11 |             | Előre gomb                                                                       |
|                | 12 | •           | Kézi felvétel                                                                    |
| Remote control | 13 | 11          | Szünet / kockánkénti lejátszás                                                   |
|                | 14 |             | Kézi felvétel leállítása; lejátszás leállítása                                   |
|                | 15 | Audio       | Nincs funkciója                                                                  |
|                | 16 | Mute        | Nincs funkciója                                                                  |

۲

#### Az egér használata:

۲

A digitális felvevő és a monitor összekapcsolása után a monitor képernyőjén az 1.-4. csatorna (SEC-DVR404) vagy az 1.-8. csatorna (SEC-DVR408) látható. A monitor képernyőjén az egérrel mozgatható kurzor is látható. Az egér használata a következő:

- 1) BAL egérgomb duplakattintás: csatorna teljesképernyős megjelenítése.
- 2) BAL egérgomb duplakattintás ismét: visszaléptet a többcsatornás megjelenítésre.

3 800

3) JOBB egérgomb duplakattintás: behozza a menüt. A menüben ugyanúgy működik az egér mint egy számítógépen.

#### A merevlemez beszerelése:

1. Csavarja ki a bal- és jobboldali, valamint a hátoldali csavarokat

Constant

2. Húzza le a fedőlemezt annak hátrafelé húzásával és enyhe megemelésével ۲

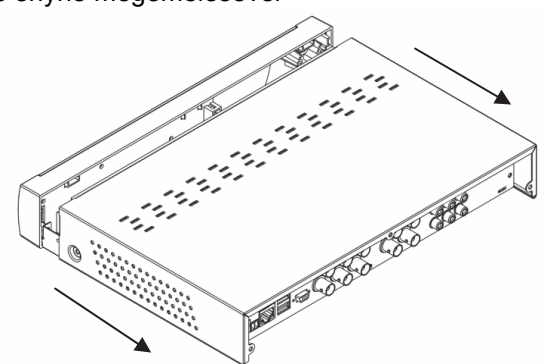

40

 $\bullet$ 

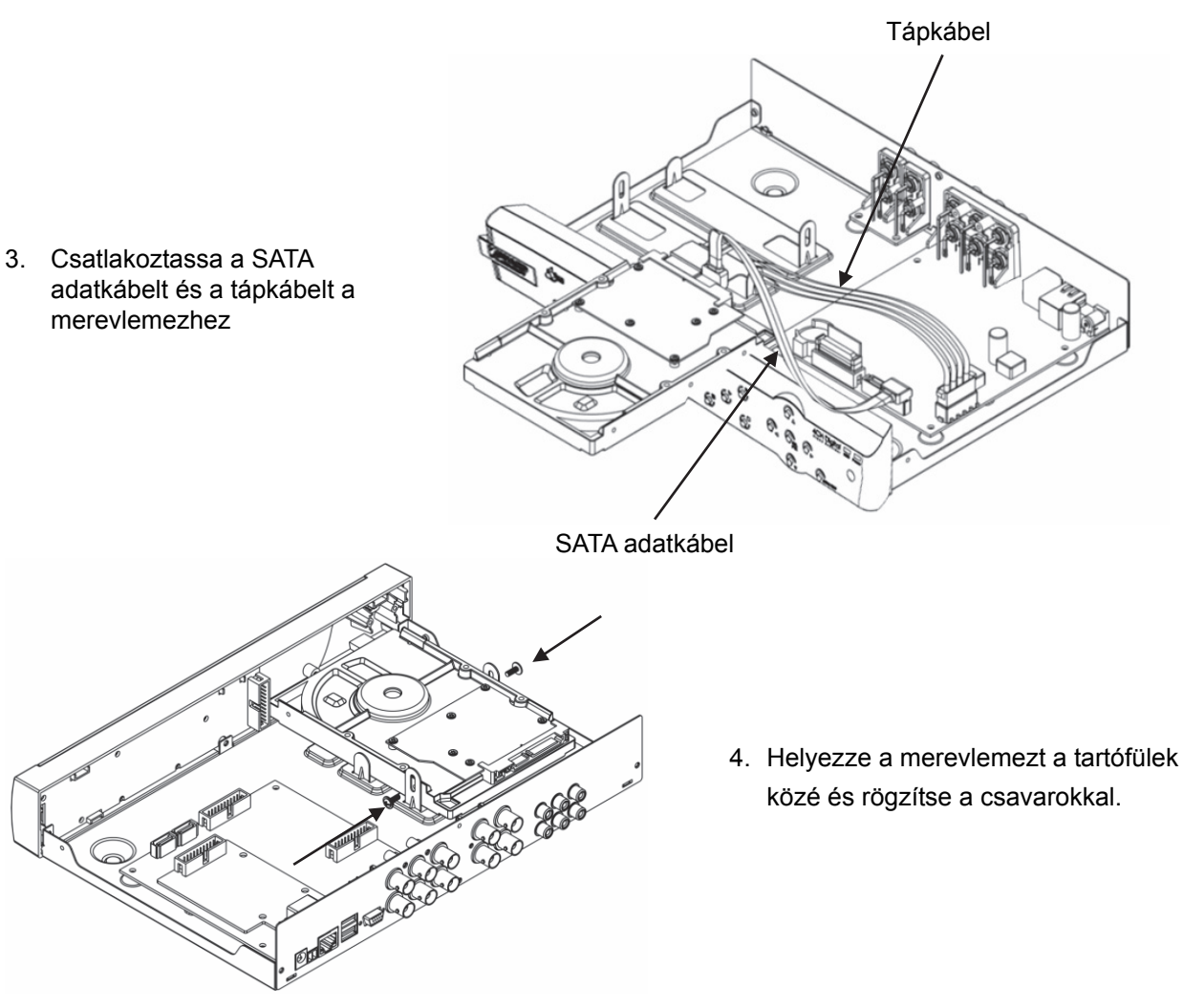

#### A merevlemezes felvevő használata:

A merevlemezek beszerelése és a kábelek csatlakoztatása után a merevlemezes felvevő használatra kész. A merevlemezes felvevő részletes adatainak beállításához lépjen a menübe. A merevlemezes felvevő menüjének használatát a CD lemezen található kézikönyv ismerteti.

۲

#### Biztonsági óvintézkedések:

A készüléket KIZÁRÓLAG képzett technikus nyithatja fel szervizelés érdekében. Hiba esetén húzza ki a termék csatlakozóját a konnektorból, és kösse le más berendezésekről. Vigyázzon, hogy ne érje a terméket víz vagy nedvesség.

#### Karbantartás:

Csak száraz ronggyal tisztítsa. Tisztító- és súrolószerek használatát mellőzze.

#### Jótállás:

Nem vállalunk jótállást és felelősséget a terméken végzett változtatás vagy módosítás vagy a termék helytelen használata miatt bekövetkező károkért.

#### Általános tudnivalók:

- A kivitel és a műszaki jellemzők előzetes értesítés nélkül is módosulhatnak.
- Minden logó, terméknév és márkanév a tulajdonosának márkaneve vagy bejegyzett márkaneve, azokat ennek tiszteletben tartásával említjük.
- Jelen útmutató nagy gonddal készült. Ennek ellenére abból jogok nem származnak. A König Electronic nem felelős az útmutató hibáiért, vagy azok következményeiért.
- Őrizze meg ezt az útmutatót és a csomagolást.

#### Figyelem:

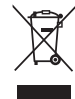

Ezt a terméket ezzel a jelölésel láttuk el. Azt jelenti, hogy az elhasznált elektromos és elektronikus termékeket tilos az általános háztartási hulladékhoz keverni. Begyűjtésüket külön begyűjtő létesítmények végzik.

۲

Ez a termék az Európai Unió minden tagállamában érvényes vonatkozó rendelkezések és irányelvek betartásával készült és került forgalomba. Megfelel az értékesítési országban rá vonatkozó minden előírásnak és rendelkezésnek.

Kérésre hivatalos dokumentációt is rendelkezésre bocsátunk. A dokumentáció a teljesség igénye nélkül a következőket tartalmazza: Megfelelőségi (és termékazonossági) Nyilatkozat, anyagbiztonsági adatlap, a termék vizsgálati jegyzőkönyve.

Támogatással kapcsolatos ügyekben keresse ügyfélszolgálatunkat: webhely: <u>http://www.nedis.com/en-us/contact/contact-form.htm</u> e-mail: <u>rendeles@hqnedis.hu</u> telefon: +31 (0)73-5993965 (munkaidőben)

NEDIS B.V., De Tweeling 28, 5215 MC 's-Hertogenbosch, HOLLANDIA

## SUOMI

#### Johdanto:

( )

Tämä ohjekirja on lyhyt kuvaus digitaalisen kiintolevytallentimen käytöstä. Saadaksesi täydellisen kuvauksen digitaalisen kiintolevytallentimen käytöstä, lue englanninkielinen ohjekirja mukana tulevalta CD-levyltä.

König Electronic network DVR400-sarja sopii valvontasovelluksiin, kuten kauppoihin, toimistoihin ja kotiin. Laajat ominaisuudet sisältävät viimeisimmän H.264-videopakkaustekniikan, jopa 2TB tallennustilaa (ei sisälly hintaan), etäkatselun suoraan älypuhelimella \* tai selaimen kautta ja tapahtumailmoitukset sähköpostilla. Helppokäyttöisellä graafisella käyttöliittymällä, jossa on graafiset kuvakkeet ja visuaaliset osoittimet DVR:n hallitsemiseksi ja konfiguroimiseksi. Tukee 16:10 VGA-laajakuvaresoluutiota 1440x900.

\* Tukee Symbiania, Windows Mobilea, iPhonea, Blackberryä & Androidia Huomaa:

- Oletus ruutunäytöllä on asetettu VGA-lähtökanavalle. Vaihtaaksesi tätä valikossa, katso englanninkieleistä ohjekirjaa, osa 4.11 Main Menu Setup.
- Jos ruutunäyttö ei ole saatavilla, paina kaukosäätimen "0"-painiketta tai etupaneelin "<<" -painiketta 5 sekunnin ajan. Kuulet piippausäänen vahvistuksena. Tätä prosessia voidaan käyttää myös manuaalisesti VGA:n ja BNC:n välillä vaihtamiseksi.

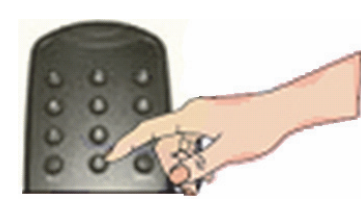

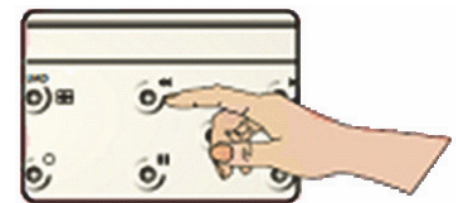

۲

#### SEC-DVR404 etupaneelin kuvaus:

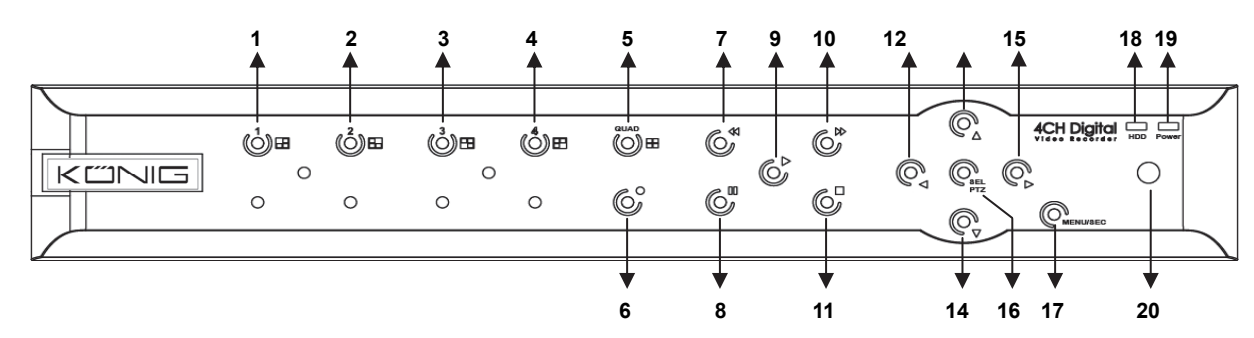

| Nr. | Näppäin/Osoitin: | Merkki   | Toiminto                                                                                                  |
|-----|------------------|----------|----------------------------------------------------------------------------------------------------|
| 1   | CH1              |          | Näyttää kanavan 1 koko näytöllä                                                                           |
| 2   | CH2              |          | Näyttää kanavan 2 koko näytöllä                                                                           |
| 3   | CH3              |          | Näyttää kanavan 3 koko näytöllä                                                                           |
| 4   | CH4              |          | Näyttää kanavan 4 koko näytöllä                                                                           |
| 5   | QUAD             |          | Quad-näytölle                                                                                             |
| 6   | REC              | •        | Aloita manuaalinen tallennus                                                                              |
| 7   | REW              |          | Siirry vasemmalle / kelaa taaksepäin<br>(sitä voidaan myös käyttää OSD-hallintapaneeliin<br>vaihtamiseen) |
| 8   | PAUSE            | Ш        | Pysäytä / toista kuva kerrallaan                                                                          |
| 9   | PLAY             | •        | Siirry toistotillaan /Toisto-painike                                                                      |
| 10  | FWD              | *        | Siirry oikealle / toisto eteenpäin                                                                        |
| 11  | STOP             |          | Pysäytä toisto / pysäytä manuaalinen tallennus                                                            |
| 12  | LEFT             | •        | Siirry päävalikkoon tai poistu valikosta                                                                  |
| 13  | UP               | •        | Siirry ylös                                                                                               |
| 14  | DOWN             | -        | Siirry alas                                                                                               |
| 15  | RIGHT            | •        | Siirry oikealle / toisto eteenpäin                                                                        |
| 16  | SEI /DT7         | SEI /DT7 | Siirry järjestlemän ponnahdus (pikavalinta)                                                               |
| 10  | SLL/FIZ          | JLL/F1Z  | valikkopalkkiin/muokkaus-painike/siirry PTZ-tilaan                                                        |
| 17  | MENU/ESC         | MENU/ESC | Siirry/poistu järjestelmävalikkoon/valikosta                                                              |
| 18  | HDD indicator    | HDD      | HDD-osoitin                                                                                               |
| 19  | Power indicator  | PWR      | virransyötön merkkivalo                                                                                   |
| 20  | IR Receiver      |          | Signaalin vastaanottamiseen kaukosäätimeltä                                                               |

## SEC-DVR408 etupaneelin kuvaus:

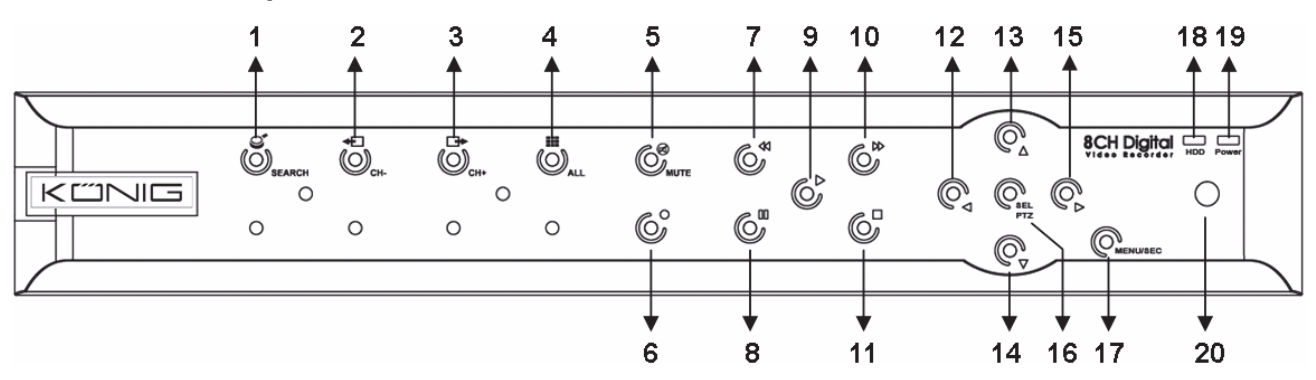

| Nr. | Näppäin/Osoitin: | Merkki       | Toiminto                                                   |
|-----|------------------|--------------|------------------------------------------------------------|
| 1   | SEARCH           | S            | Siirry järjestelmän ponnahdusvalikkopalkkiin (pikavalinta) |
| 2   | CH-              | <b>€</b>     | Vaihda edelliselle kanavalle                               |
| 3   | CH+              | ₽            | Vaihda seuraavalle kanavalle                               |
| 4   | ALL CH           |              | Vaihda 4/8 kyvien näyttöön                                 |
| 5   | MUTE             | $\bigotimes$ | Äänen mykistyspainike                                      |
| 6   | REC              | •            | Aloita manuaalinen tallennus                               |
|     |                  |              | Siirry vasemmalle / kelaa taaksepäin                       |
| 7   | REW              | **           | (sitä voidaan myös käyttää OSD-hallintapaneeliin           |
|     |                  |              | vaihtamiseen)                                              |
| 8   | PAUSE            | II           | Pysäytä / toista kuva kerrallaan                           |
| 9   | PLAY             | •            | Siirry toistotillaan /Toisto-painike                       |

| Nr. | Näppäin/Osoitin: | Merkki   | Toiminto                                                   |
|-----|------------------|----------|------------------------------------------------------------|
| 10  | FWD              | *        | Siirry oikealle / toisto eteenpäin                         |
| 11  | STOP             |          | Pysäytä toisto / pysäytä manuaalinen tallennus             |
| 12  | LEFT             | •        | Siirry vasemmalle / kelaa taaksepäin                       |
| 13  | UP               | ▲        | Siirry päävalikkoon tai poistu valikosta                   |
| 14  | Down             | •        | Siirry alas                                                |
| 15  | RIGHT            | •        | Siirry oikealle / toisto eteenpäin                         |
| 40  | 16 SEL/PTZ       |          | Siirry järjestelmän ponnahdusvalikkopalkkiin (pikavalinta) |
| 10  |                  | SEL/FIZ  | /muokkaus-painike/siirry PTZ-tilaan                        |
| 17  | MENU/ESC         | MENU/ESC | Siirry/poistu järjestelmävalikkoon/valikosta               |
| 18  | HDD indicator    | HDD      | Jatkuva välkyntä osoittaa, että HDD-tilaan siirryttään     |
| 19  | Power indicator  | PWR      | Vihreä valo ilmaisee virransyötön tilan                    |
| 20  | IR Receiver      |          | Signaalin vastaanottamiseen kaukosäätimeltä                |

## Takapaneelin kuvaus: <u>SEC-DVR404</u>

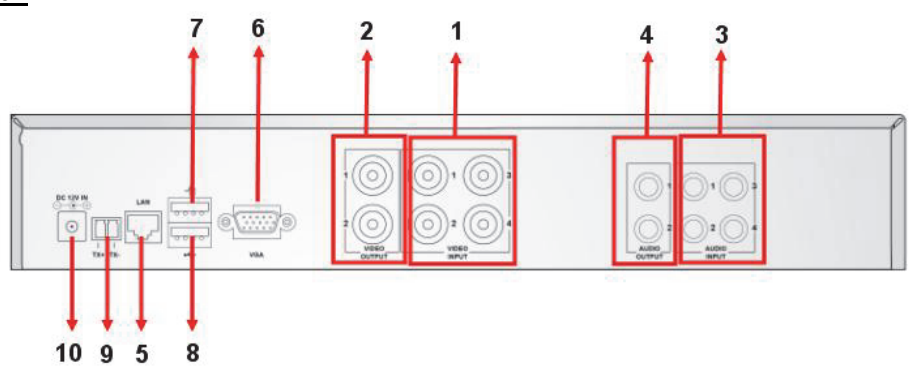

## SEC-DVR408

| Nr. | Liitin                                  | Toiminto                                                 |  |  |
|-----|-----------------------------------------|----------------------------------------------------------|--|--|
| 4   |                                         | SEC-DVR404:Liitä CH1-4 videotulolaite (BNC)              |  |  |
| 1.  | video input                             | SEC-DVR404:Liitä CH1-8 videotulolaite (BNC)              |  |  |
| 2.  | Video output Liitä näytön lähtöön (BNC) |                                                          |  |  |
| 2   | Audio Innut                             | 4CH DVR: 4CH audiotulo (RCA)                             |  |  |
| э.  | Audio Input                             | 8CH DVR: 4CH audiotulo (RCA)                             |  |  |
|     | Audio Output                            | 4CH DVR: 2CH lähtö(RCA)                                  |  |  |
| 4.  |                                         | 8CH DVR: 2CH lähtö(RCA)                                  |  |  |
| 5.  | Ethernet Liitä LAN:iin Ethernet (RJ45)  |                                                          |  |  |
| 6.  | VGA output                              | Liitä VGA-näyttöön                                       |  |  |
| 7.  | USB Mouse                               | Liitä USB-hiiri                                          |  |  |
| 8.  | USB device                              | Liitä USB-laite (muistitikku, kiintolevy ja nauhuri jne) |  |  |
| 9.  | RS-485                                  | RS485-liitäntä                                           |  |  |
| 10. | Virta                                   | Liitä virransyöttä -DC 12 V 3A                           |  |  |

#### Kaukosäätimen kuvaus:

|                | 1  | 1-8         | Kanavan valinta 1-8, numeropainikkeet                                                                 |
|----------------|----|-------------|----------------------------------------------------------------------------------------------------|
| 1 2 3          | 2  | 9, 0        | Numeropainikkeet<br>(Numeropainiketta "0" voidaan myös käyttää<br>OSD-hallintapaneeliin vaihtamiseen) |
| 4 5 6          | 3  | ALL         | Näytä kaikki kanavat                                                                                  |
|                | 4  | Valikko     | Siirry/poistu päävalikkoon/valikosta                                                                  |
|                | 5  |             | Nuoli ylös                                                                                            |
|                | 6  | ▼           | Nuoli alas                                                                                            |
|                | 7  | <b>&lt;</b> | Vasen/oikean näppäin                                                                                  |
| 5 16           | 8  | SEL         | Valinta/muokkauspainike                                                                               |
| 9 - 0 0 0 - 11 | 9  | ••          | Kelaus taaksepäin -painike                                                                            |
|                | 10 |             | Toistopainike, Siirry tallennuksen hakuvalikkoon                                                      |
| 13 14          | 11 |             | Kelaus eteenpäin -painike                                                                             |
|                | 12 | •           | Manuaalinen tallennus                                                                                 |
| Remote control | 13 | П           | Tauko / kehyksen toisto                                                                               |
|                | 14 |             | Lopeta manuaalinen tallennus; Lopeta toisto                                                           |
|                | 15 | Audio       | Ei määritetty                                                                                         |
|                | 16 | Mute        | Ei määritetty                                                                                         |

۲

#### Hiiren toiminnot:

Digitaalisen videonauhurin näyttöön liittämisen jälkeen näyttöruutu näyttää monia kanavia 1~4 (SEC-DVR404) tai 1~8 (SEC-DVR408). Näyttöruutu näyttää myös hiiren kursorin.

Toiminnot ovat seuraavat:

۲

- 1) Tupla napauttamalla VASENTA hiiren painiketta valitaksesi kanavan koko näytöllä.
- 2) Tupla napauttamalla VASENTA hiiren painiketta uudelleen palataksesi monikanaville.
- 3) Yksi napautus OIKEALLA hiiren painikkeella vie valikkoon. Valikossa hiiri toimii samalla tavalla kuin tietokoneen kanssa.

#### Kiintolevyaseman asennus:

- 1. Poista ruuvit vasemmalta ja oikealta puolelta ja takapaneelista
- 2. Poista kans liu'uttamalla sitä taaksepäin ja nosta se kevyesti

۲

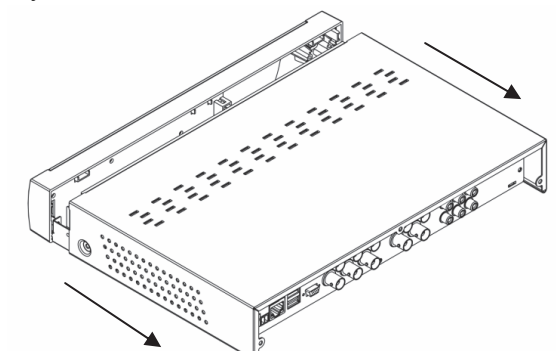

45

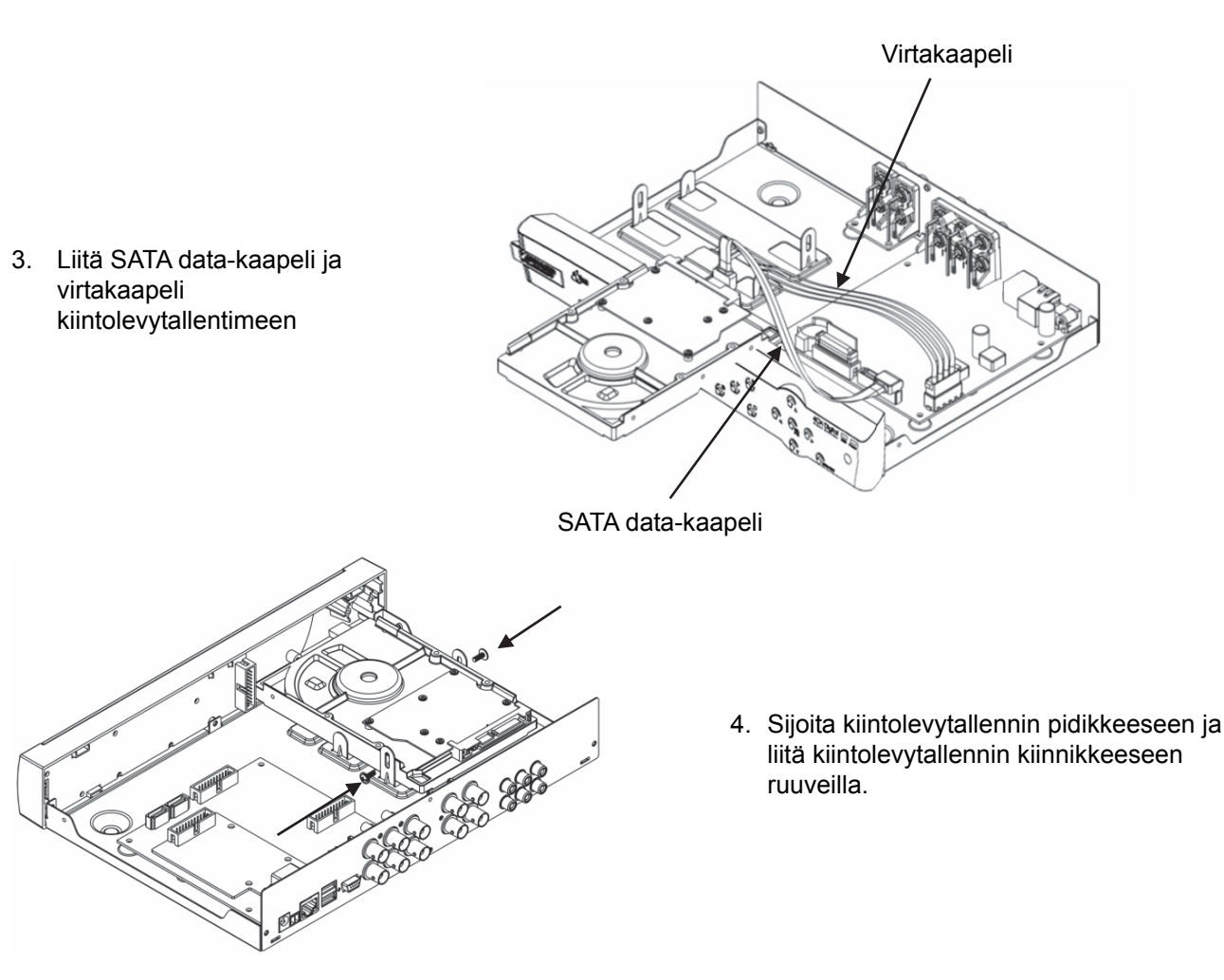

#### Kiintolevytallennin käyttö:

Kun kiintolevytallennin on asennettu ja kaikki kaapelit ovat liitetty, Kiintolevytallennin on valmiina käyttöön. Määritelläksesi kiintolevytallentimen lisäasetukset sinun täytyy siirtyä valikkoon. Ohjeet kiintolevytallentimen asettamisesta valikon kanssa, katso englanninkielisiä ohjeita CD-levyllä. ۲

#### Turvallisuuteen liittyvät varoitukset:

Laitteen saa avata VAIN pätevä huoltoteknikko huoltoa tarvittaessa. Jos ongelmia ilmenee, irrota laite verkkovirrasta ja muista laitteista. Älä altista laitetta vedelle äläkä kosteudelle.

#### Huolto:

Puhdista ainoastaan kuivalla kankaalla. Älä käytä liuottimia tai hankausaineita.

#### Takuu:

Takuu ja vastuuvelvollisuus mitätöityvät, jos tuote vaurioituu siihen tehtyjen muutoksien tai sen väärinkäytön takia.

#### Yleistä:

- Muutoksia malliin ja teknisiin ominaisuuksiin voidaan tehdä ilmoituksetta.
- Kaikki logot, merkit ja tuotenimet ovat niiden vastaavien omistajien tuotemerkkejä tai rekisteröityjä tuotemerkkejä ja niitä on käsiteltävä sellaisina.
- Tämä käyttöohje on tuotettu mahdollisimman tarkasti. Kaikki oikeudet pidätetään. König Electronic ei missään tapauksessa ole vastuussa mistään tämän käyttöohjeen sisältämistä virheistä tai niiden seurauksista.
- Säilytä käyttöohjeet ja pakkaus myöhempää käyttötarvetta varten.

#### Huomio:

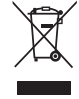

Tuote on varustettu tällä merkillä. Se merkitsee, ettei käytettyjä sähkö- tai elektronisia tuotteita saa hävittää kotitalousjätteen mukana. Kyseisille tuotteille on olemassa erillinen keräysjärjestelmä.

46

Tämä tuote on valmistettu ja toimitettu noudattaen kaikkia sitä koskevia asetuksia ja direktiivejä, jotka ovat voimassa kaikissa Euroopan unionin jäsenvaltioissa. Se täyttää myös kaikki myyntimaassa sovellettavat vaatimukset ja määräykset.

۲

Viralliset asiakirjat ovat saatavilla pyynnöstä. Asiakirjoihin sisältyvät seuraavat, mutta näihin rajoittumatta: Vaatimustenmukaisuusvakuutus (ja tuotteen tunniste), käyttöturvallisuustiedote, tuotteen testiraportti. Saat neuvoja ottamalla yhteyttä asiakaspalveluumme:

verkkosivun kautta: <u>http://www.nedis.fi/fi-fi/ota-yhteytta/yhteyslomake.htm</u> sähköpostilla: service@nedis.com

puhelimitse: +31 (0)73-5993965 (toimistoaikoina)

NEDIS B.V., De Tweeling 28, 5215 MC 's-Hertogenbosch, ALANKOMAAT

## **SVENSKA**

#### Introduktion:

Denna manual är en kort beskrivande handbok till den digitala hårddiskinspelaren. En fullständig förklaring till hur man använder den digitala hårddiskinspelaren finns i den kompletta engelska manualen som medföljer CD:n. Königs elektroniska nätverkserie DVR400 är idealisk för övervakningsprogram, som t.ex. i affärer, på kontor och hemma. Det stora antalet funktioner inkluderar den senaste H.264 video-komprimeringsteknologin, upp till 2TB lagringskapacitet (ingår ej), fjärrövervakning direkt i Smartphone\* eller via Internet webbläsare och meddelande via email om något händer. Den har ett användarvänligt grafiskt gränssnitt med grafiska ikoner och synliga indikatorer för att styra och konfigurera DVR:en. Stödjer 16:10 widescreen med VGA-upplösning 1440x900.

\* Stödjer Symbian, Windows Mobile, iPhone, Blackberry och Android

#### Anmärkningar:

( )

- Som standard är skärmens display inställd på VGA:s utgångskanal. I den engelska manualen beskrivs hur du kan ändra detta i menyn, se avsnitt 4.11 Inställning av huvudmeny.
- Om skärmens display inte syns tryck då på knappen "0" på fjärrkontrollen eller på knappen "<<" på frontpanelen i 5 sekunder. Ett bekräftande pip hörs. På detta vis kan man också byta manuellt mellan utgångarna VGA och BNC.

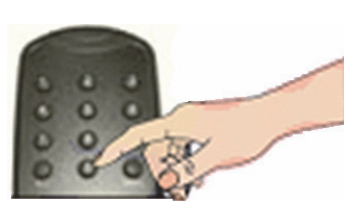

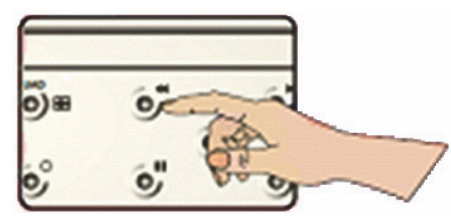

۲

#### Beskrivning av SEC-DVR404 frontpanel:

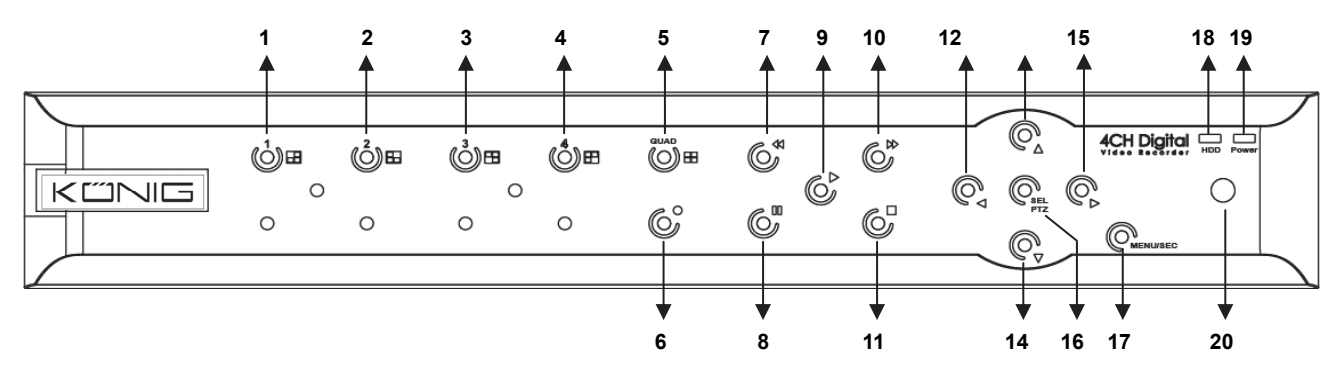

| Nr | Tangent/Indikator | Markera | Funktion                 |
|----|-------------------|---------|--------------------------|
| 1  | CH1               |         | Visa kanal 1 i fullskärm |
| 2  | CH2               |         | Visa kanal 2 i fullskärm |
| 3  | CH3               |         | Visa kanal 3 i fullskärm |
| 4  | CH4               |         | Visa kanal 4 i fullskärm |

| Nr | Tangent/Indikator | Markera  | Funktion                                                                                 |
|----|-------------------|----------|------------------------------------------------------------------------------------------|
| 5  | QUAD              |          | Kvadratisk visning                                                                       |
| 6  | REC               | •        | Starta manuell inspelning                                                                |
| 7  | REW               | *        | Till vänster/spola bakåt<br>(den kan även användas för att växla till OSD-kontrollpanel) |
| 8  | PAUSE             | П        | Pausa/ visa ruta för ruta                                                                |
| 9  | PLAY              | •        | Gå till uppspelningsläge/playknapp                                                       |
| 10 | FWD               | *        | Till höger/spela framåt                                                                  |
| 11 | STOP              |          | Stoppa uppspelning/ stoppa manuell inspelning                                            |
| 12 | LEFT              | •        | Gå till huvudmeny eller lämna meny                                                       |
| 13 | UP                | <b>▲</b> | Uppåt                                                                                    |
| 14 | DOWN              | •        | Nedåt                                                                                    |
| 15 | RIGHT             | •        | Till höger/spela framåt                                                                  |
| 16 |                   |          | Gå till system pop-up (genväg) menylist/knappen redigera/gå till                         |
| 10 | SEL/FIZ           | SEL/FIZ  | PTZ-läge                                                                                 |
| 17 | MENU/ESC          | MENU/ESC | Gå till/lämna menysystem                                                                 |
| 18 | HDD indicator     | HDD      | HDD-indikator                                                                            |
| 19 | Power indicator   | PWR      | Strömindikator                                                                           |
| 20 | IR Receiver       |          | För mottagning av signal från fjärrkontroll                                              |

Beskrivning av SEC-DVR408 frontpanel:

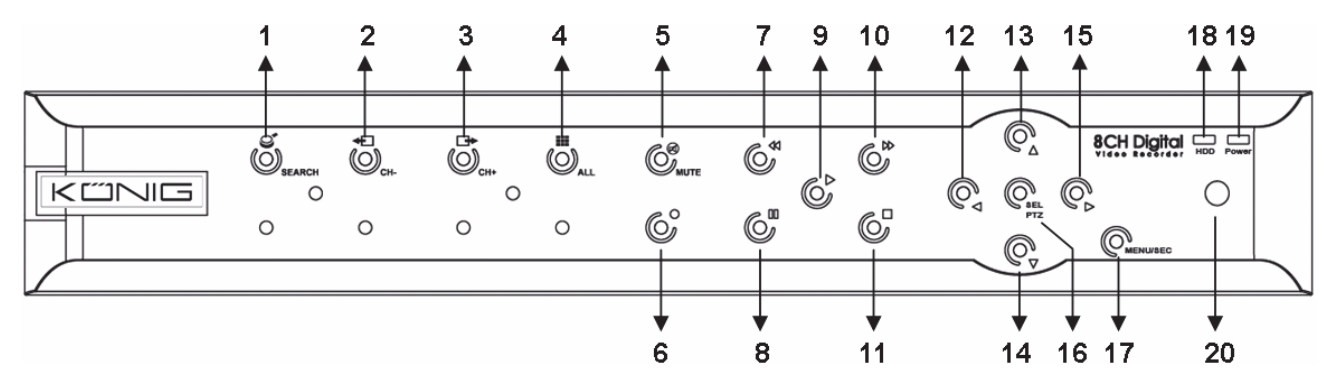

| Nr | Tangent/Indikator | Markera      | Funktion                                                     |
|----|-------------------|--------------|--------------------------------------------------------------|
| 1  | SEARCH            | S            | Gå till system pop-up (genväg) menylist                      |
| 2  | CH-               | <b>€</b>     | Växla till tidigare kanal                                    |
| 3  | CH+               | ⊡            | Växla till nästa kanal                                       |
| 4  | ALL CH            |              | Växla till 4/8 bildvisning                                   |
| 5  | MUTE              | $\bigotimes$ | Inget ljud-knapp                                             |
| 6  | REC               | •            | Starta manuell inspelning                                    |
| _  | 7 REW             | "            | Till vänster/spola bakåt                                     |
| 1  |                   |              | (den kan även användas för att växla till OSD-kontrollpanel) |
| 8  | PAUSE             | Ш            | Pausa/visa ruta för ruta                                     |
| 9  | PLAY              | •            | Gå till uppspelningsläge/playknapp                           |
| 10 | FWD               | *            | Till höger/spela framåt                                      |
| 11 | STOP              |              | Stoppa uppspelning/stoppa manuell inspelning                 |
| 12 | LEFT              | 4            | Till vänster/spola bakåt                                     |
| 13 | UP                | <b>▲</b>     | Gå till huvudmeny eller lämna meny                           |
| 14 | DOWN              | •            | Nedåt                                                        |

| Nr | Tangent/Indikator | Markera  | Funktion                                                         |
|----|-------------------|----------|------------------------------------------------------------------|
| 15 | RIGHT             | •        | Till höger/spela framåt                                          |
| 16 | SEL/PTZ           | SEL/PTZ  | Gå till system pop-up menylist/knappen redigera/gå till PTZ-läge |
| 17 | MENU/ESC          | MENU/ESC | Gå till/lämna menysystem                                         |
| 18 | HDD-indikator     | HDD      | Ihållande flimmer visar att HDD görs tillgängligt                |
| 19 | Power indicator   | PWR      | Grönt ljus visar status för strömtillförsel                      |
| 20 | IR Receiver       |          | För mottagning av signal från fjärrkontroll                      |

# Beskrivning av bakre panel: <u>SEC-DVR404</u>

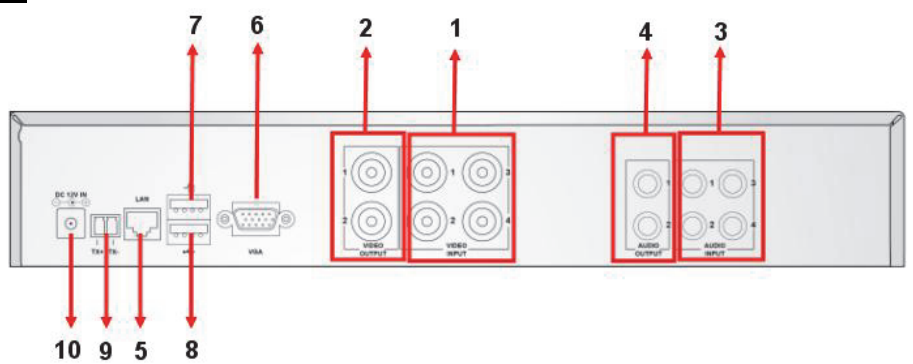

## SEC-DVR408

| Nr  | Anslutning                                                               | Funktion                                           |  |
|-----|--------------------------------------------------------------------------|----------------------------------------------------|--|
| 1.  | Video input                                                              | SEC-DVR404:anslut CH1-4 video-inputanordning (BNC) |  |
|     |                                                                          | SEC-DVR408:anslut CH1-8 video-inputanordning (BNC) |  |
| 2.  | Video output                                                             | Anslut skärmutgång (BNC)                           |  |
| 2   | Audia Innut                                                              | 4CH DVR: 4CH ljudingång (RCA)                      |  |
| 3.  | Audio input                                                              | 8CH DVR: 4CH ljudingång (RCA)                      |  |
| 4.  | Audio Output                                                             | 4CH DVR: 2CH utgång(RCA)                           |  |
|     |                                                                          | 8CH DVR: 2CH utgång(RCA)                           |  |
| 5.  | Ethernet                                                                 | Anslut LAN, Ethernet (RJ45)                        |  |
| 6.  | VGA-utgång                                                               | Anslut till VGA-monitor                            |  |
| 7.  | USB-mus                                                                  | Anslut till USB-mus                                |  |
| 8.  | USB-anordning Anslut USB-anordning (minne, hårddisk eller inspelare etc) |                                                    |  |
| 9.  | RS-485                                                                   | RS485 gränssnitt                                   |  |
| 10. | Power                                                                    | Anslut strömtillförsel - DC12V 3A                  |  |

1 1-8 Kanalval 1-8 ; numeriska knappar Numeriska knappar 9, 0 (De kan även användas för att växla till 2 OSD-kontrollpanel) 1 6 5 3 ALL Visa alla kanaler 2 9 8 4 Menu Gå till/lämna huvudmeny 3 4 5 Upp-knapp 8 5 6 ▼ Ner-knapp 7 7 7 Vänster-/höger-knapp **<** 6 15 8 SEL Välj knapp/redigera knapp 16 9 44 Bakåtspolningsknapp 9 11 0 10 Spelaknapp, Gå till sökmeny för inspelning 12 0 10 11 Framåtspolningsknapp 14 13 12 Manuell inspelning • Remote control 13 Ш Pausa/rutspelning 14 Stoppa manuell inspelning; Stoppa uppspelning 15 Audio Inte bestämd Inte bestämd 16 Mute

۲

### Beskrivning av fjärrkontroll:

#### **Musdrift:**

۲

Efter att den digital videoinspelaren anslutits till en kontrollskärm visas flera kanaler 1~4 (SEC-DVR404) eller 1~8 (SEC-DVR408). Kontrollskärmen visar även musmarkören.

- Så här använder du den:
- 1) Dubbelklicka på VÄNSTER musknapp för att välja en kanal i fullskärm.
- 2) Dubbelklicka på VÄNSTER musknapp igen för att återgå till flera kanaler.
- 3) Med ett klick på HÖGER musknapp kommer du till menyn. I menyn fungerar musen på samma sätt som med en dator.

#### Installation av hårddisk:

1. Skruva loss skruvarna på vänster och höger sida och på baksidan.

20000

2. Ta bort höljet genom att föra det bakåt och lyfta det försiktigt

۲

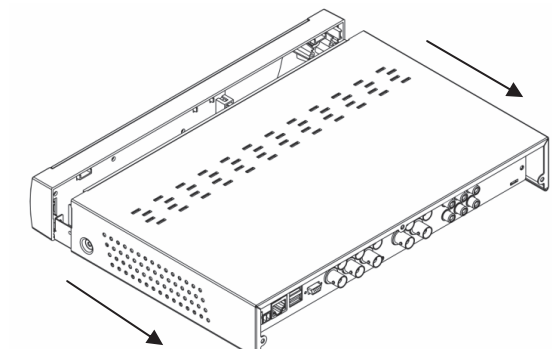

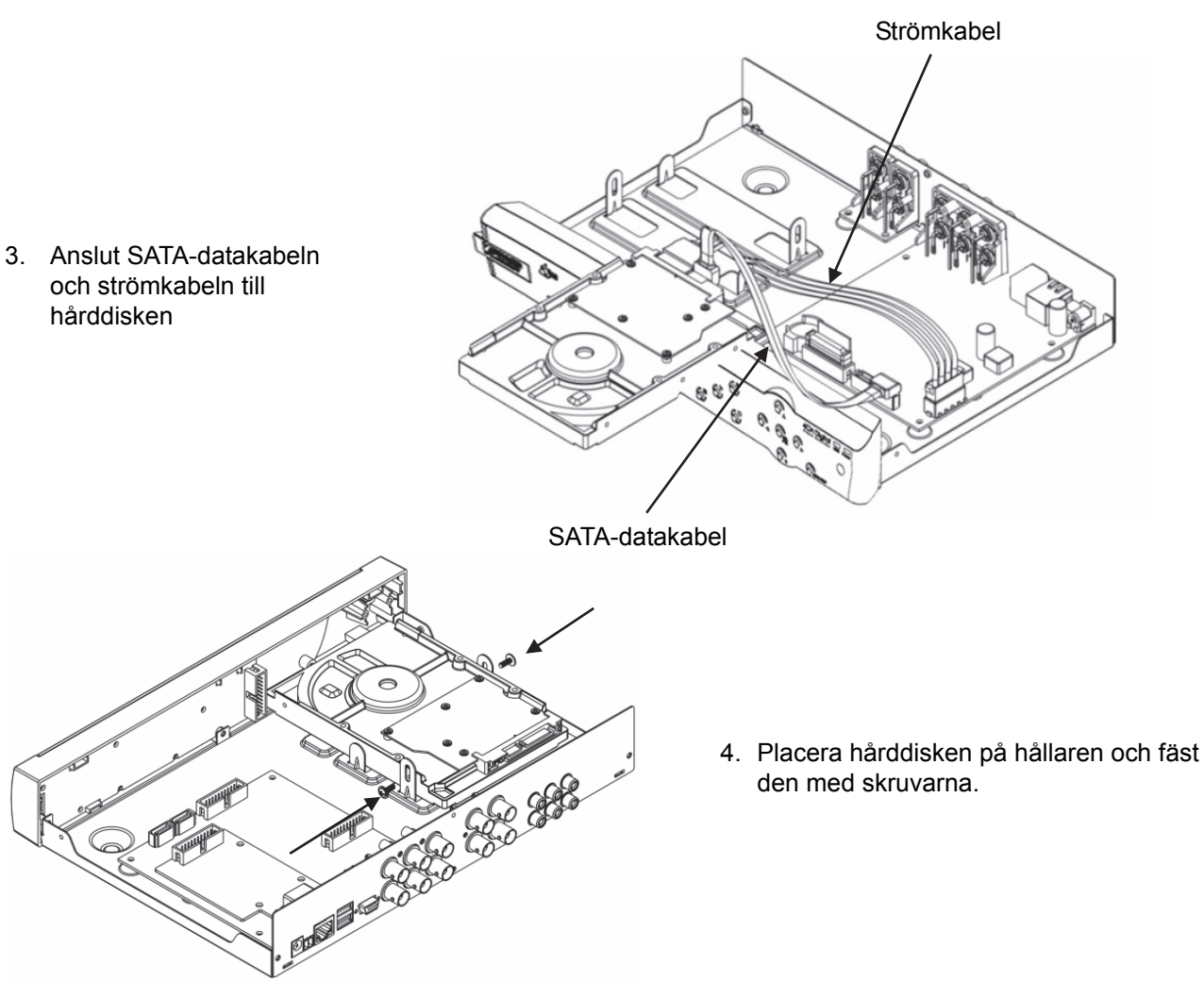

#### Att använda hårddiskinspelaren:

När hårddisken är installerad och alla kablar anslutna kan du börja använda hårddiskinspelaren. För att konfigurera hårddiskinspelarens avancerade inställningar måste du gå till menyn. Se den kompletta engelska manualen som medföljde CD:n för instruktioner om hur man ställer in hårddiskinspelaren från menyn.

۲

#### Säkerhetsanvisningar:

Denna produkt bör endast öppnas av auktoriserad tekniker när det är dags för service. Dra ut strömkabeln från eluttaget och koppla ur all annan utrustning om något problem skulle uppstå. Utsätt inte produkten för vatten eller fukt.

#### Underhåll:

Rengör endast med torr trasa. Använd inga rengöringsmedel som innehåller lösningsmedel eller slipmedel.

#### Garanti:

Ingen garanti gäller vid ändringar eller modifieringar av produkten eller för skador som har uppstått på grund av felaktig användning av denna produkt.

#### Allmänt:

- Utseende och specifikationer kan komma att ändras utan föregående meddelande.
- Alla logotyper och produktnamn är varumärken eller registrerade varumärken som tillhör sina ägare och är härmed erkända som sådana.
- Den här bruksanvisningen producerades med omsorg. Dock kan inga rättigheter härröra. König Electronic kan inte acceptera ansvar för några felaktigheter i denna manual eller dess konsekvenser.
- Behåll bruksanvisningen och förpackningen för eventuellt framtida behov.

#### Obs!

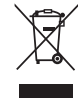

Produkten är märkt med denna symbol som betyder att använda elektriska eller elektroniska produkter inte får slängas bland vanliga hushållssopor. Det finns särskilda återvinningssystem för dessa produkter.

۲

Den här produkten har tillverkats och levereras i enlighet med alla relevanta regler och direktiv som gäller för alla medlemsstater inom Europeiska Unionen. Den efterlever även alla tillämpliga specifikationer och regler i försäljningslandet.

Formell dokumentation finns att beställa på begäran. Detta omfattar, men är inte begränsat till: Deklaration om överensstämmelse (och produktidentitet), materialsäkerhetsdatablad, produkttestrapport. Kontakta vår kundtjänst för att få hjälp:

via webbplatsen: http://www.nedis.com/en-us/contact/contact-form.htm

via e-post: service@nedis.com

via telefon: +31 (0)73-5993965 (under kontorstid)

NEDIS B.V., De Tweeling 28, 5215 MC 's-Hertogenbosch, NEDERLÄNDERNA

## ČESKY

#### Popis:

( )

Tento manuál obsahuje krátký popis HDD rekordéru. K úplnému vysvětlení funkce HDD rekordéru se podívejte do kompletního anglického manuálu, který je na dodaném CD.

Série König Electronic network DVR400 je ideální pro využití v ostraze např. v obchodech, kancelářích i doma. Široká škála vlastností zahrnuje nejnovější technologii video komprese H.264 až do 2 TB úložného prostoru (není součástí výrobku), vzdálené sledování přímo na chytrém telefonu\* nebo v internetovém prohlížeči s možností upozornění e-mailem. K řízení a konfiguraci DVR slouží uživatelsky příjemné grafické rozhraní s grafickými ikonami a optickými indikátory. Podpora 16:10 širokoúhlého rozlišení VGA 1440 x 900.

۲

- \* Podpora operačních systémů Symbian, Windows Mobile, iPhone, Blackberry & Android Poznámky:
- Standardně je obrazovkový displej nastaven na výstupní kanál VGA. Ke změně tohoto nastavení v nabídce se prosím podívejte do kompletního anglického manuálu Section 4.11 Main Menu Setup (část 4.11 Nastavení hlavní nabídky).
- Jestliže není obrazovkový displej k dispozici, stiskněte na dálkovém ovládání na 5 sekund tlačítko "0" nebo tlačítko "<<" na předním panelu rovněž na 5 sekund. Jako potvrzení zazní zvuk pípnutí. Tento postup může být také použit k ručnímu přepnutí mezi výstupem VGA nebo BNC.

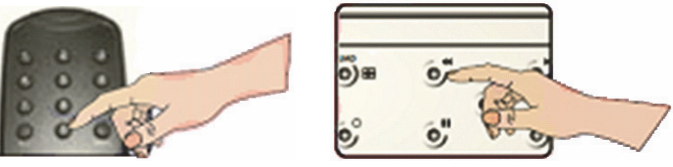

#### Popis předního panelu SEC-DVR404:

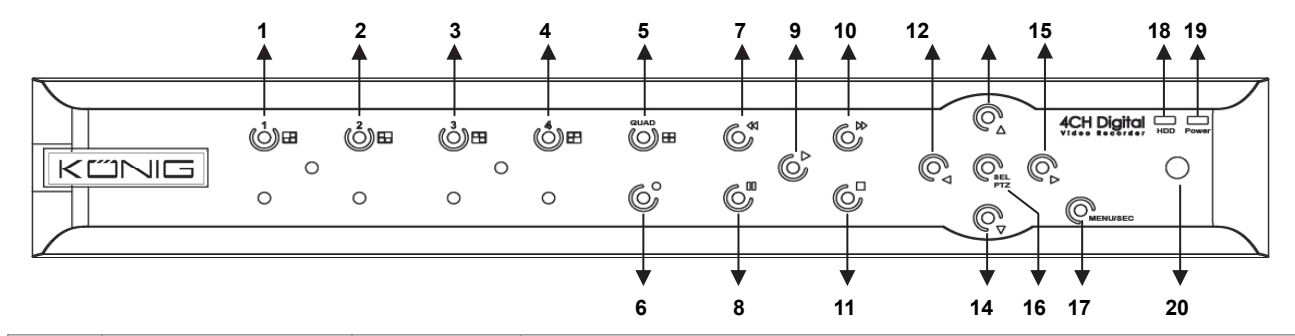

| Číslo | Tlačítko/indikátor | Označení | Funkce                                  |
|-------|--------------------|----------|-----------------------------------------|
| 1     | CH1                |          | Zobrazení kanálu 1 přes celou obrazovku |
| 2     | CH2                |          | Zobrazení kanálu 2 přes celou obrazovku |

52

| Číslo | Tlačítko/indikátor | Označení | Funkce                                                                                                |
|-------|--------------------|----------|----------------------------------------------------------------------------------------------------|
| 3     | CH3                |          | Zobrazení kanálu 3 přes celou obrazovku                                                               |
| 4     | CH4                |          | Zobrazení kanálu 4 přes celou obrazovku                                                               |
| 5     | QUAD               |          | Čtyřobrazovkové zobrazení                                                                             |
| 6     | REC                | •        | Ruční spuštění záznamu                                                                                |
| 7     | REW                | •        | Posun vlevo/převíjení<br>(také lze použít k přepínání do obrazovkového displeje<br>ovládacího panelu) |
| 8     | PAUSE              | I        | Pozastavení/přehrávání snímek po snímku                                                               |
| 9     | PLAY               | •        | Vstup do režimu přehrávání/tlačítko přehrávání                                                        |
| 10    | FWD                | ₩        | Posun vpravo/přehrávání dopředu                                                                       |
| 11    | STOP               |          | Zastavení přehrávání/zastavení ručního záznamu                                                        |
| 12    | LEFT               | 4        | Vstup do hlavní nabídky nebo její opuštění                                                            |
| 13    | UP                 | <b></b>  | Posun nahoru                                                                                          |
| 14    | DOWN               | •        | Posun dolů                                                                                            |
| 15    | RIGHT              | ►        | Posun vpravo/přehrávání dopředu                                                                       |
| 16    | SEI /PTZ           | SEI /PTZ | Vstup do překryvných systémových (zkratka) řádků                                                      |
| 10    |                    |          | nabídek/tlačítko editace/vstup do PTZ režimu                                                          |
| 17    | MENU/ESC           | MENU/ESC | Vstup do systémové nabídky/její opuštění                                                              |
| 18    | HDD indicator      | HDD      | Indikátor HDD                                                                                         |
| 19    | Power indicator    | PWR      | Indikátor napájení                                                                                    |
| 20    | IR Receiver        |          | Příjem signálu z dálkového ovládání                                                                   |

Popis předního panelu SEC-DVR408:

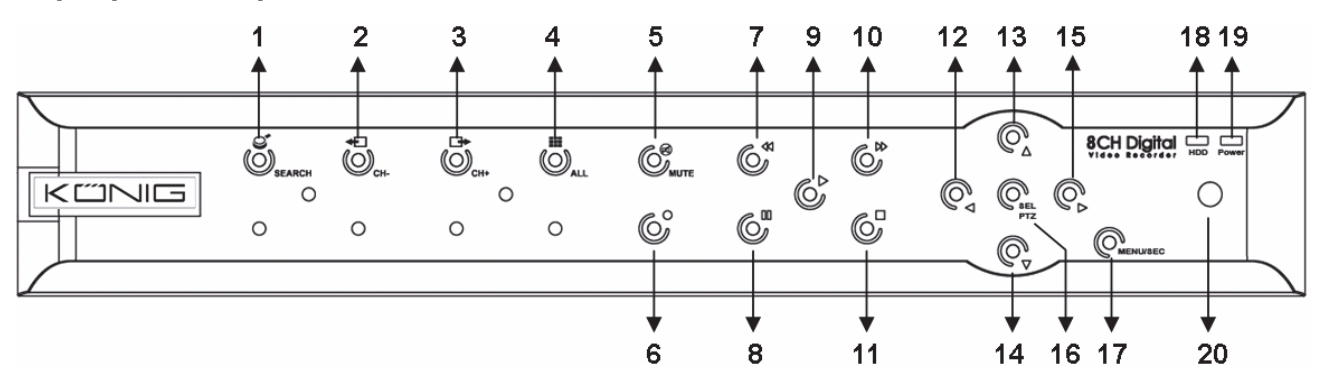

| Číslo | Tlačítko/indikátor | Označení     | Funkce                                                   |
|-------|--------------------|--------------|----------------------------------------------------------|
| 1     | SEARCH             | Q            | Vstup do překryvných systémových (zkratka) řádků nabídek |
| 2     | CH-                | <b>+</b>     | Přepnutí na předešlý kanál                               |
| 3     | CH+                | ∎            | Přepnutí na další kanál                                  |
| 4     | ALL CH             |              | Přepnutí do 4/8 zobrazení kanálů                         |
| 5     | MUTE               | $\bigotimes$ | Tlačítko vypnutí zvuku                                   |
| 6     | REC                |              | Ruční spuštění záznamu                                   |
|       |                    |              | Posun vlevo/převíjení                                    |
| 7     | REW                | *            | (také lze použít k přepínání do obrazovkového displeje   |
|       |                    |              | ovládacího panelu)                                       |
| 8     | PAUSE              | II           | Pozastavení/přehrávání snímek po snímku                  |
| 9     | PLAY               | •            | Vstup do režimu přehrávání/tlačítko přehrávání           |
| 10    | FWD                | ₩            | Posun vpravo/Přehrávání dopředu                          |
| 11    | STOP               |              | Zastavení přehrávání/zastavení ručního záznamu           |

| Číslo | Tlačítko/indikátor | Označení        | Funkce                                                  |
|-------|--------------------|-----------------|---------------------------------------------------------|
| 12    | LEFT               | 4               | Posun vlevo/převíjení                                   |
| 13    | UP                 | ▲               | Vstup do hlavní nabídky nebo její opuštění              |
| 14    | Down               | •               | Posun dolů                                              |
| 15    | RIGHT              | •               | Posun vpravo/přehrávání dopředu                         |
| 16    |                    | SEL/PTZ SEL/PTZ | Vstup do překryvných systémových řádků nabídek/tlačítko |
| 10    | SEL/FIZ            |                 | editace/vstup do PTZ režimu                             |
| 17    | MENU/ESC           | MENU/ESC        | Vstup do systémové nabídky/její opuštění                |
| 18    | HDD indicator      | HDD             | Nepřetržité blikání indikuje přístup na HDD             |
| 19    | Power indicator    | PWR             | Zelené světlo indikuje napájení                         |
| 20    | IR Receiver        |                 | Příjem signálu z dálkového ovládání                     |

## Popis zadního panelu:

. <u>SEC-DVR404</u>

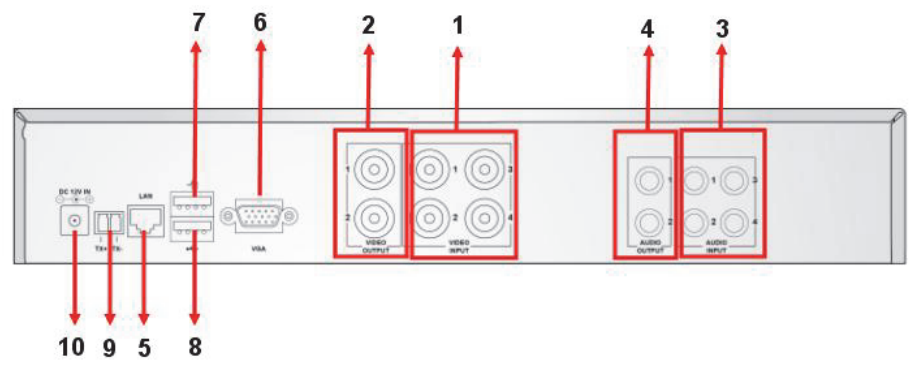

۲

## SEC-DVR408

۲

| Číslo | Konektor                               | Funkce                                                         |
|-------|----------------------------------------|----------------------------------------------------------------|
| 1.    |                                        | SEC-DVR404: Připojte vstupní video kanály CH1-4 zařízení (BNC) |
|       | video input                            | SEC-DVR408: Připojte vstupní video kanály CH1-8 zařízení (BNC) |
| 2.    | Video output                           | Připojte výstup monitoru (BNC)                                 |
| 2     | Audio Input                            | 4CH DVR: 4 kanály zvukového vstupu (RCA)                       |
| э.    | Audio input                            | 8CH DVR: 4kanály zvukového vstupu (RCA)                        |
|       | Audio Output                           | 4CH DVR: 2 kanály výstupu (RCA)                                |
| 4.    |                                        | 8CH DVR: 2kanály výstupu (RCA)                                 |
| 5.    | Ethernet Připojte LAN, Ethernet (RJ45) |                                                                |
| 6.    | VGA output                             | Připojte k VGA monitoru                                        |
| 7.    | USB Mouse                              | Připojte USB myš                                               |
| 8.    | USB device                             | Připojte USB zařízení (Flash disk, HDD a rekordér apod.)       |
| 9.    | RS-485                                 | RS485 rozhraní                                                 |
| 10.   | Power                                  | Připojte k napájecímu zdroji - DC 12 V 3 A                     |

54

1 1-8 Výběr kanálů 1-8, číselná tlačítka Číselná tlačítka 2 9, 0 (Číselné tlačítko "0" také lze použít k přepínání do obrazovkového displeje ovládacího panelu) 1 3 ALL Zobrazení všech kanálů 5 6 2 4 Menu Vstup do hlavní nabídky/její opuštění 8 9 3 4 5 Tlačítko nahoru 8 5 6 ▼ Tlačítko dolů 7 7 7 **4** Levé/pravé tlačítko 6 8 SEL Tlačítko výběru/editace 15 16 9 44 Tlačítko převíjení 9 -11 Tlačítko přehrávání, vstupu do nabídky prohledávání 10 12 0 6 10 záznamu 14 11 Tlačítko vpřed 13 12 Ruční záznam • Remote control Pozastavení/přehrávání snímků 13 14 Ukončení ručního záznamu, ukončení přehrávání 15 Audio Nedefinováno 16 Mute Nedefinováno

۲

#### Popis dálkového ovládání:

#### Použití myši:

۲

Po připojení digitálního videorekordéru k monitoru bude jeho obrazovka zobrazovat více kanálů 1~4 (SEC-DVR404) nebo 1~8 (SEC-DVR408). Na obrazovce monitoru bude také kurzor myši. Použití myši je následující:

- 1) Klikněte dvakrát LEVÝM tlačítkem myši k výběru kanálu v zobrazení přes celou obrazovku.
- 2) Klikněte znovu dvakrát LEVÝM tlačítkem myši k návratu do zobrazení více kanálů.
- 3ĺ Jedním kliknutím PRAVÉHO tlačítka myši dojde k přístupu do nabídky. V nabídce, se myš chová stejně jako u počítače.

#### Instalace jednotky pevného disku:

- 1. Vyjměte šrouby na levé, pravé straně a na zadním panelu.
- 2. Vyjměte kryt jeho posunutím vzad a povytažením.

۲

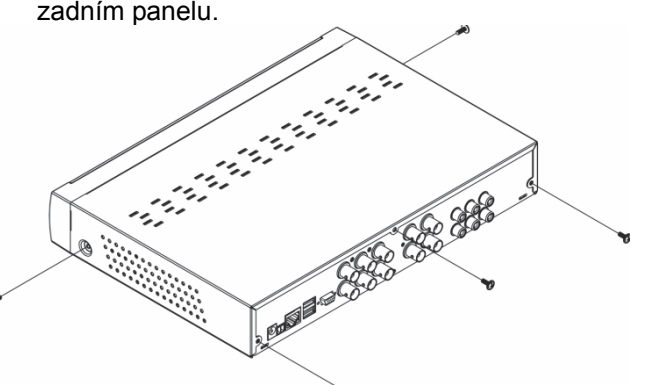

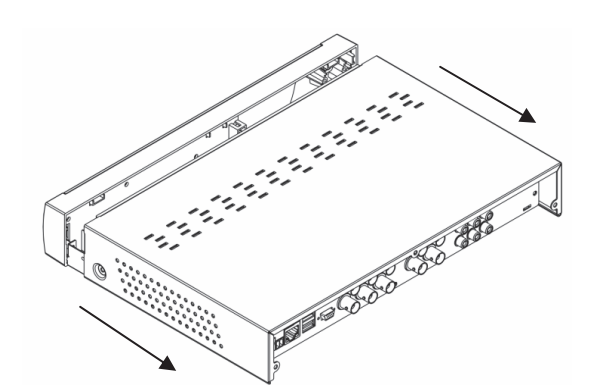

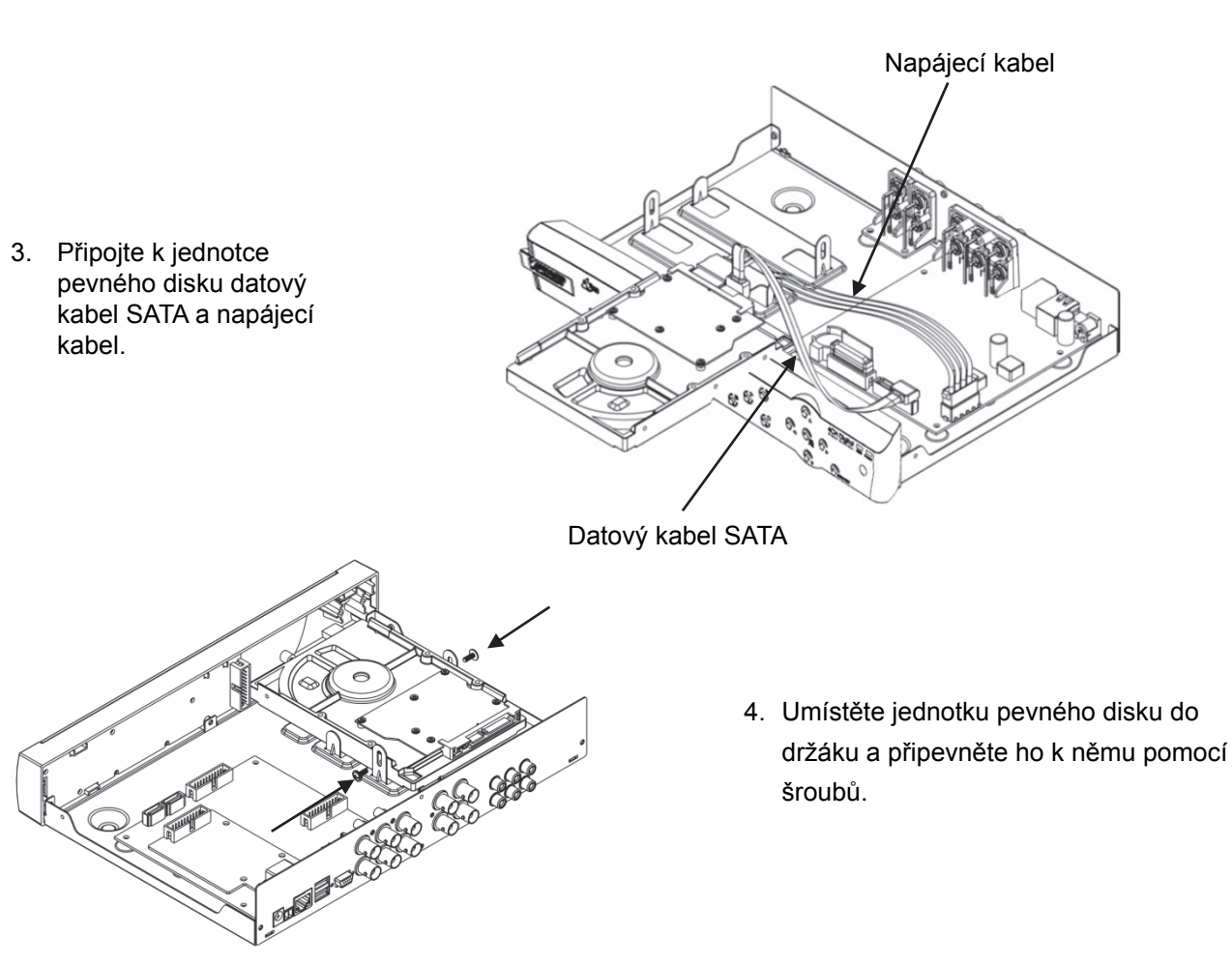

**(** 

#### Použití HDD rekordéru:

Po instalaci jednotky pevného disku a připojení všech kabelů je HDD rekordér připraven k použití. Ke konfiguraci pokročilých nastavení HDD rekordéru je nutno vstoupit do nabídky. K získání informací o nastavení HDD rekordéru pomocí nabídky se prosím podívejte do kompletního anglického manuálu na dodaném CD.

۲

#### Bezpečnostní opatření:

Tento výrobek by měl otevírat POUZE oprávněný technik v případě potřeby servisu. V případě, že dojde k závadě, odpojte výrobek ze sítě a od jiných zařízení. Výrobek nevystavujte vodě nebo vlhkosti.

#### Údržba:

K čištění používejte pouze suchý hadřík. Nepoužívejte čisticí rozpouštědla ani abrazivní prostředky.

#### Záruka:

Jakékoli změny, modifikace nebo poškození zařízení v důsledku nesprávného zacházení se zařízením ruší platnost záruční smlouvy.

#### Obecné upozornění:

- Design a specifikace výrobku mohou být změněny bez předchozího upozornění.
- Všechna loga a obchodní názvy jsou registrované obchodní značky příslušných vlastníků a jsou chráněny zákonem.
- Tento manuál byl sestaven pečlivě. Avšak žádná práva nemohou být odvozena. König Electronic nemůže přijmout zodpovědnost za jakékoliv omyly v tomto manuálu ani za jejich důsledky.
- Pro budoucí použití uschovejte tento návod a obal.

#### Upozornění:

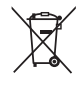

Tento výrobek je označen tímto symbolem. To znamená, že se s výrobkem musí zacházet jako s nebezpečným elektrickým a elektronickým odpadem a nelze jej po skončení životnosti vyhazovat s běžným domácím odpadem. Pro likvidaci těchto výrobků existují zvláštní sběrná střediska.

56

Tento produkt byl vyroben a je dodáván v souladu se všemi příslušnými nařízeními a směrnicemi platnými ve všech členských státech Evropské Unie. Splňuje také veškeré relevantní specifikace a předpisy v zemi prodeje.

۲

Oficiální dokumentaci lze získat na vyžádání. Patří sem např: Prohlášení o shodě (a identifikace produktu), materiálový bezpečnostní list, zpráva o testování produktu.

V případě dotazů kontaktujte naše oddělení služeb zákazníkům: Webové stránky: http://www.nedis.com/en-us/contact/contact-form.htm

E-mail: service@nedis.com

Telefon: +31 (0)73-5993965 (během otevírací doby)

NEDIS B.V., De Tweeling 28, 5215 MC 's-Hertogenbosch, NIZOZEMSKO

## ROMÂNĂ

#### Introducere:

( )

Acest manual este un scurt ghid descriptiv privind înregistratorul digital pe hard disk. Pentru o explicație completă privind modul de utilizare a înregistratorului digital pe hard disk, consultați manualul complet în engleză oferit pe CD.

Seria König Electronic network DVR400 este ideală pentru aplicații de supraveghere, precum în magazine, birouri sau acasă. În gama completă de caracteristici se află cea mai recentă tehnologie de compresie video H.264, cu o capacitate de stocare de 2TB (neinclus), vizualizarea directă de la distanță prin Smartphone\* sau browser internet și notificări pe e-mail privind evenimentele. Dispune de interfață grafică accesibilă cu pictograme grafice și indicatori vizuali pentru controlul și configurarea DVR. Acceptă o rezoluție 16:10 în ecran lat VGA de 1440x900.

\* Acceptă Symbian, Windows Mobile, iPhone, Blackberry & Android Observatii:

- Afişajul implicit pe ecran este setat pe canalul de ieşire VGA. Pentru a modifica setarea în meniu, consultați manualul în engleză complet, Secțiunea 4.11, Main Menu Setup.

۲

 Dacă afişajul de pe ecran este indisponibil, apăsați butonul "0" de pe telecomandă sau butonul "<<" de pe panoul frontal timp de 5 secunde. Veți auzi un semnal sonor drept confirmare. Această procedură poate fi utilizată și pentru a comuta manual între intrarea VGA sau BNC.

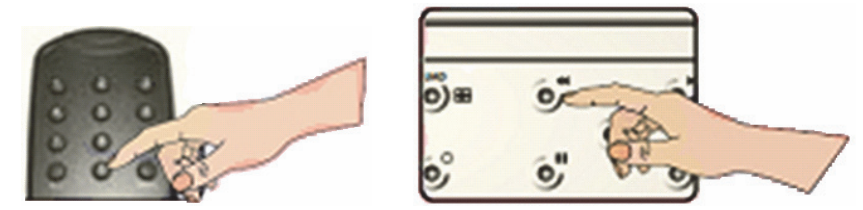

Descrierea panoului frontal al SEC-DVR404:

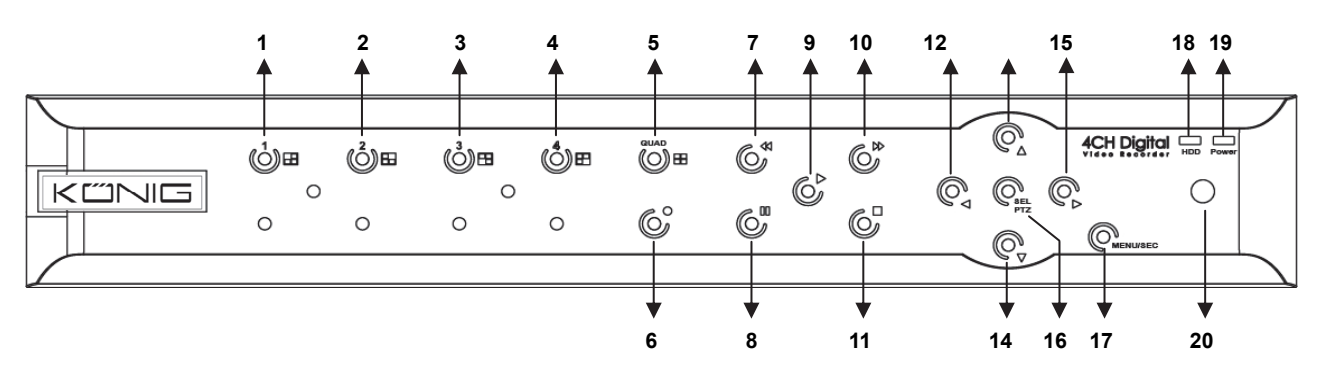

| Nr. | Tastă/indicator | Simbol | Funcție                             |
|-----|-----------------|--------|-------------------------------------|
| 1   | CH1             |        | Afişează Canalul 1 în ecran complet |
| 2   | CH2             |        | Afişează Canalul 2 în ecran complet |
| 3   | CH3             |        | Afişează Canalul 3 în ecran complet |
| 4   | CH4             |        | Afişează Canalul 4 în ecran complet |

| Nr. | Tastă/indicator | Simbol                 | Funcție                                                                                            |
|-----|-----------------|------------------------|----------------------------------------------------------------------------------------------------|
| 5   | QUAD            |                        | Pentru afişajul cvadruplu                                                                          |
| 6   | REC             | •                      | Lansează manual înregistrarea                                                                      |
| 7   | REW             |                        | Deplasare stânga / Derulare înapoi<br>(poate fi utilizat și la comutarea pe panoul de comandă OSD) |
| 8   | PAUSE           | II                     | Suspendare / redare cadru cu cadru                                                                 |
| 9   | PLAY            | •                      | Accesarea modului de redare / butonul Play                                                         |
| 10  | FWD             | *                      | Deplasare dreapta / Redare înainte                                                                 |
| 11  | STOP            |                        | Oprire redare / oprire înregistrare manuală                                                        |
| 12  | STÂNGA          | •                      | Accesarea meniului principal sau a meniului de ieşire                                              |
| 13  | SUS             | ▲                      | Deplasare sus                                                                                      |
| 14  | JOS             | -                      | Deplasare jos                                                                                      |
| 15  | DREAPTA         | •                      | Deplasare dreapta / Redare înainte                                                                 |
| 16  | SEL/PTZ SEL/    | Accesare bară de meniu | Accesare bară de meniu contextuală sistem (comandă rapidă / a                                      |
| 10  |                 | JEL/FIZ                | butonului de editare / accesarea modului PTZ                                                       |
| 17  | MENU/ESC        | MENU/ESC               | Accesarea/părăsirea meniului de sistem                                                             |
| 18  | Indicator HDD   | HDD                    | Indicator HDD                                                                                      |
| 10  | Indicator de    | DWR                    | indicator de alimentare electrică                                                                  |
| 13  | alimentare      |                        |                                                                                                    |
| 20  | Receptor IR     |                        | Pentru a primi semnal de la telecomandă                                                            |

Descrierea panoului frontal al SEC-DVR408:

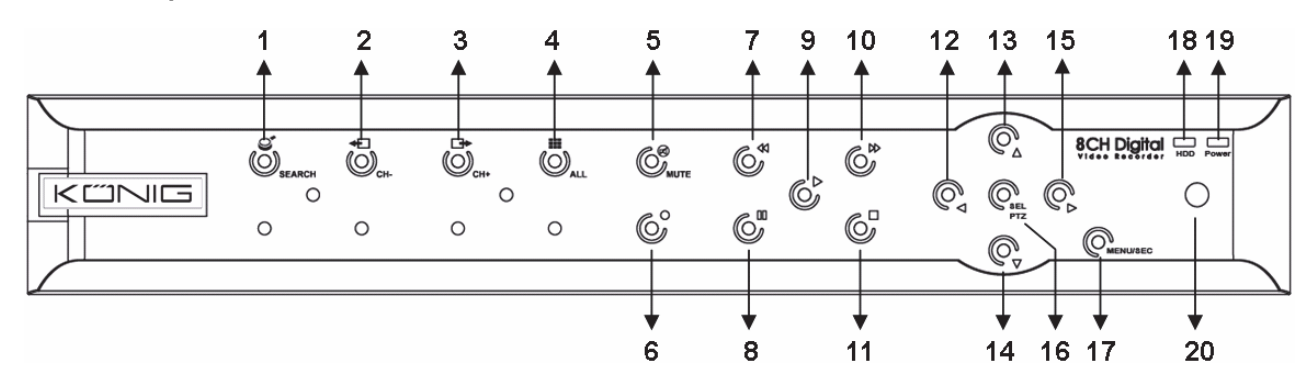

| Nr. | Tastă/indicator | Simbol       | Funcție                                                      |
|-----|-----------------|--------------|--------------------------------------------------------------|
| 1   | CĂUTADE         | Č            | Accesarea barei de meniu contextuale pentru sistem (comandă  |
|     | CAUTARE         |              | rapidă)                                                      |
| 2   | CH-             | <b>+</b>     | Comutare pe canalul anterior                                 |
| 3   | CH+             | ₽            | Comutare pe canalul următor                                  |
| 4   | ALL CH          |              | Comutare pe afişajul cu 4/8 imagini                          |
| 5   | MUTE            | $\bigotimes$ | Tastă de surdină                                             |
| 6   | REC             | •            | Lansează manual înregistrarea                                |
| 7   |                 | REW «        | Deplasare stânga / Derulare înapoi                           |
| 1   | REVV            |              | (poate fi utilizat și la comutarea pe panoul de comandă OSD) |
| 8   | PAUSE           | Ш            | Suspendare / redare cadru cu cadru                           |
| 9   | PLAY            | •            | Accesarea modului de redare / butonul Play                   |
| 10  | FWD             | *            | Deplasare dreapta / Redare înainte                           |
| 11  | STOP            |              | Oprire redare / oprire înregistrare manuală                  |
| 12  | STÂNGA          | •            | Deplasare stânga / Derulare înapoi                           |

| Nr. | Tastă/indicator         | Simbol   | Funcție                                                                                    |
|-----|-------------------------|----------|--------------------------------------------------------------------------------------------|
| 13  | SUS                     | ▲        | Accesarea meniului principal sau a meniului de ieşire                                      |
| 14  | Jos                     | •        | Mutare jos                                                                                 |
| 15  | DREAPTA                 | •        | Deplasare dreapta / Redare înainte                                                         |
| 16  | SEL/PTZ                 | SEL/PTZ  | Accesare bară de meniu contextuală sistem / a butonului de editare / accesarea modului PTZ |
| 17  | MENU/ESC                | MENU/ESC | Accesarea/părăsirea meniului de sistem                                                     |
| 18  | Indicator HDD           | HDD      | O oscilație continuă indică accesarea HDD                                                  |
| 19  | Indicator de alimentare | PWR      | Lumina verde indică starea alimentării electrice                                           |
| 20  | Receptor IR             |          | Pentru a primi semnal de la telecomandă                                                    |

## Descrierea panoului posterior:

## SEC-DVR404

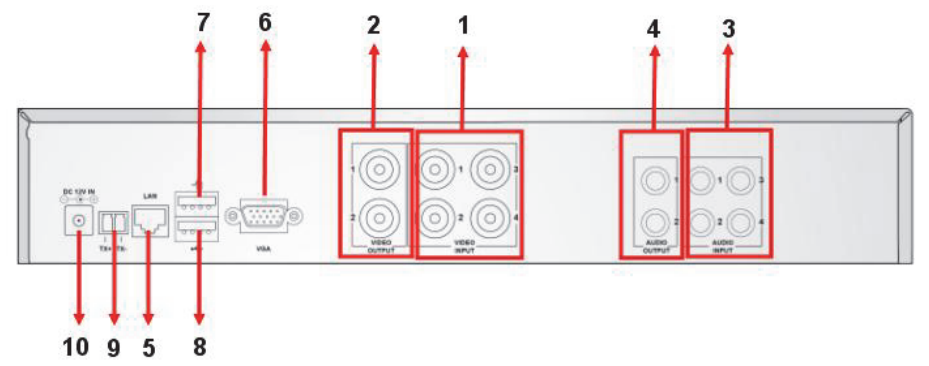

### SEC-DVR408

| Nr.             | Conector       | Funcție                                                                 |  |  |  |  |
|-----------------|----------------|-------------------------------------------------------------------------|--|--|--|--|
| 1 Introvo video |                | SEC-DVR404:Conectarea dispozitivului de intrare video CH1-4 (BNC)       |  |  |  |  |
| 1.              | intrare video  | SEC-DVR408:Conectarea dispozitivului de intrare video CH1-8 (BNC)       |  |  |  |  |
| 2.              | leşire video   | Conectarea ieşirii de monitor (BNC)                                     |  |  |  |  |
| 2               | Introvo quelio | 4CH DVR: intrare audio 4CH (RCA)                                        |  |  |  |  |
| 3.              | Intrare audio  | 8CH DVR: intrare audio 4CH (RCA)                                        |  |  |  |  |
| 4               | leşire audio   | 4CH DVR: ieşire 2CH (RCA)                                               |  |  |  |  |
| 4.              |                | 8CH DVR: ieşire 2CH (RCA)                                               |  |  |  |  |
| 5.              | Ethernet       | Conectare LAN, Ethernet (RJ45)                                          |  |  |  |  |
| 6.              | leşire VGA     | Conectare la monitor VGA                                                |  |  |  |  |
| 7.              | Mouse USB      | Conectare mouse USB                                                     |  |  |  |  |
| 8.              | Dispozitiv USB | Conectare dispozitiv USB (Flash Drive, Hard Drive şi înregistrator etc) |  |  |  |  |
| 9.              | RS-485         | Interfață RS485                                                         |  |  |  |  |
| 10.             | Alimentare     | Conectarea alimentării electrice 12 VCC 3A                              |  |  |  |  |

#### Descriere telecomandă:

|                | 1  | 1-8         | Selectare canal 1-8; taste numerice                                                                   |
|----------------|----|-------------|----------------------------------------------------------------------------------------------------|
| 1 2 3          | 2  | 9, 0        | Taste numerice<br>(Tasta numerică "0" poate fi utilizată și la comutarea<br>pe panoul de comandă OSD) |
| 4 5 6          | 3  | TOATE       | Afişare toate canalele                                                                                |
|                | 4  | Meniu       | Accesare/ieşire din meniul principal                                                                  |
|                | 5  |             | Tasta sus                                                                                             |
|                | 6  | ▼           | Tasta jos                                                                                             |
|                | 7  | <b>&lt;</b> | Tasta stânga/dreapta                                                                                  |
| 15 16          | 8  | SEL         | Tasta selectare / editare                                                                             |
|                | 9  | ••          | Tasta derulare înapoi                                                                                 |
|                | 10 |             | Tasta redare, accesare meniu căutare înregistrare                                                     |
| 13 14          | 11 |             | Tasta înainte                                                                                         |
| Destination    | 12 | •           | Înregistrare manuală                                                                                  |
| Remote control | 13 | П           | Suspendare / redare cadru cu cadru                                                                    |
|                | 14 |             | Oprire înregistrare manuală; Oprire redare                                                            |
|                | 15 | Audio       | Nedefinit                                                                                             |
|                | 16 | Mut         | Nedefinit                                                                                             |

#### Funcționare mouse:

۲

După conectarea înregistratorului video digital la un monitor, pe ecranul monitorului apar canalele multiple 1~4 (SEC-DVR404) sau 1~8 (SEC-DVR408). Pe ecranul monitorului apare întotdeauna cursorul de la mouse. Funcționarea se realizează astfel:

- 1) Dublu clic pe butonul de mouse STÂNGA pentru a selecta un canal în ecran complet.
- 2) Dublu clic pe butonul de mouse STÂNGA din nou pentru a reveni la canalele multiple.
- 3) Un clic pe butonul DREAPTA al mouse-ului oferă acces la meniu. În meniu, mouse-ul funcționează la fel ca pe un computer.

#### Instalarea unității hard disk:

1. Scoateți șuruburile de pe partea stângă și dreaptă a panoului spate

2000

 Scoateți capacul, culisându-l înapoi şi ridicându-l uşor ۲

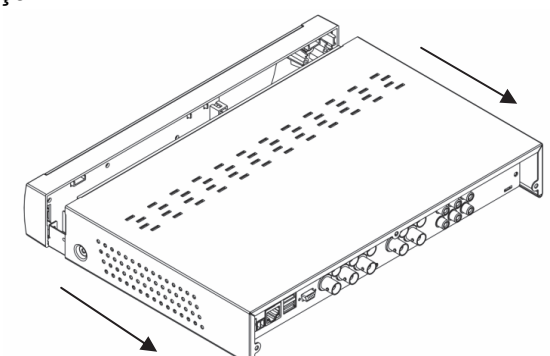

۲

60

Cablu de alimentare electrică SATA și cablul de date sATA și cablul de alimentare electrică la unitatea de hard disk Cablu de date SATA Cablu de date SATA 4. Așezați unitatea hard disk în cadru și prindeți unitatea hard disk în cadru și prindeți unitatea hard disk în cadru cu ajutorul șuruburilor.

#### Utilizarea înregistratorului hard disk:

Când unitatea hard disk este instalată și toate cablurile sunt conectate, unitatea hard disk este gata de utilizare. Pentru a configura setările avansate ale înregistratorului hard disk, trebuie să accesați meniul. Pentru instrucțiuni privind modul de setare a înregistratorului hard disk prin meniu, consultați manualul în engleză complet furnizat pe CD.

۲

#### Măsuri de siguranță:

Acest produs trebuie deschis DOAR de un tehnician autorizat atunci când sunt necesare activități de service. Deconectați produsul de la priza de rețea sau alte echipamente în cazul apariției unei probleme. Nu expuneți produsul apei sau umezelii.

#### Întreținere:

Curățarea trebuie făcută cu o cârpă uscată. Nu folosiți solvenți sau agenți de curățare abrazivi.

#### Garanție:

Nu oferim nicio garanție și nu ne asumăm niciun fel de responsabilitate în cazul schimbărilor sau modificărilor aduse acestui produs sau în cazul deteriorării cauzate de utilizarea incorectă a produsului.

#### Generalități:

- Designul și specificațiile produsului pot fi modificate fără o notificare prealabilă.
- Toate siglele mărcilor și denumirile produselor sunt mărci comerciale sau mărci comerciale înregistrate ale proprietarilor de drept și prin prezenta sunt recunoscute ca atare.
- Acest manual a fost conceput cu atenție. Cu toate acestea, nu se pot oferi drepturi pe baza sa. König Electronic nu acceptă răspunderea pentru nicio eroare din acest manual sau consecințele ce decurg din acestea.
- Păstrați acest manual și ambalajul pentru consultări ulterioare.

(

#### Atenție:

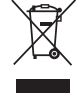

Pe acest produs se află acest marcaj. Acesta semnifică faptul că produsele electrice și electronice nu trebuie eliminate odată cu gunoiul menajer. Aceste produse au un sistem separat de colectare.

Acest produs a fost fabricat și furnizat în conformitate cu toate reglementările și directivele relevante, valabile în toate statele membre ale Uniunii Europene. Acesta este, de asemenea, conform cu toate specificațiile și reglementările aplicabile în toate țările în care se vinde.

۲

Documentația originală este disponibilă la cerere. Aceasta include, fără a se limita la acestea, următoarele: Declarația de Conformitate (și identitatea produsului), Fişa de date pentru Siguranța Materialului, raportul de testare a produsului.

Vă rugăm să contactați biroul nostru de asistență clienți:

de pe site: <u>http://www.nedis.com/en-us/contact/contact-form.htm</u> prin e-mail: <u>service@nedis.com</u> Prin telefon: +31 (0)73-5993965 (în timpul orelor de lucru)

NEDIS B.V., De Tweeling 28, 5215 MC 's-Hertogenbosch, Olanda

## ΕΛΛΗΝΙΚΑ

#### Εισαγωγή:

Αυτό το εγχειρίδιο είναι ένας σύντομος περιγραφικός οδηγός για την ψηφιακή συσκευή εγγραφής σκληρού δίσκου. Για ολοκληρωμένη επεξήγηση σχετικά με τον τρόπο χρήσης της ψηφιακής συσκευής εγγραφής σκληρού δίσκου, ανατρέξτε στο πλήρες Αγγλικό εγχειρίδιο που παρέχεται στο CD.

Το Ηλεκτρονικό δίκτυο König της Σειράς DVR400 είναι ιδανικό για εφαρμογές παρακολούθησης, όπως σε καταστήματα, γραφεία ή σπίτια. Η ευρεία γκάμα λειτουργιών περιλαμβάνει συμπίεση βίντεο Η.264 τελευταίας τεχνολογίας, ικανότητα αποθήκευσης μέχρι 2TB (δεν περιλαμβάνεται), απομακρυσμένη προβολή απευθείας από Smartphone\* ή πρόγραμμα περιήγησης στο Internet και ειδοποίηση συμβάντος μέσω email. Με περιβάλλον γραφικών φιλικό προς τον χρήστη το οποίο παρέχει γραφικά εικονίδια για τον έλεγχο και τη διαμόρφωση του DVR. Υποστηρίζει ευρεία οθόνη 16:10 VGA με ανάλυση 1440x900.

\* Υποστηρίζει Symbian, Windows Mobile, iPhone, Blackberry & Android

#### Σημειώσεις:

 $(\mathbf{\Phi})$ 

- Η προεπιλογή στην οθόνη έχει οριστεί στο κανάλι εξόδου VGA. Για να την αλλάξετε στο μενού, ανατρέξτε στο πλήρες Αγγλικό εγχειρίδιο, Ενότητα 4.11 Ρύθμιση κύριου μενού.
- Αν δεν είναι διαθέσιμη η εμφάνιση στην οθόνη, πατήστε το κουμπί «0» στο τηλεχειριστήριο ή το κουμπί «<<» στον εμπρόσθιο πίνακα για 5 δευτερόλεπτα. Θα ακούσετε έναν ήχο ως επιβεβαίωση. Αυτή η διαδικασία μπορεί να χρησιμοποιηθεί επίσης για την μη αυτόματη εναλλαγή ανάμεσα στην έξοδο VGA ή BNC.

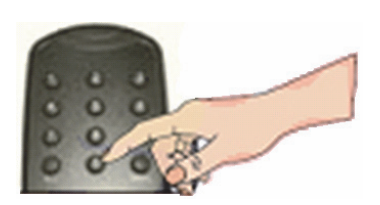

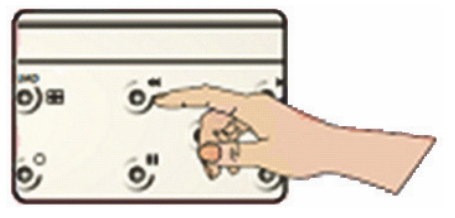

۲

62

## Περιγραφή εμπρόσθιου πίνακα SEC-DVR404:

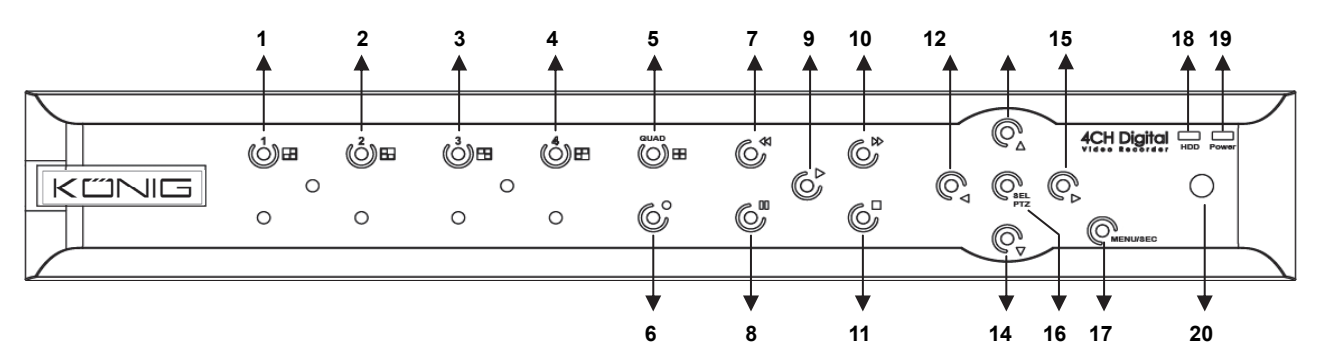

| Αρ. | Πλήκτρο/ Ενδείκτης | Σύμβολο  | Λειτουργία                                                                                                    |
|-----|--------------------|----------|----------------------------------------------------------------------------------------------------|
| 1   | CH1                |          | Εμφάνιση καναλιού 1 σε πλήρη οθόνη                                                                                  |
| 2   | CH2                |          | Εμφάνιση καναλιού 2 σε πλήρη οθόνη                                                                                  |
| 3   | CH3                |          | Εμφάνιση καναλιού 3 σε πλήρη οθόνη                                                                                  |
| 4   | CH4                |          | Εμφάνιση καναλιού 4 σε πλήρη οθόνη                                                                                  |
| 5   | QUAD               |          | Για εμφάνιση Quad                                                                                                   |
| 6   | REC                |          | Έναρξη μη αυτόματης εγγραφής                                                                                        |
| 7   | REW                | *        | Μετακίνηση προς τα αριστερά / Συνέχιση<br>(μπορεί επίσης να χρησιμοποιηθεί για εναλλαγή στον<br>πίνακα ελέγχου OSD) |
| 8   | ΠΑΥΣΗ              |          | Παύση / αναπαραγωγή καρέ-καρέ                                                                                       |
| ٩   | ΔΝΔΠΔΡΔΓΟΓΗ        | •        | Είσοδος στην κατάσταση αναπαραγωγής / κουμπί                                                                        |
| 9 / |                    |          | Αναπαραγωγή                                                                                                    |
| 10  | FWD                | ₩        | Μετακίνηση προς τα δεξιά / Αναπαραγωγή προς τα εμπρός                                                               |
| 11  | ΔΙΑΚΟΠΗ            |          | Διακοπή αναπαραγωγής / Διακοπή μη αυτόματης εγγραφής                                                                |
| 12  | ΑΡΙΣΤΕΡΑ           | •        | Εισαγωγή στο κύριο μενού ή έξοδος από το μενού                                                                      |
| 13  | ΕΠΑΝΩ              | <b></b>  | Μετακίνηση προς τα επάνω                                                                                            |
| 14  | ΚΑΤΩ               | -        | Μετακίνηση προς τα κάτω                                                                                             |
| 15  | ΔΕΞΙΑ              | ►        | Μετακίνηση προς τα δεξιά / Αναπαραγωγή προς τα εμπρός                                                               |
|     |                    |          | Είσοδος στη γραμμή μενού του αναδυόμενου συστήματος                                                                 |
| 16  | SEL/PTZ            | SEL/PTZ  | (συντόμευση)/ κουμπί επεξεργασίας / είσοδος στην                                                                    |
|     |                    |          | κατάσταση ΡΤΖ                                                                                                    |
| 17  | MENU/ESC           | MENU/ESC | Είσοδος/έξοδος από το μενού του συστήματος                                                                          |
| 18  | Ενδείκτης HDD      | HDD      | Ενδείκτης HDD                                                                                                    |
| 10  | Ενδείκτης          | DWD      |                                                                                                    |
| 19  | λειτουργίας        | FWN      |                                                                                                    |
| 20  | Πομπός IR          |          | Για τη λήψη σήματος από το τηλεχειριστήριο                                                                          |

## Περιγραφή εμπρόσθιου πίνακα SEC-DVR408:

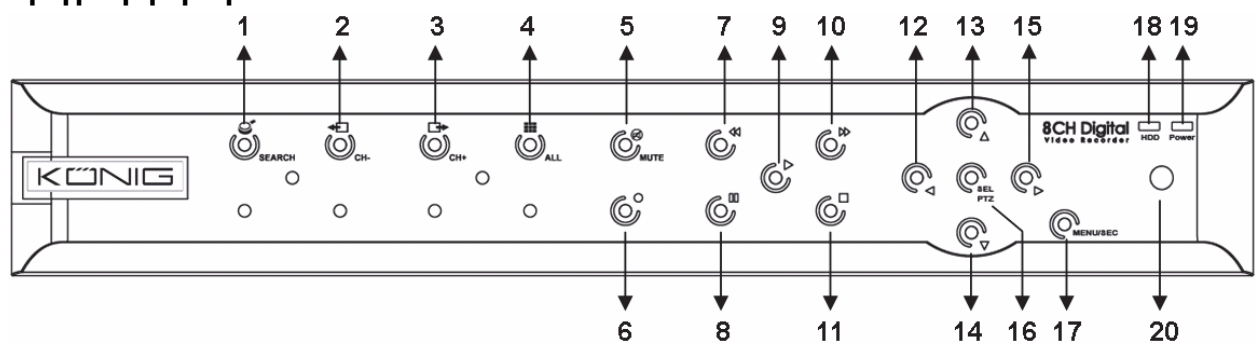

| Αρ. | Πλήκτρο/ Ενδείκτης | Σύμβολο      | Λειτουργία                                            |
|-----|--------------------|--------------|-------------------------------------------------------|
| 4   | 1 ΑΝΑΖΗΤΗΣΗ        | 9            | Είσοδος στη γραμμή μενού του αναδυόμενου συστήματος   |
| I   |                    |              | (συντόμευση)                                          |
| 2   | CH-                | ÷            | Αλλαγή στο προηγούμενο κανάλι                         |
| 3   | CH+                | ₽            | Αλλαγή στο επόμενο κανάλι                             |
| 4   | ALL CH             |              | Αλλαγή στην εμφάνιση εικόνων 4/8                      |
| 5   | ΣΙΓΑΣΗ             | $\bigotimes$ | Πλήκτρο σίγασης ήχου                                  |
| 6   | REC                | •            | Έναρξη μη αυτόματης εγγραφής                          |
|     |                    |              | Μετακίνηση προς τα αριστερά / Συνέχιση                |
| 7   | REW                | +            | (μπορεί επίσης να χρησιμοποιηθεί για εναλλαγή στον    |
|     |                    |              | πίνακα ελέγχου OSD)                                   |
| 8   | ΠΑΥΣΗ              | I            | Παύση / αναπαραγωγή καρέ-καρέ                         |
| ٥   |                    |              | Είσοδος στην κατάσταση αναπαραγωγής / κουμπί          |
| 9   |                    |              | Αναπαραγωγή                                           |
| 10  | FWD                | ₩            | Μετακίνηση προς τα δεξιά / Αναπαραγωγή προς τα εμπρός |
| 11  | ΔΙΑΚΟΠΗ            |              | Διακοπή αναπαραγωγής / Διακοπή μη αυτόματης εγγραφής  |
| 12  | ΑΡΙΣΤΕΡΑ           | •            | Μετακίνηση προς τα αριστερά / Συνέχιση                |
| 13  | ΕΠΑΝΩ              | ▲            | Εισαγωγή στο κύριο μενού ή έξοδος από το μενού        |
| 14  | Κάτω               | •            | Μετακίνηση προς τα κάτω                               |
| 15  | ΔΕΞΙΑ              | •            | Μετακίνηση προς τα δεξιά / Αναπαραγωγή προς τα εμπρός |
| 16  |                    | SEL/PTZ      | Είσοδος στη γραμμή μενού του αναδυόμενου συστήματος / |
| 10  | JEL/PIZ            |              | κουμπί επεξεργασίας / είσοδος στην κατάσταση ΡΤΖ      |
| 17  | MENU/ESC           | MENU/ESC     | Είσοδος/έξοδος από το μενού του συστήματος            |
| 40  | Γιζείνσης μοο      |              | Το συνεχόμενο αναβόσβησμα υποδεικνύει ότι γίνεται     |
| 10  | Ενοεική ης που     | טטח          | προσπέλαση του HDD                                    |
| 10  | Ενδείκτης          | D\W/D        | Η πράσινη λυχνία υποδεικνύει την κατάσταση του        |
| 19  | λειτουργίας        | FWK          | τροφοδοτικού                                          |
| 20  | Πομπός IR          |              | Για τη λήψη σήματος από το τηλεχειριστήριο            |

# Περιγραφή οπίσθιου πίνακα: <u>SEC-DVR404</u>

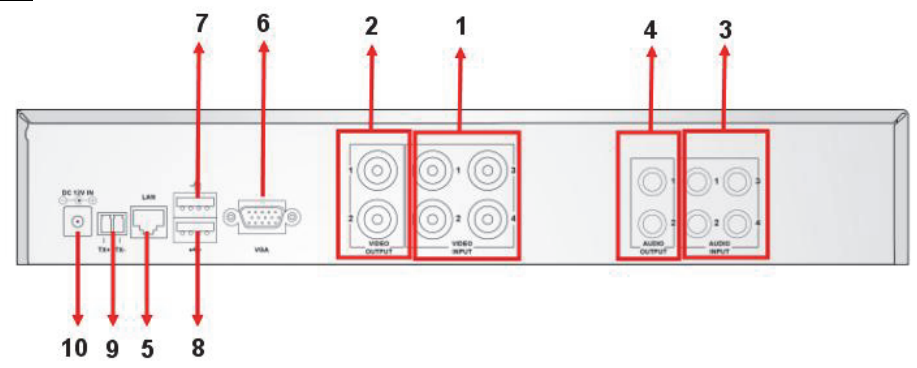

## SEC-DVR408

| Αρ. | Σύνδεσμος      | Λειτουργία                                             |
|-----|----------------|--------------------------------------------------------|
| 1.  | Είσοδος βίντεο | SEC-DVR404:Σύνδεση συσκευής εισόδου βίντεο CH1-4 (BNC) |
|     |                | SEC-DVR408:Σύνδεση συσκευής εισόδου βίντεο CH1-8 (BNC) |
| 2.  | Έξοδος βίντεο  | Σύνδεση εξόδου οθόνης (BNC)                            |

| Αρ. | Σύνδεσμος    | Λειτουργία                                                        |  |  |  |
|-----|--------------|-------------------------------------------------------------------|--|--|--|
| 3.  | Είσοδος ήχου | 4CH DVR: Είσοδος ήχου 4CH (RCA)                                   |  |  |  |
|     |              | 8CH DVR: Είσοδος ήχου 4CH (RCA)                                   |  |  |  |
| 4.  | Έξοδος ήχου  | 4CH DVR: Έξοδος 2CH (RCA)                                         |  |  |  |
|     |              | 8CH DVR: Έξοδος 2CH (RCA)                                         |  |  |  |
| 5.  | Ethernet     | Σύνδεση LAN, Ethernet (RJ45)                                      |  |  |  |
| 6.  | Έξοδος VGA   | Σύνδεση στην οθόνη VGA                                            |  |  |  |
| 7.  | Ποντίκι USB  | Σύνδεση του ποντικιού USB                                         |  |  |  |
|     |              | Συνδέστε τη συσκευή USB (Δίσκος Flash, Σκληρός δίσκος και συσκευή |  |  |  |
| 0.  | 2006201 036  | εγγραφής κ.λπ.)                                                   |  |  |  |
| 9.  | RS-485       | Διασύνδεση RS485                                                  |  |  |  |
| 10. | Ισχύς        | Σύνδεση του τροφοδοτικού - DC12V 3Α                               |  |  |  |

#### Περιγραφή του τηλεχειριστηρίου:

|                | 1  | 1-8              | Επιλογή καναλιών 1-8, Αριθμητικά πλήκτρα                                                                                     |
|----------------|----|------------------|----------------------------------------------------------------------------------------------------|
|                | 2  | 9, 0             | Αριθμητικά πλήκτρα<br>(Το αριθμητικό πλήκτρο «0» μπορεί επίσης να<br>χρησιμοποιηθεί για εναλλαγή στον πίνακα<br>ελέγχου OSD) |
| 1 2 3          | 3  | ALL (ΟΛΑ)        | Εμφάνιση όλων των καναλιών                                                                                                   |
| 4 5 6          | 4  | Menu (Μενού)     | Είσοδος/Εξοδος από το κύριο μενού                                                                                            |
| 0 0 0 2        | 5  |                  | Πλήκτρο Επάνω                                                                                                    |
|                | 6  | ▼                | Πλήκτρο Κάτω                                                                                                    |
| 5              | 7  | < <b>&gt;</b>    | Πλήκτρο Αριστερά / Δεξιά                                                                                                    |
|                | 8  | SEL<br>(ΕΠΙΛΟΓΗ) | Πλήκτρο επιλογής / Επεξεργασίας                                                                                              |
|                | 9  | ••               | Πλήκτρο Συνέχιση                                                                                                    |
|                | 10 | Þ                | Πλήκτρο Αναπαραγωγή, Είσοδος στο μενού<br>αναζήτησης εγγραφής                                                                |
|                | 11 |                  | Πλήκτρο Μετακίνηση προς τα εμπρός                                                                                            |
| Remote control | 12 | •                | Μη αυτόματη εγγραφή                                                                                                    |
|                | 13 | П                | Παύση αναπαραγωγής / Αναπαραγωγή καρέ                                                                                        |
|                | 14 |                  | Διακοπή μη αυτόματης εγγραφής, Διακοπή<br>αναπαραγωγής                                                                       |
|                | 15 | Audio (Ήχος)     | Μη καθορισμένο                                                                                                    |
|                | 16 | Mute (Σίγαση)    | Μη καθορισμένο                                                                                                    |

۲

#### Λειτουργία ποντικιού:

38

7

15-9-12-13-

۲

Αφού συνδέσετε τη συσκευή εγγραφής ψηφιακού βίντεο σε μια οθόνη, η οθόνη εμφανίζει τα πολλαπλά κανάλια 1~4 (SEC-DVR404) ή 1~8 (SEC-DVR408). Η οθόνη εμφανίζει επίσης τον κέρσορα του ποντικιού. Η διαδικασία είναι όπως παρουσιάζεται ακολούθως:

- 1) Κάντε διπλό κλικ στο ΑΡΙΣΤΕΡΟ κουμπί του ποντικιού για να επιλέξετε ένα κανάλι σε πλήρη οθόνη.
- 2) Κάντε ξανά διπλό κλικ στο ΑΡΙΣΤΕΡΟ κουμπί του ποντικιού για να επιστρέψετε στα πολλαπλά κανάλια.
- Ένα κλικ στο ΔΕΞΙ κουμπί του ποντικιού παρέχει πρόσβαση στο μενού. Στο μενού, το ποντίκι λειτουργεί με τον ίδιο τρόπο που λειτουργεί ένας υπολογιστής.

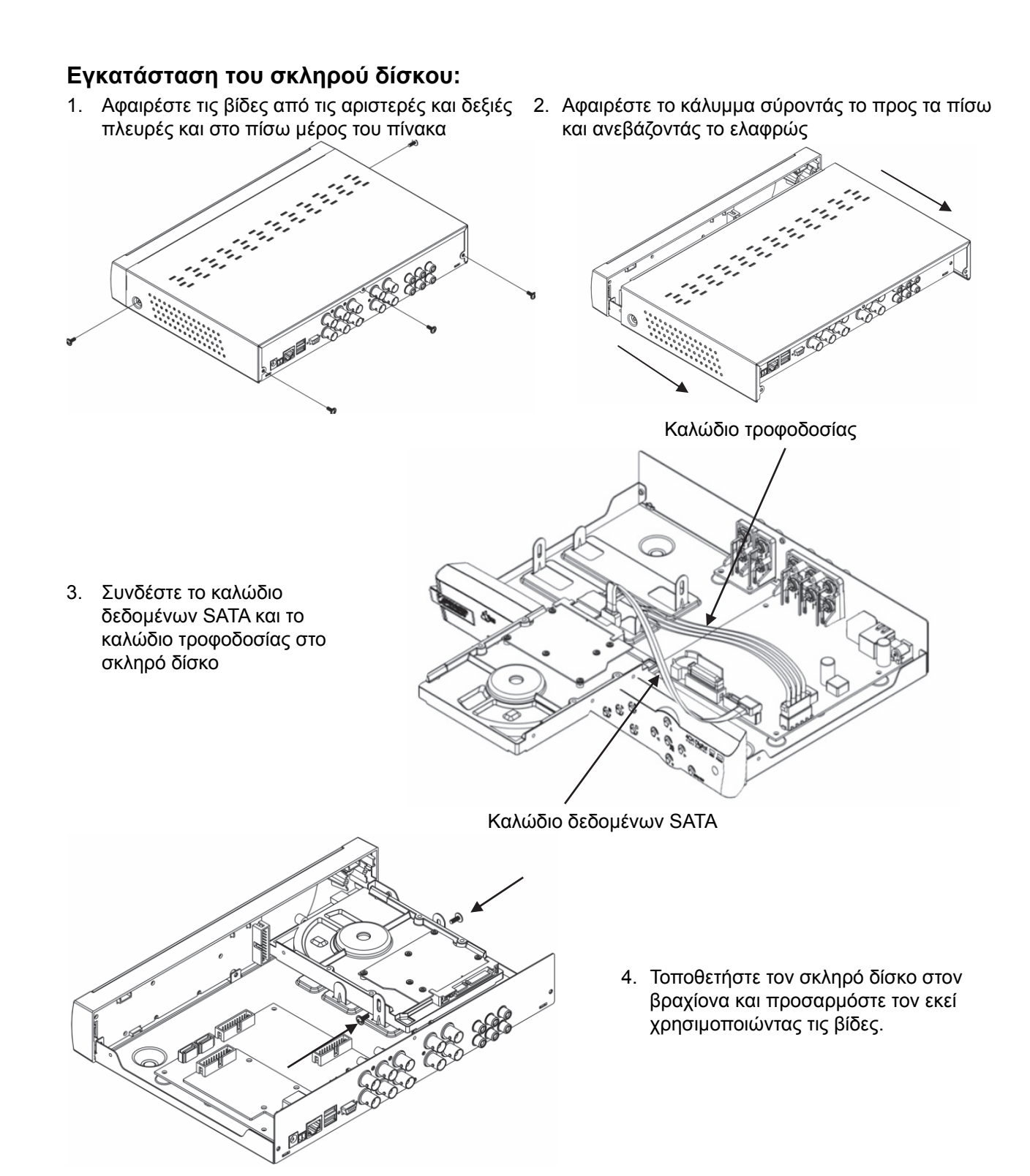

۲

#### Λειτουργία της συσκευής εγγραφής του σκληρού δίσκου:

Όταν είναι τοποθετημένος ο σκληρός δίσκος και συνδεδεμένα όλα τα καλώδια, η συσκευή εγγραφής του σκληρού δίσκου είναι έτοιμη για χρήση. Για τη διαμόρφωση των σύνθετων ρυθμίσεων της συσκευής εγγραφής του σκληρού δίσκου, πρέπει να μπείτε στο μενού. Για οδηγίες σχετικά με τον τρόπο ρύθμισης της συσκευής εγγραφής του σκληρού δίσκου με το μενού, ανατρέξτε στο πλήρες Αγγλικό εγχειρίδιο που παρέχεται στο CD.

#### Οδηγίες ασφαλείας:

 $(\mathbf{\Phi})$ 

Αυτό το προϊόν πρέπει να ανοίγει MONO από εξουσιοδοτημένο τεχνικό όταν απαιτείται σέρβις. Αποσυνδέστε το προϊόν από την πρίζα και άλλο εξοπλισμό αν παρουσιαστεί πρόβλημα. Μην εκθέτετε το προϊόν σε νερό ή υγρασία.

#### Συντήρηση:

Καθαρίστε μόνο με ένα στεγνό πανί. Μη χρησιμοποιείτε διαλύτες ή λειαντικά.

#### Εγγύηση:

Ουδεμία εγγύηση ή ευθύνη δεν είναι αποδεκτή σε περίπτωση αλλαγής ή μετατροπής του προϊόντος ή βλάβης που προκλήθηκε λόγω εσφαλμένης χρήσης του προϊόντος.

#### Γενικά:

- Το σχέδιο και τα χαρακτηριστικά μπορούν να αλλάξουν χωρίς καμία προειδοποίηση.
- Όλα τα λονότυπα, οι επωνυμίες και οι ονομασίες προϊόντων είναι εμπορικά σήματα ή σήματα κατατεθέντα των αντίστοιχων κατόχων και δια του παρόντος αναγνωρίζονται ως τέτοια.
- Αυτό το Εγχειρίδιο συντάχτηκε με προσοχή. Ωστόσο, δεν προκύπτουν δικαιώματα. Η König Electronic δεν φέρει καμία ευθύνη για σφάλμα σε αυτό το εγχειρίδιο ή στις συνέπειές τους.
- Φυλάξτε το παρόν εγχειρίδιο και τη συσκευασία για μελλοντική αναφορά.

#### Προσοχή:

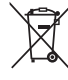

 $(\mathbf{\Phi})$ 

Το συγκεκριμένο προϊόν έχει επισημανθεί με αυτό το σύμβολο. Αυτό σημαίνει ότι οι μεταχειρισμένες ηλεκτρικές και ηλεκτρονικές συσκευές δεν πρέπει να αναμειγνύονται με τα κοινά οικιακά απορρίμματα.

Υπάρχει ξεχωριστό σύστημα συλλογής για αυτά τα αντικείμενα.

Το προϊόν αυτό κατασκευάστηκε και παρέχεται σε συμμόρφωση με το σύνολο των αντίστοιχων κανονισμών και οδηγιών που ισχύουν για τα κράτη μέλη της Ευρωπαϊκής Ένωσης. Επίσης, συμμορφώνεται με το σύνολο των ισχυουσών προδιαγραφών και κανονισμών της χώρας διάθεσης.

Επίσημη τεκμηρίωση διατίθεται κατόπιν αιτήματος. Η τεκμηρίωση περιλαμβάνει, χωρίς περιορισμό, τα εξής: Δήλωση Συμμόρφωσης (και ταυτότητα προϊόντος), Δελτίο Δεδομένων Ασφάλειας Υλικού, έκθεση δοκιμής προϊόντος.

Επικοινωνήστε με το τμήμα εξυπηρέτησης πελατών μας για υποστήριξη: Μέσω της ιστοσελίδας: http://www.nedis.com/en-us/contact/contact-form.htm Mέσω e-mail: service@nedis.com

Τηλεφωνικά: +31 (0)73-5993965 (κατά τη διάρκεια των ωρών εργασίας)

NEDIS B.V., De Tweeling 28, 5215 MC 's-Hertogenbosch, ΟΛΛΑΝΔΙΑ

## DANSK

۲

#### Introduktion:

Denne veiledning giver en kort indføring i den digitale harddiskoptager. En fuld gennemgang af optagerens anvendelse findes i den komplette engelske manual, der ligger på den medfølgende CD.

König Electronic network DVR400-serien er ideel til overvågningsbrug som f.eks. i butikker, kontorer eller i hjemmet. Serien tilbyder en lang række funktioner omfattende den seneste H.264

videokomprimeringsteknologi, op til 2TB lagerkapacitet (ikke inkluderet), mulighed for direkte fjernovervågning via Smartphone\* eller internetbrowser samt notifikation om hændelse pr. e-mail. Den brugervenlige grafiske grænseflade med ikoner og visuelle indikatorer gør det nemt at styre og konfigurere harddiskoptageren. Understøtter 16:10 widescreen VGA i opløsningen 1440 x 900.

\* Understøtter Symbian, Windows Mobile, iPhone, Blackberry & Android Noter:

- Som standard er skærmvisningen indstillet til VGA-udgangskanalen. Dette kan ændres i menuen, se venligst den fulde engelske manual afsnit 4.11 Main Menu Setup.
- Hvis on-screen displayet ikke er tilgængeligt, skal du holde knappen "0" på fjernbetjeningen eller knappen "<<" på frontpanelet inde i 5 sekunder. Du hører et bip som bekræftelse. Denne handling kan også udføres, hvis du vil skifte manuelt mellem VGA- og BNC-udgangen.

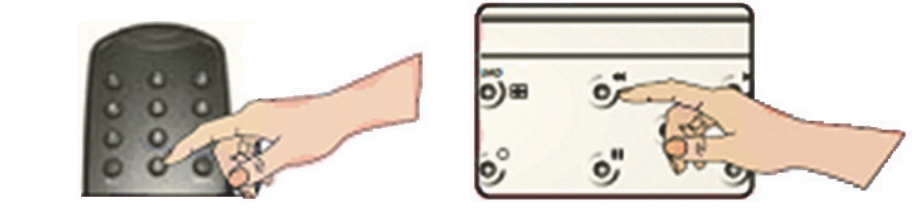

## Oversigt over frontpanel på SEC-DVR404:

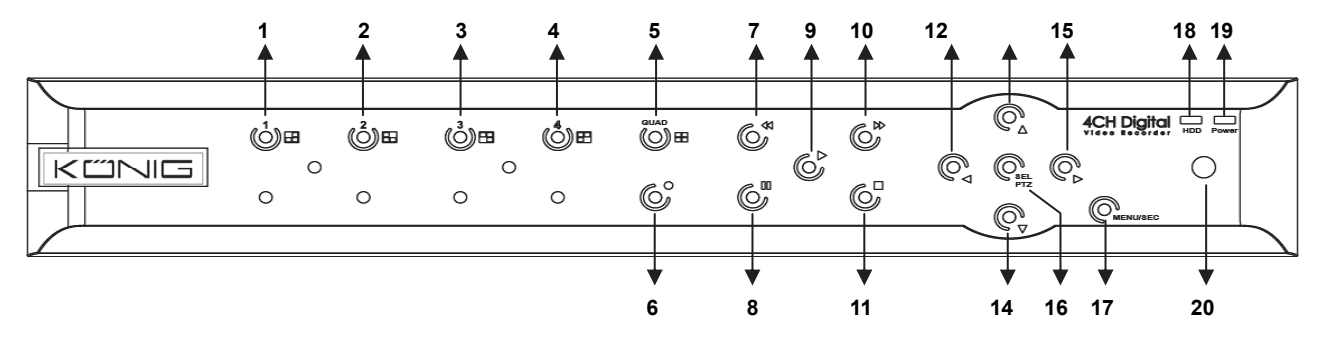

| Nr. | Knap/Indikator     | Markering | Funktion                                                                             |
|-----|--------------------|-----------|--------------------------------------------------------------------------------------|
| 1   | CH1                |           | Vis kanal 1 på fuld skærm                                                            |
| 2   | CH2                |           | Vis kanal 2 på fuld skærm                                                            |
| 3   | CH3                |           | Vis kanal 3 på fuld skærm                                                            |
| 4   | CH4                |           | Vis kanal 4 på fuld skærm                                                            |
| 5   | QUAD               |           | Quad multidisplay                                                                    |
| 6   | REC                |           | Start manuel optagelse                                                               |
| 7   | REW                | *         | Gå til venstre / Tilbage<br>(kan også anvendes til at skifte til OSD kontrolpanelet) |
| 8   | PAUSE              | I         | Pause / afspilning billed for billed                                                 |
| 9   | PLAY               | ►         | Aktivér afspilning / Knappen Afspil                                                  |
| 10  | FWD                | ₩         | Gå til højre / Fremad                                                                |
| 11  | STOP               |           | Afbryd afspilning / afbryd manuel optagelse                                          |
| 12  | LEFT               | •         | Åben hovedmenuen eller luk menuen                                                    |
| 13  | UP                 | <b></b>   | Gå op                                                                                |
| 14  | DOWN               | •         | Gå ned                                                                               |
| 15  | RIGHT              | •         | Gå til højre / Fremad                                                                |
| 16  | SEL/PTZ            | SEL/PTZ   | Åbner systemets pop-up (genvejs) menubjælke / redigér / aktivér<br>PTZ               |
| 17  | MENU/ESC           | MENU/ESC  | Åben/luk systemmenuen                                                                |
| 18  | HDD indikator      | HDD       | HDD indikator                                                                        |
| 19  | Power<br>indikator | PWR       | Indikator for strømforsyning                                                         |
| 20  | IR Modtager        |           | Modtager signalet fra fjernbetjeningen                                               |

## Oversigt over frontpanel på SEC-DVR408:

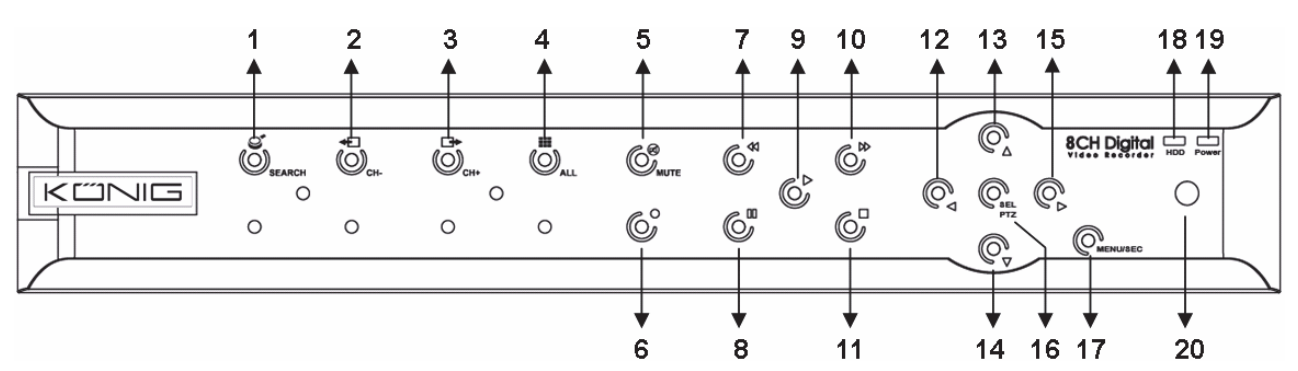

| Nr. | Knap/Indikator     | Markering    | Funktion                                                  |  |  |
|-----|--------------------|--------------|-----------------------------------------------------------|--|--|
| 1   | SEARCH             | <b>S</b>     | Åbner systemets pop-up (genvejs) menubjælke               |  |  |
| 2   | CH-                | <b>€</b>     | Skifter til foregående kanal                              |  |  |
| 3   | CH+                | ₽            | Skifter til næste kanal                                   |  |  |
| 4   | ALL CH             |              | Skifter til 4/8-billeds visning                           |  |  |
| 5   | MUTE               | $\bigotimes$ | Lyd fra                                                   |  |  |
| 6   | REC                |              | Start manuel optagelse                                    |  |  |
| 7   | DEW                | 44           | Gå til venstre / Tilbage                                  |  |  |
| 1   |                    |              | (kan også anvendes til at skifte til OSD kontrolpanelet)  |  |  |
| 8   | PAUSE              | I            | Pause / afspilning billed for billed                      |  |  |
| 9   | PLAY               | ►            | Aktivér afspilning / Knappen Afspil                       |  |  |
| 10  | FWD                | ₩            | Gå til højre / Fremad                                     |  |  |
| 11  | STOP               |              | Afbryd afspilning / afbryd manuel optagelse               |  |  |
| 12  | LEFT               | •            | Gå til venstre / Tilbage                                  |  |  |
| 13  | UP                 | <b></b>      | Åben hovedmenuen eller luk menuen                         |  |  |
| 14  | Down               | •            | Gå ned                                                    |  |  |
| 15  | RIGHT              | ►            | Gå til højre / Fremad                                     |  |  |
| 16  | SEL/PTZ            | SEL/PTZ      | Åbner systemets pop-up menubjælke / redigér / aktivér PTZ |  |  |
| 17  | MENU/ESC           | MENU/ESC     | Åben/luk systemmenuen                                     |  |  |
| 18  | HDD indikator      | HDD          | Kontinuerlig blinken angiver, at harddisken arbejder      |  |  |
| 19  | Power<br>indikator | PWR          | Grønt lys indikerer, at der er tændt for strømmen         |  |  |
| 20  | IR Modtager        |              | Modtager signalet fra fjernbetjeningen                    |  |  |

### Oversigt over bagpanelet: <u>SEC-DVR404</u>

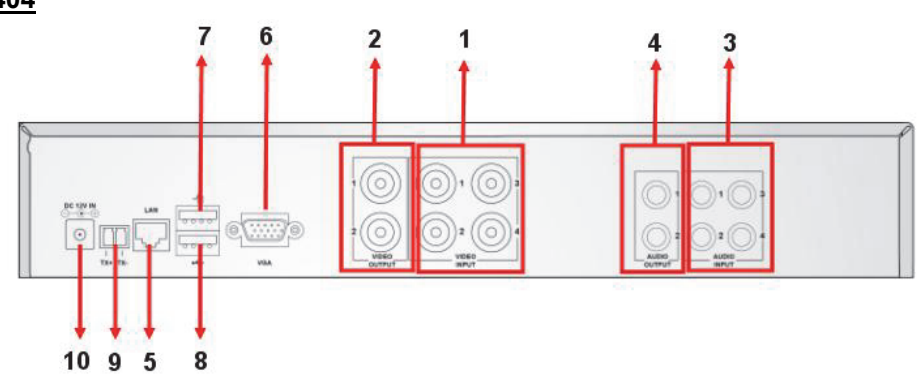

#### SEC-DVR408

| Nr. | Terminal                       | Funktion                                                       |  |  |
|-----|--------------------------------|----------------------------------------------------------------|--|--|
| 1.  | Videoindgang                   | SEC-DVR404: Tilslutning af videosignal fra CH1-4 (BNC)         |  |  |
|     |                                | SEC-DVR408: Tilslutning af videosignal fra CH1-8 (BNC)         |  |  |
| 2.  | Videoudgang                    | Tilslutning af monitor (BNC)                                   |  |  |
| 3.  | Audioindaona                   | 4CH DVR: 4CH audioindgang (RCA)                                |  |  |
|     | Audioindgang                   | 8CH DVR: 4CH audioindgang (RCA)                                |  |  |
| 4.  | Audioudgang                    | 4CH DVR: 2CH udgang (RCA)                                      |  |  |
|     |                                | 8CH DVR: 2CH udgang (RCA)                                      |  |  |
| 5.  | Ethernet                       | Tilslutning af LAN, Ethernet (RJ45)                            |  |  |
| 6.  | VGA-udgang                     | Tilslutning af VGA monitor                                     |  |  |
| 7.  | USB-mus Tilslutning af USB-mus |                                                                |  |  |
| 8.  | USB-enhed                      | Tilslutning af USB-enhed (flashdrev, harddisk og optager etc.) |  |  |
| 9.  | RS-485                         | RS485 grænseflade                                              |  |  |
| 10. | Power                          | Tilslutning af strømforsyning - DC12V 3A                       |  |  |

۲

#### Oversigt over fjernbetjeningen:

|                 | 1  | 1-8         | Kanalvælger 1-8; Numeriske knapper                                                            |
|-----------------|----|-------------|-----------------------------------------------------------------------------------------------|
| 1 2 3           | 2  | 9, 0        | Numeriske knapper<br>(Den numeriske knap "0" kan anvendes til at kalde<br>OSD kontrolpanelet) |
| 4 5 6           | 3  | ALL         | Viser alle kanaler                                                                            |
|                 | 4  | Menu        | Åben/Luk hovedmenuen                                                                          |
|                 | 5  |             | Ор                                                                                            |
|                 | 6  | ▼           | Ned                                                                                           |
|                 | 7  | <b>&lt;</b> | Venstre / Højre                                                                               |
| 15 16           | 8  | SEL         | Vælg / Redigér                                                                                |
| 9               | 9  | ••          | Tilbage                                                                                       |
|                 | 10 |             | Afspil, Åben menuen til søgning efter optagelse                                               |
| 13 14           | 11 |             | Fremad                                                                                        |
| 10 <sup>-</sup> | 12 | •           | Manuel optagelse                                                                              |
| Remote control  | 13 | П           | Pause / Afspilning billed for billed                                                          |
|                 | 14 |             | Afbryd manuel optagelse; Afbryd afspilning                                                    |
|                 | 15 | Audio       | Udefineret                                                                                    |
|                 | 16 | Mute        | Udefineret                                                                                    |

۲

#### Betjening med musen:

Når du har forbundet den digitale videooptager til en monitor, vises multikanal 1~4 (SEC-DVR404) eller 1~8 (SEC-DVR408) på skærmen. Du vil også kunne se musens cursor på skærmen.

- Betjeningen sker som følger: 1) Dobbeltklik med VENSTRE museknap, hvis du vil vise en kanal på fuld skærm.
- Dobbeltklik med VENSTRE museknap igen, når du vil vende tilbage til visning af multikanal.
  Enkeltklik med HØJRE museknap, hvis du vil åbne menuen. I menuen anvendes musen på samme måde som når du bruger en computer.

lidt op

2. Fjern coveret ved at skubbe det bagud og løfte det

۲

# Strømkabel 3. Forbind SATA datakablet og strømkablet til harddisken SATA datakabel 4. Placér harddisken i rammen og skru harddisken fast til rammen med skruerne. Betjening af harddiskoptageren: Når harddisken er sat i og alle kabler forbundet, er harddiskoptageren klar til brug. Hvis du vil konfigurere

Når harddisken er sat i og alle kabler forbundet, er harddiskoptageren klar til brug. Hvis du vil konfigurere harddiskoptagerens avancerede indstillinger, skal du have adgang til menuen. Nærmere oplysninger om opsætning af harddiskoptageren via menuen finder du i den komplette engelske manual, som ligger på den medfølgende CD.

#### Sikkerhedsforholdsregler:

Installation af harddisken:

på bagpanelet

1. Fjern skruerne på venstre og højre side samt

Dette produkt må KUN åbnes af en autoriseret tekniker når service er nødvendig. Frakobl produktet stikkontakten og andet udstyr, hvis der opstår et problem. Udsæt ikke produktet for vand eller fugt.

#### Vedligeholdelse:

Rengør kun med en tør klud. Brug ikke opløsningsmidler eller slibende rengøringsmidler.

#### Garanti:

 $(\mathbf{\Phi})$ 

Ingen garanti og ikke noget ansvar kan påtages for ændringer af produktet eller for skade på grund af forkert brug af dette produkt.

#### Generelt:

- Design og specifikationer kan ændres uden varsel.
- Alle bomærker og produktnavne er varemærker eller registrerede varemærker tilhørende deres respektive ejere og anses herved som sådan.

71

- Denne vejledning blev udført omhyggeligt. Imidlertid kan der ikke afledes nogen rettigheder. König Electronic kan ikke holdes ansvarlig for eventuelle fejl i denne vejledning eller deres konsekvenser.

۲

- Gem brugervejledningen og emballagen til senere brug.

#### Bemærk:

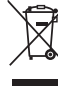

Dette produkt er mærket med dette symbol. Det betyder, at brugt elektrisk og elektronisk udstyr ikke må bortskaffes sammen med almindeligt husholdningsaffald. Der findes særlige indsamlingssystemer

for disse produkter.

Dette produkt er fremstillet og leveres i overensstemmelse med alle relevante forordninger og direktiver, der er gældende for alle EUs medlemsstater. Produktet overholder ligeledes alle gældende specifikationer og forskrifter i de lande, hvor produktet sælges.

Formel dokumentation kan fremlægges på forlangende. Dette omfatter, men er ikke begrænset til: Overensstemmelseserklæring (og produkt-ID), Sikkerhedsdatablad, testrapport for produktet. Kontakt venligst vores kundeservice for support:

via vores website: <u>http://www.nedis.dk/da-dk/kontakt/kontaktformular.htm</u> via e-mail: <u>service@nedis.com</u> via telefon: +31 (0)73-5993965 (i kontortiden)

NEDIS B.V., De Tweeling 28, 5215 MC 's-Hertogenbosch, NEDERLANDENE

## NORSK

#### Introduksjon:

Denne bruksanvisningen er en kort og beskrivende anvisning for den digitale harddiskopptakeren. For en fullstendig forklaring på hvordan bruke harddiskopptakeren, vennligst se den engelske bruksanvisningen som er vedlagt på en CD.

König Electronic network DVR400 serien er perfekt for overvåkning, for eksempel i butikker, kontorer eller i hjemmet. Den lange listen over funksjoner inkluderer den siste H.264 videokompresjonsteknologien, opp til 2TB lagring (ikke inkludert), direkte visning på smarttelefon \* eller Internett nettleser og hendelseoppdatering på epost. Med et brukervennelig grafisk brukergrensesnitt med grafiske ikoner og visuelle indikatorer for å kontrollere DVRen. Støtter 16:10 widescreen, VGA oppløsning på 1440x900.

\* Stætter Symbian, Windows Mobile, iPhone, Blackberry & Android

Merk:

 $( \mathbf{ } )$ 

- Forhåndsinnstillingen på skjermen er satt til VGA utgang. For å endre dette i menyen, vennligst se i den engelske bruksanvisningen, Seksjon 4.11 Hovedmenyoppsett.
- Hvis skjermvisning ikke er tilgjengelig kan du trykke "0" knappen på fjernkontrollen eller "<<" knappen på frontpanelet I fem sekunder. Du vil høre et pip som bekreftelse. Denne prosedyren kan også brukes til å manuelt bytte mellom VGA og BNC.

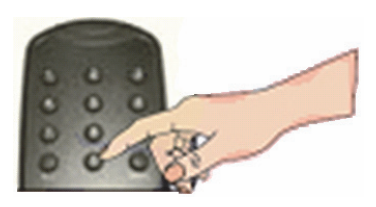

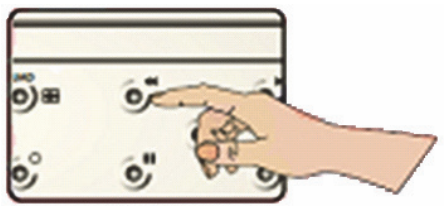

۲
#### Beskrivelse av SEC-DVR404 frontpanel:

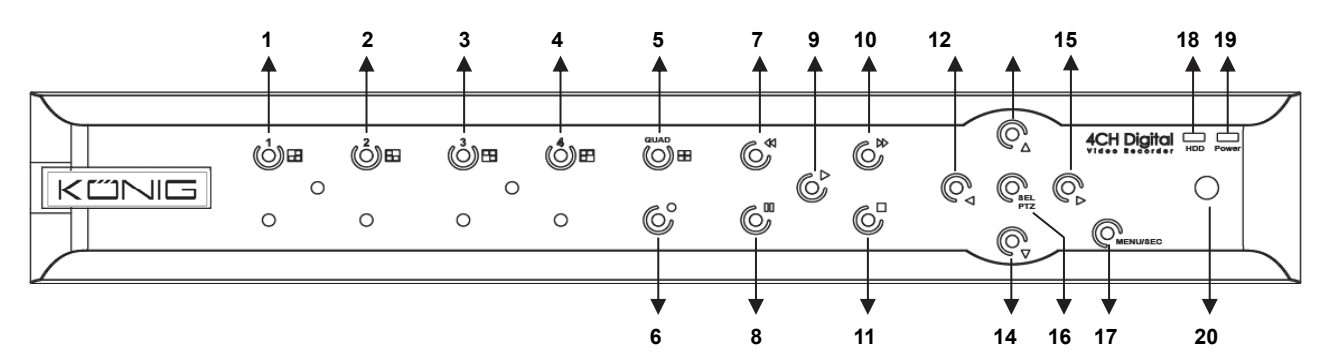

۲

| Nr. | Knapp/Indikator | Symbol   | Funksjon                                                                           |
|-----|-----------------|----------|------------------------------------------------------------------------------------|
| 1   | CH1             |          | Vis Kanal 1 i fullskjerm                                                           |
| 2   | CH2             |          | Vis Kanal 2 i fullskjerm                                                           |
| 3   | CH3             |          | Vis Kanal 3 i fullskjerm                                                           |
| 4   | CH4             |          | Vis Kanal 4 i fullskjerm                                                           |
| 5   | QUAD            |          | For Firedobbel visning                                                             |
| 6   | REC             | •        | Start manuelt opptak                                                               |
| 7   | REW             | *        | Beveg venstre / Tilbakespoling<br>(kan også brukes for å gå til OSD kontrollpanel) |
| 8   | PAUSE           | II       | Pause / gå frem bilde for bilde                                                    |
| 9   | PLAY            | •        | Avspillingsmodus / avspillingsknapp                                                |
| 10  | FWD             | ₩        | Gå høyre / Spill fremover                                                          |
| 11  | STOP            |          | Stopp avspilling / stopp manuell avspilling                                        |
| 12  | LEFT            | •        | Gå til hovedmeny eller avslutt menyvalg                                            |
| 13  | UP              |          | Gå opp                                                                             |
| 14  | DOWN            | •        | Gå ned                                                                             |
| 15  | RIGHT           | •        | Gå høyre / Spill fremover                                                          |
| 40  |                 |          | Gå til system pop-up (snarvei) meny / redigeringsknapp / gå til PTZ                |
| 10  | SEL/PIZ         | SEL/PIZ  | modus                                                                              |
| 17  | MENU/ESC        | MENU/ESC | Bekreft / avslutt systemmeny                                                       |
| 18  | HDD indicator   | HDD      | HDD indikator                                                                      |
| 19  | Power indicator | PWR      | Strømforsyningsindikator                                                           |
| 20  | IR Receiver     |          | For å motta signal fra fjernkontroll                                               |

۲

## Beskrivelse av SEC-DVR408 frontpanel:

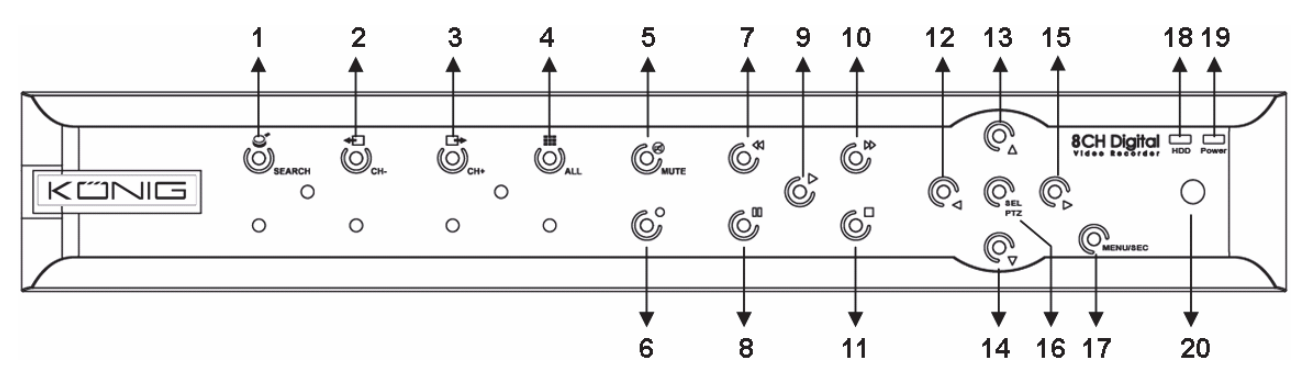

73

| Nr. | Knapp/Indikator | Symbol       | Funksjon                                                        |  |  |
|-----|-----------------|--------------|-----------------------------------------------------------------|--|--|
| 1   | SEARCH          | Q            | Gå til system pop-up (snarvei) meny                             |  |  |
| 2   | CH-             | <b>€</b>     | Gå til forrige kanal                                            |  |  |
| 3   | CH+             | ⊡⇒           | Gå til neste kanal                                              |  |  |
| 4   | ALL CH          |              | Vis 4/8 bilder                                                  |  |  |
| 5   | MUTE            | $\bigotimes$ | Skru av lyd                                                     |  |  |
| 6   | REC             | •            | Start manuelt opptak                                            |  |  |
| 7   | DEW             | 44           | Gå venstre / Tilbakespol                                        |  |  |
| 1   | REW             |              | (kan også brukes for å gå til OSD kontrollpanel)                |  |  |
| 8   | PAUSE           | I            | Pause / avspill bilde for bilde                                 |  |  |
| 9   | PLAY            | ►            | Gå til avspillingsmodus / Avspillingsknapp                      |  |  |
| 10  | FWD             | ₩            | Avspill høyre / Spill fremover                                  |  |  |
| 11  | STOP            |              | Avslutt Avspilling / stop manuelt opptak                        |  |  |
| 12  | LEFT            | •            | Beveg venstre / Tilbakespol                                     |  |  |
| 13  | UP              | ▲            | Gå inn på meny eller avslutt meny                               |  |  |
| 14  | Down            | ▼            | Beveg ned                                                       |  |  |
| 15  | RIGHT           | •            | Beveg høyre / Avspill fremover                                  |  |  |
| 16  | SEL/PTZ         | SEL/PTZ      | Gå til system pop-up meny / redigeringsknapp / gå til PTZ modus |  |  |
| 17  | MENU/ESC        | MENU/ESC     | Bekreft/gå ut av systemmeny                                     |  |  |
| 18  | HDD indicator   | HDD          | Flimring betyr av HDD blir brukt                                |  |  |
| 19  | Power indicator | PWR          | Grønt lys indikerer strømstatus                                 |  |  |
| 20  | IR Receiver     |              | For å motta signal fra fjernkontroll                            |  |  |

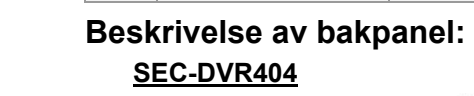

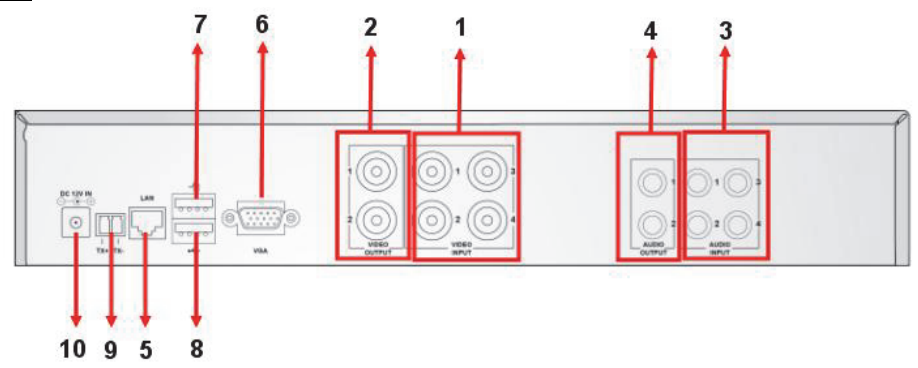

## SEC-DVR408

| Nr. | Kobling   | Funksjon                                    |
|-----|-----------|---------------------------------------------|
| 4   |           | SEC-DVR404:Koble til CH1-4 videoenhet(BNC)  |
| 1.  | video inn | SEC-DVR408:Koble til CH1-8 videoenhet (BNC) |
| 2.  | Video ut  | Koble skjermutgang (BNC)                    |
| 2   | Audio inn | 4CH DVR: 4CH audioinntak (RCA)              |
| ა.  |           | 8CH DVR: 4CH audioinntak (RCA)              |
| 4   | Audio ut  | 4CH DVR: 2CH utgang(RCA)                    |
| 4.  |           | 8CH DVR: 2CH utgangRCA)                     |
| 5.  | Ethernet  | Koble til LAN, Ethernet (RJ45)              |
| 6.  | VGA ut    | Koble til VGA skjerm                        |
| 7.  | USB Mus   | Koble til USB mus                           |

| Nr. | Kobling   | Funksjon                                                   |
|-----|-----------|------------------------------------------------------------|
| 8.  | USB enhet | Koble til USB enhet (Flashminne, Harddisk og opptaker osv) |
| 9.  | RS-485    | RS485 grensesnitt                                          |
| 10. | Strøm     | Koble til strømforsyning - DC12V 3A                        |

#### Beskrivelse av fjernkontroll:

|                | 1  | 1-8     | Kanalvalg 1-8 ; Numeriske knapper                                                                |
|----------------|----|---------|--------------------------------------------------------------------------------------------------|
| 1 2 3          | 2  | 9, 0    | Numeriske knapper<br>(Den numeriske knappen "0" kan brukes til å bytte til<br>OSD kontrollpanel) |
| 4 5 6          | 3  | ALL     | Vis alle Kanaler                                                                                 |
| 3 0 0 0 2      | 4  | Menu    | Bekreft/Gå ut av hovedmeny                                                                       |
|                | 5  |         | Орр Кларр                                                                                        |
| 0              | 6  | ▼       | Ned Knapp                                                                                        |
|                | 7  | <b></b> | Venstre- / Høyreknapp                                                                            |
|                | 8  | SEL     | Valgknapp/ Redigeringsknapp                                                                      |
| 9 - 0 0 - 11   | 9  | ••      | Tilbakespolingknapp                                                                              |
| 12 0 0 01 10   | 10 |         | Avspillingsknapp, Gå inn på opptakssøkmeny                                                       |
| 13 14          | 11 |         | Fremoverspolingsknapp                                                                            |
| 10             | 12 | •       | Manuelt Opptak                                                                                   |
| Remote control | 13 | П       | Pause / Bilde for bilde                                                                          |
|                | 14 |         | Stopp manuelt opptak; Stopp Avspilling                                                           |
|                | 15 | Audio   | Udefinert                                                                                        |
|                | 16 | Mute    | Udefinert                                                                                        |

#### Bruk av mus:

۲

Etter du har koblet til den digitale videopptakeren til en skjerm vil skjermen vise flere kanaler 1~4 (SEC-DVR404) eller 1~8 (SEC-DVR408). Skjermen viser også muspekeren. For å bruke:

- 1) Dobbelklikk på VENSTRE musknapp for å velge en kanal I fullskjerm.
- 2) Dobbelklikk på VENSTRE musknapp for å gå tilbake til flere kanaler.
- 3) Enkelklikk på HØYRE musknapp for å komme inn på menyen. I menyen fungerer musen likt som på en datamaskin.

#### Installere harddisk:

- 1. Fjern skruene på venstre og høyre siden på bakpanelet
- 2. Fjern locket ved å dra det bakover og løfte det

۲

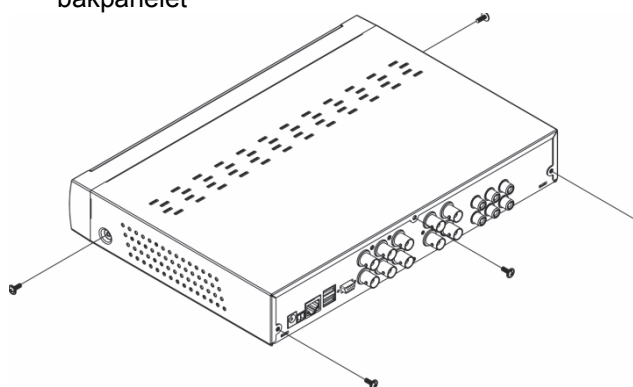

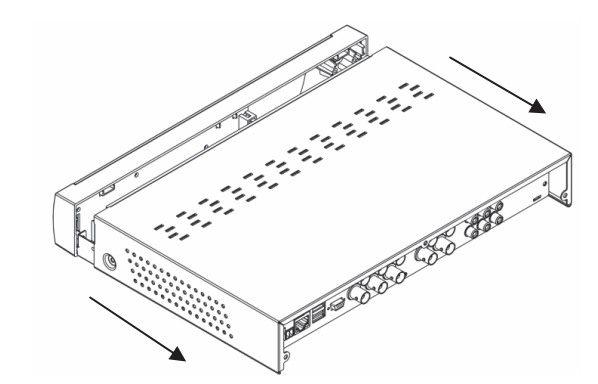

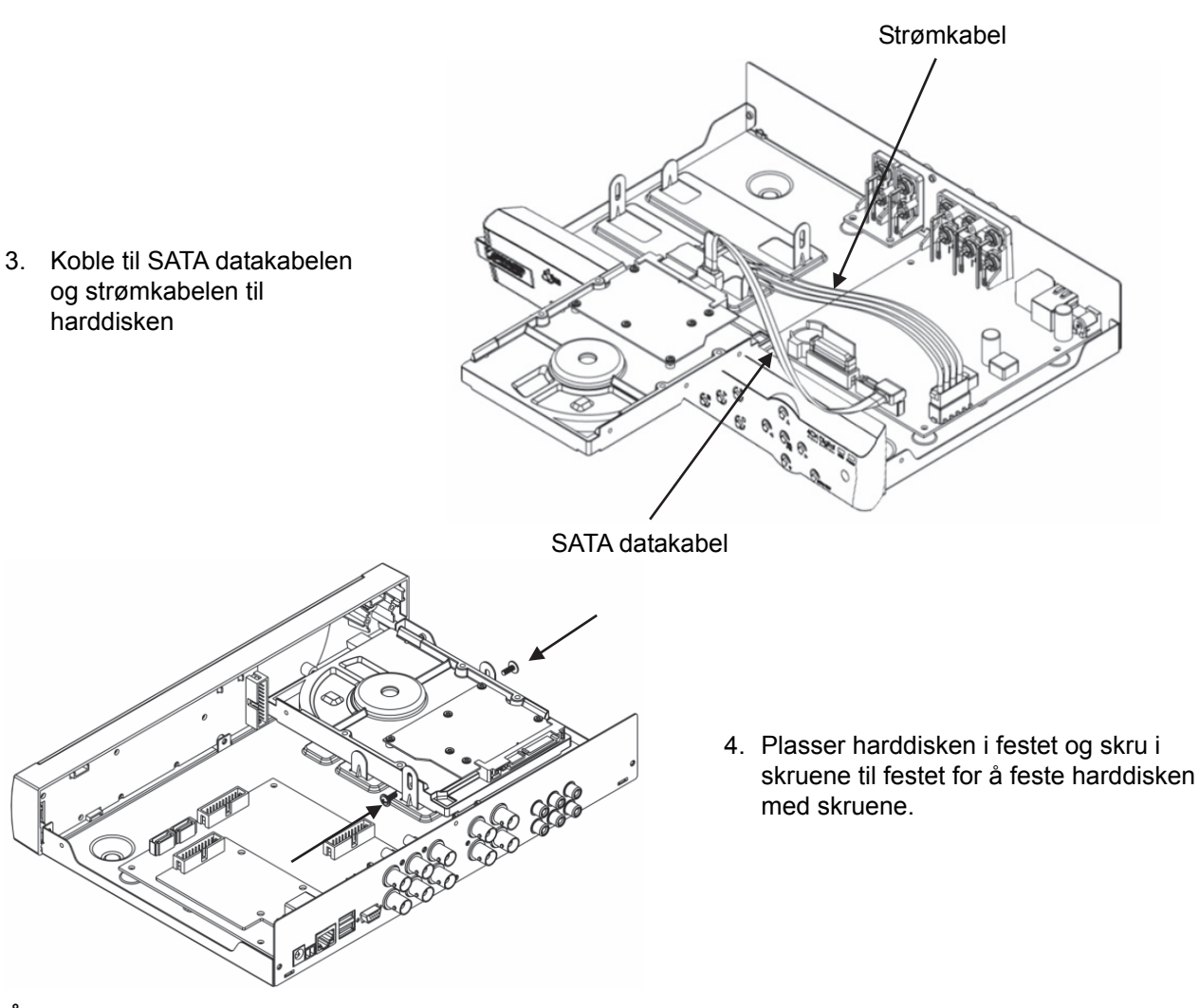

### Å bruke harddiskopptakeren:

Når harddisken er installert og alle kablene er tilkoblet kan du bruke harddisken. For å konfigurere innstillingene kan du gå på hovedmenyen. For instrusjoner hvordan gjøre dette, vennligst se i den engelske manualen som fulgte med på CD.

۲

#### Sikkerhetsforholdsregler:

Dette produktet må BARE åpnes av en autorisert tekniker når service er nødvendig. Koble produktet fra strømmen og annet utstyr dersom et problem oppstår. Ikke utsett produktet for vann eller fuktighet.

#### Vedlikehold:

Rens bare med en tørr klut. Ikke bruk rensemidler eller skuremidler.

#### Garanti:

Ingen garanti eller erstatningsansvar aksepteres ved endringer og modifiseringer av produktet eller skade forårsaket av uriktig bruk av dette produktet.

#### Generelt:

- Utforming og spesifikasjoner kan endres uten forhåndsvarsel.
- Alle logoer, merker og produktnavn er varemerker eller registrerte varemerker til de respektive eierne, og skal behandles som dette.
- Denne manualen ble laget med omhu. Imidlertid kan ingen rettigheter utledes. König Electronic kan ikke ta ansvar for eventuelle feil i denne manualen eller konsekvenser som følger.
- Behold denne veiledningen og innpakningen for fremtidig referanse.

 $( \bullet )$ 

#### Forsiktig:

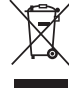

Dette produktet er markert med dette symbolet. Det betyr at brukte elektriske og elektroniske produkter ikke må blandes med vanlig husholdningsavfall. Det finnes egne innsamlingssystem for

۲

slike produkter.

Dette produktet har blitt produsert og levert i henhold til alle relevante bestemmelser og direktiver, gyldig for alle medlemsstater i EU. Det overholder også alle gjeldende spesifikasjoner og bestemmelser i landet det selges i.

Formell dokumentasjon er tilgjengelig på forespørsel. Dette inkluderer, men begrenser seg ikke til: Samsvarserklæring (og produktidentitet) dataark for materialsikkerhet produkttestrapport. Vennligst kontakt kundeservice for hjelp:

på nettsiden: http://www.nedis.com/en-us/contact/contact-form.htm

via e-post: service@nedis.com

via telefon: +31 (0)73-5993965 (i kontortiden)

NEDIS B.V., De Tweeling 28, 5215 MC 's-Hertogenbosch, THE NETHERLANDS

## РУССКИЙ

#### Введение:

( )

Данное руководство представляет собой краткое описание цифрового записывающего устройства для жестких дисков. Полное описание эксплуатации цифрового записывающего устройства для жестких дисков см. в руководстве на английском языке, прилагающемся на компакт-диске.

Устройство König Electronic серии DVR400 идеально подходит для видеонаблюдения, например, в магазинах, офиса и дома. Широкий выбор функций включает технологию сжатия видео H.264 последнего поколения, емкость до 2 ТБ (не прилагается), удаленный просмотр со смартфона\* или по Интернет-браузеру, а также уведомление о событии по электронной почте. С помощью удобного графического интерфейса с графическими значками и визуальными индикаторами вы можете легко управлять и настраивать DVR. Поддерживает формат 16:10 VGA с разрешением 1440х900.

۲

\* Поддерживает Symbian, Windows® Mobile, iPhone, Blackberry и Android Примечания:

- По умолчанию для экрана установлен канал вывода VGA. Чтобы изменить эту настройку в меню см. руководство на английском языке, Раздел 4.11 Настройка главного меню.
- Если экран недоступен, нажмите кнопку «0» на пульте ДУ или кнопку «<<» на передней панели и удерживайте в течение 5 секунд. В качестве подтверждения раздастся звуковой сигнал. Данную процедуру можно также использовать для ручного переключения вывода VGA и BNC.

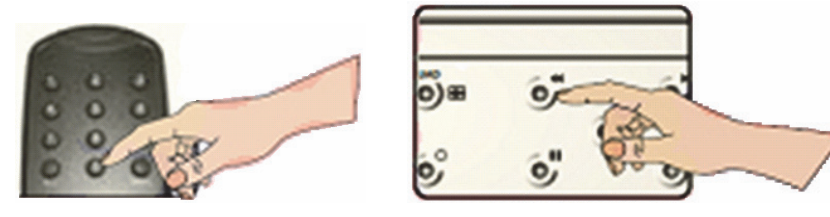

#### Описание передней панели SEC-DVR404:

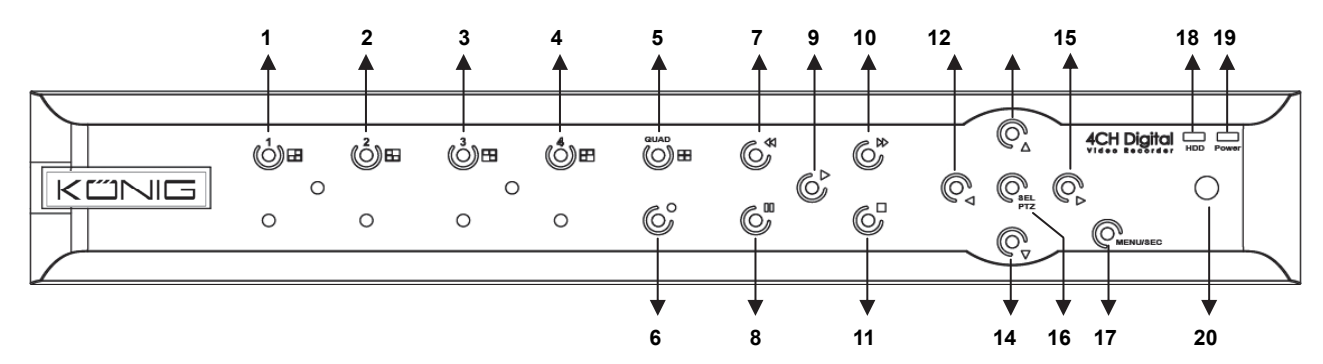

77

| N⁰ | Кнопка/Индикатор               | Отметка         | Функции                                                                                                    |
|----|--------------------------------|-----------------|----------------------------------------------------------------------------------------------------|
| 1  | CH1                            |                 | Отображение канала 1 во весь экран                                                                                           |
| 2  | CH2                            |                 | Отображение канала 2 во весь экран                                                                                           |
| 3  | CH3                            |                 | Отображение канала 3 во весь экран                                                                                           |
| 4  | CH4                            |                 | Отображение канала 4 во весь экран                                                                                           |
| 5  | QUAD                           |                 | Для дисплея Quad                                                                                                    |
| 6  | ЗАПИСЬ                         | •               | Начало записи вручную                                                                                                    |
| 7  | БЫСТРАЯ<br>ПЕРЕМОТКА НАЗАД     | *               | Перемещение влево/Быстрая перемотка назад<br>(также используется для переключения на панель<br>управления экранным дисплеем) |
| 8  | ПАУЗА                          | II              | Пауза/покадровое воспроизведение                                                                                             |
| 9  | воспроизведение                | •               | Вход в режим воспроизведения/Кнопка воспроизведения                                                                          |
| 10 | БЫСТРАЯ<br>ПЕРЕМОТКА<br>ВПЕРЕД | ₩               | Перемещение вправо/Воспроизведение вперед                                                                                    |
| 11 | ОСТАНОВКА                      |                 | Остановка воспроизведения/Остановка записи вручную                                                                           |
| 12 | ВЛЕВО                          | •               | Вход в главное меню или выход из меню                                                                                        |
| 13 | BBEPX                          | <b>^</b>        | Перемещение вверх                                                                                                    |
| 14 | ВНИЗ                           | -               | Перемещение вниз                                                                                                    |
| 15 | ΒΠΡΑΒΟ                         | ►               | Перемещение вправо/Воспроизведение вперед                                                                                    |
| 16 | SEL/PTZ                        | SEL/PTZ         | Вход в раскрывающуюся панель меню/кнопка<br>редактирования/вход в режим РТZ                                                  |
| 17 | MEHЮ/ESC                       | MEHЮ/ESC        | Вход/выход из системного меню                                                                                                |
| 18 | Индикатор жесткого<br>диска    | Жесткий<br>диск | Индикатор жесткого диска                                                                                                    |
| 19 | Индикатор питания              | ПИТАНИЕ         | Индикатор электропитания                                                                                                    |
| 20 | ИК приемник                    |                 | Получение сигнала от пульта ДУ                                                                                               |

## Описание передней панели SEC-DVR408:

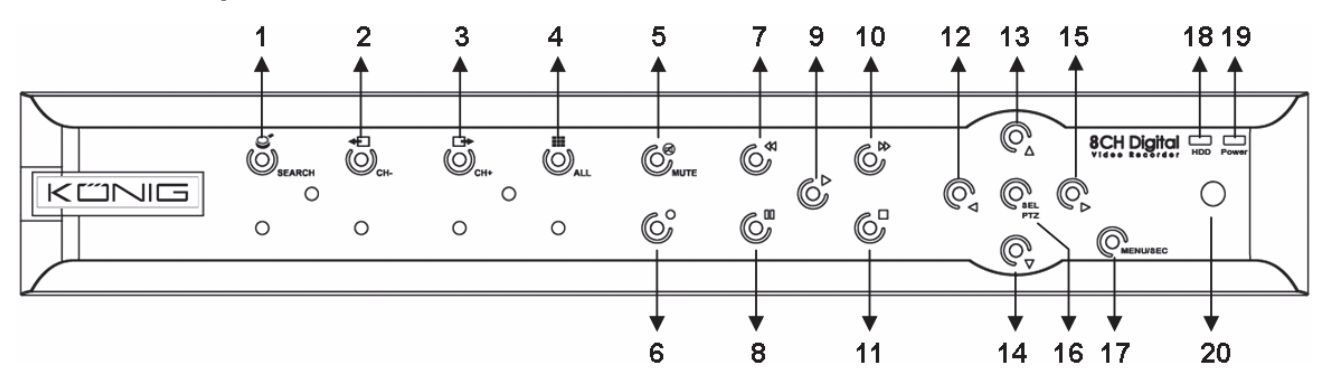

| N⁰ | Кнопка/Индикатор    | Отметка  | Функции                                          |
|----|---------------------|----------|--------------------------------------------------|
| 1  | ПОИСК               | Q        | Вход в раскрывающуюся панель меню                |
| 2  | CH-                 | <b>+</b> | Переключение на предыдущий канал                 |
| 3  | CH+                 | ₽        | Переключение на следующий канал                  |
| 4  | ALL CH              |          | Переключение в режим отображения 4/8 изображений |
| 5  | ВЫКЛЮЧЕНИЕ<br>ЗВУКА | Ø        | Кнопка отключения звука аудио                    |
| 6  | ЗАПИСЬ              | •        | Начало записи вручную                            |
| 7  | БЫСТРАЯ             | *        | Перемещение влево/Быстрая перемотка назад        |

| N⁰ | Кнопка/Индикатор               | Отметка         | Функции                                                                         |
|----|--------------------------------|-----------------|---------------------------------------------------------------------------------|
|    | ПЕРЕМОТКА НАЗАД                |                 | (также используется для переключения на панель<br>управления экранным дисплеем) |
| 8  | ПАУЗА                          | II              | Пауза/покадровое воспроизведение                                                |
| 9  | воспроизведение                | •               | Вход в режим воспроизведения/Кнопка воспроизведения                             |
| 10 | БЫСТРАЯ<br>ПЕРЕМОТКА<br>ВПЕРЕД | *               | Перемещение вправо/Воспроизведение вперед                                       |
| 11 | ОСТАНОВКА                      |                 | Остановка воспроизведения/Остановка записи вручную                              |
| 12 | ВЛЕВО                          | 4               | Перемещение влево/Быстрая перемотка назад                                       |
| 13 | BBEPX                          | <b></b>         | Вход в главное меню или выход из меню                                           |
| 14 | ВНИЗ                           | -               | Перемещение вниз                                                                |
| 15 | ΒΠΡΑΒΟ                         | •               | Перемещение вправо/Воспроизведение вперед                                       |
| 16 | SEL/PTZ                        | SEL/PTZ         | Вход в раскрывающуюся панель меню/кнопка<br>редактирования/вход в режим РТZ     |
| 17 | MEHЮ/ESC                       | MEHЮ/ESC        | Вход/выход из системного меню                                                   |
| 18 | Индикатор жесткого<br>диска    | Жесткий<br>диск | Непрерывное мигание обозначает, что к жесткому диску осуществляется доступ      |
| 19 | Индикатор питания              | ПИТАНИЕ         | Зеленый индикатор указывает на состояние питания                                |
| 20 | ИК приемник                    |                 | Получение сигнала от пульта ДУ                                                  |

## Описание задней панели:

SEC-DVR404

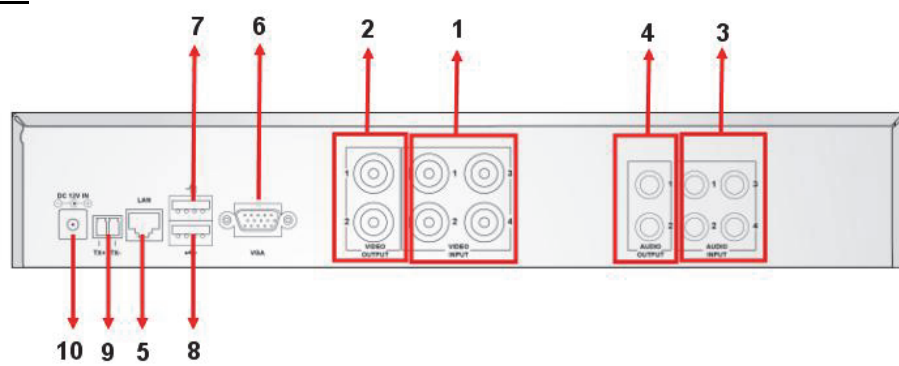

## SEC-DVR408

| N⁰ | Штекер         | Функции                                                      |  |  |  |  |
|----|----------------|--------------------------------------------------------------|--|--|--|--|
| 4  | Видоорход      | SEC-DVR404: Подключение устройства ввода видео CH1-4 (BNC)   |  |  |  |  |
| 1. | Бидеовход      | SEC-DVR408: Подключение устройства ввода видео CH1-8 (BNC)   |  |  |  |  |
| 2. | Видеовыход     | Подключение выхода монитора (BNC)                            |  |  |  |  |
| 2  | Аудиовход      | 4CH DVR: Аудиовход 4CH (RCA)                                 |  |  |  |  |
| ა. |                | 8CH DVR: Аудиовход 4CH (RCA)                                 |  |  |  |  |
| 4  | Вывод аудио    | 4CH DVR: Выход 2CH (RCA)                                     |  |  |  |  |
| 4. |                | 8CH DVR: Выход 2CH (RCA)                                     |  |  |  |  |
| 5. | Ethernet       | Подключение LAN, Ethernet (RJ45)                             |  |  |  |  |
| 6. | Выход VGA      | Подключение к монитору VGA                                   |  |  |  |  |
| 7. | USB-мышь       | ЈЅВ-мышь Подключение USB-мыши                                |  |  |  |  |
| 0  | V              | Подключение устройства USB (флэш-накопителя, жесткого диска, |  |  |  |  |
| ð. | устроиство USB | устройства записи и др.)                                     |  |  |  |  |

| N⁰  | Штекер  | Функции                                    |
|-----|---------|--------------------------------------------|
| 9.  | RS-485  | Интерфейс RS485                            |
| 10. | Питание | Питание подключения - 12 В пост. тока, 3 А |

#### Описание пульта ДУ:

|                | 1  | 1-8                 | Выбор каналов 1-8; Цифровые кнопки                                                                                          |
|----------------|----|---------------------|----------------------------------------------------------------------------------------------------|
|                | 2  | 9, 0                | Цифровые кнопки<br>(Цифровая кнопка «0» может использоваться для<br>переключения на панель управления экранным<br>дисплеем) |
| 1 2 3          | 3  | BCE                 | Отображение всех каналов                                                                                                    |
| 4 5 6          | 4  | МЕНЮ                | Вход/выход из главного меню                                                                                                 |
| 2 0 0 0 Z      | 5  |                     | Кнопка «вверх»                                                                                                    |
|                | 6  | ▼                   | Кнопка «вниз»                                                                                                    |
| 0              | 7  | <►                  | Кнопка «влево»/«вправо»                                                                                                    |
|                | 8  | SEL                 | Выбор кнопки/Изменение кнопки                                                                                               |
|                | 9  | ••                  | Кнопка перемотки назад                                                                                                    |
| 9 0 0 0 11     | 10 | ►                   | Кнопка воспроизведения, вход в меню поиска<br>записи                                                                        |
| 12 14          | 11 |                     | Кнопка перемотки вперед                                                                                                    |
| 13             | 12 | •                   | Ручной режим записи                                                                                                    |
| Remote control | 13 | II                  | Пауза/Покадровое воспроизведения                                                                                            |
|                | 14 | •                   | Остановка записи вручную; остановка<br>воспроизведения                                                                      |
|                | 15 | Аудио               | Не указано                                                                                                    |
|                | 16 | Отключение<br>звука | Не указано                                                                                                    |

#### Работа с мышью:

1 ٥ 1

۲

После подключения цифрового устройства видеозаписи к монитору на экране монитора отображаются несколько каналов 1~4 (SEC-DVR404) или 1~8 (SEC-DVR408). На экране монитора также отображается курсор мыши.

Работы с мышью выглядит следующим образом:

- 1) Дважды щелкните ЛЕВУЮ кнопку мыши для просмотра канала в полноэкранном режиме.
- 2) Дважды щелкните ЛЕВУЮ кнопку мыши еще раз для возврата к многоканальному режиму.
- 3) При нажатии ПРАВОЙ кнопки мыши один раз открывает доступ к меню. В меню работа мыши выглядит точно так же, как и на компьютере.

#### Установка жесткого диска:

1. Извлеките винты по бокам задней панели

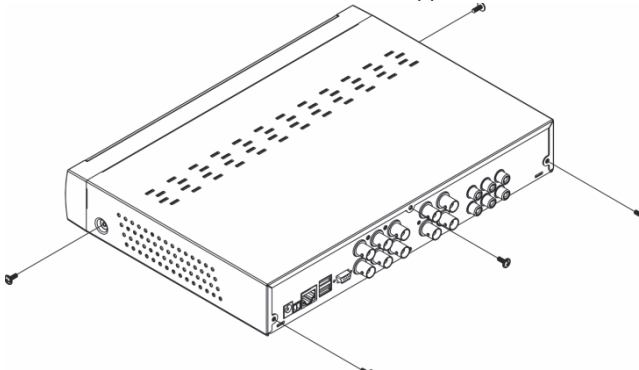

2. Снимите крышку, сдвинув ее назад и приподняв

۲

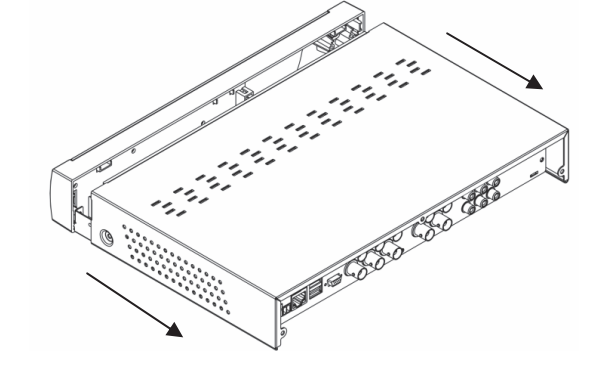

80

Ţ

Кабель питания
Подсоедините кабель кабель питания кабель питания кабель передачи данных SATA
Кабель передачи данных SATA
Кабель передачи данных SATA
Поместите жесткий диск в кронштейн и прикрепите его к кронштейну с помощью винтов.

#### Эксплуатация записывающего устройства для жестких дисков:

После установки жесткого диска и подключения всех кабелей записывающее устройство для жестких дисков готово к использованию. Чтобы настроить дополнительные параметры записывающего устройства для жестких дисков, необходим доступ к меню. Инструкции по настройки записывающего устройства для жестких дисков и меню см. в руководстве на английском языке, прилагающемся на компакт-диске.

۲

#### Меры безопасности:

Данный продукт должен вскрываться ТОЛЬКО авторизованными специалистами при необходимости ремонтных работ. Отключите устройство от сети и другого оборудования, если возникнут проблемы. Не допускайте воздействия воды или влаги.

#### Техническое обслуживание:

Очищать только сухой тканью. Не производите очистку, используя растворители или абразивы.

#### Гарантия:

В случае изменения и модификации устройства или в случае, повреждения устройства вследствие его неправильного использования гарантия или обязательства не действуют.

#### Общие положения:

- Дизайн и технические характеристики могут быть изменены без предварительного уведомления.
- Все логотипы брендов и названия продуктов являются товарными знаками или зарегистрированными торговыми марками их соответствующих владельцев и следовательно признаются таковыми.
- Это руководство создано с соблюдением законодательства. Тем не менее, оно не наделяет никакими правами. König Electronic не несет ответственности за возможные ошибки в данном руководстве или их последствия.
- Храните это руководство и упаковку для дальнейшего использования.

#### Внимание:

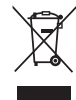

Данный продукт отмечен этим символом. Это означает, что эти электрические или электронные изделия не должны смешиваться с обычными домашними отходами. Для этих продуктов существует отдельная система сбора отходов.

Данное изделие было изготовлено и поставлено в соответствии со всеми применимыми положениями и директивами, действующими для всех стран-членов Европейского Союза. Оно также соответствует всем нормами и правилами, действующим в стране продажи.

۲

Официальная документация предоставляется по запросу. Эта документация включает (но не ограничивается этим): Декларация соответствия (и изделий), паспорт безопасности, отчет по проверке продукта.

Для получения помощи обратитесь в нашу службу поддержки клиентов: через веб-сайт: <u>http://www.nedis.com/en-us/contact/contact-form.htm</u>

по электронной почте: service@nedis.com

по телефону: +31 (0)73-5993965 (в рабочие часы)

NEDIS B.V., De Tweeling 28, 5215 MC 's-Hertogenbosch, THE NETHERLANDS (НИДЕРЛАНДЫ)

## TÜRKÇE

#### Giriş:

( )

Bu kılavuz, dijital sabit diskli kayıt cihazı için kısa bir açıklayıcı kılavuzdur. Dijital sabit diskli kayız cihazının nasıl çalıştığıyla ilgili daha kapsamlı açıklama için CD içerisinde bulunan kapsamlı İngilizce kılavuza bakın.

König Electronic ağ DVR400 serisi mağaza, ofis veya ev gibi yerlerde izleme uygulamaları için uygundur. Çok çeşitli özellikleri içerisinde en son H.264 video sıkıştırma teknolojisi, 2 TB'a kadar depolama kapasitesi (dâhil değildir), doğrudan akıllı telefondan\* veya internet tarayıcısından uzaktan izleme ve olayların e-posta ile bildirilmesi bulunur. Kullanıcı dostu bir grafik ara yüzü, DVR'ın kontrol edilmesi ve yapılandırılması için grafik simgeleri ve görsel göstergeler sunar. 16:10 geniş ekran 1440x900 VGA çözünürlüğü destekler.

- \* Symbian, Windows® Mobile, iPhone, Blackberry ve Android'i destekler Notlar:
- Varsayılan ekran görüntüsü VGA çıkış kanalına ayarlanmıştır. Bunu menüde değiştirmek için lütfen kapsamlı İngilizce kılavuzun 4.11 Ana Menü Ayarı bölümüne bakın.
- Ekran üstü kumanda mevcut değilse uzaktan kumanda üzerindeki "0" tuşuna veya ön panel üzerindeki "<<" tuşuna 5 saniye süreyle basın. Onay sesi olarak bir bip sesi duyacaksınız. Bu işlem aynı zamanda VGA ile BNC çıkış arasında manüel olarak geçiş yapmak için kullanılabilir.

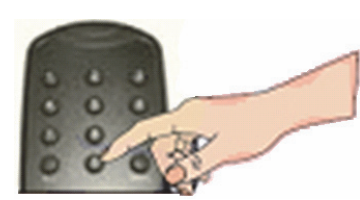

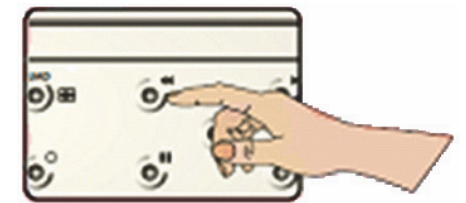

۲

#### SEC-DVR404 ön panelinin açıklaması:

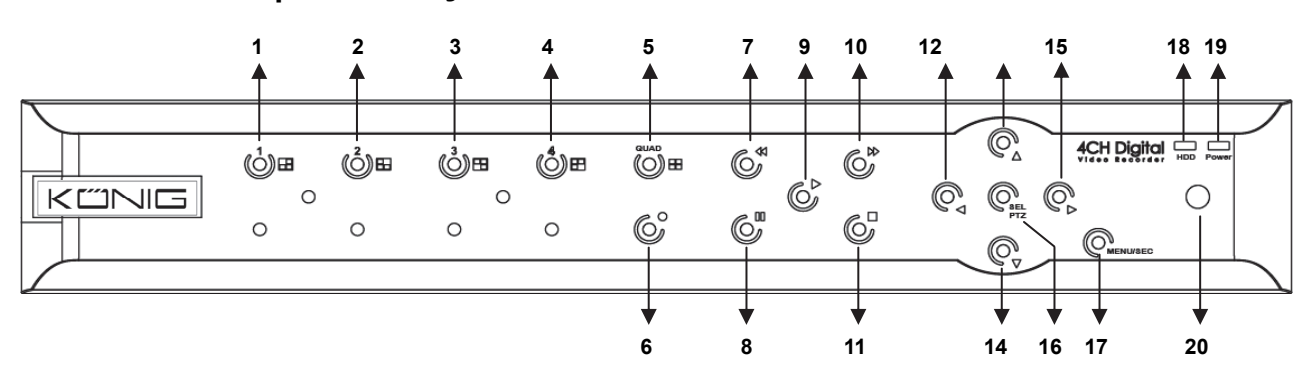

| No. | Tuş/Gösterge      | İşaret   | Fonksiyon                                                                                   |
|-----|-------------------|----------|---------------------------------------------------------------------------------------------|
| 1   | CH1               |          | Kanal 1'i tam ekran olarak gösterir                                                         |
| 2   | CH2               |          | Kanal 2'yi tam ekran olarak gösterir                                                        |
| 3   | CH3               |          | Kanal 3'ü tam ekran olarak gösterir                                                         |
| 4   | CH4               |          | Kanal 4'ü tam ekran olarak gösterir                                                         |
| 5   | QUAD              |          | Dörtlü görüntü için                                                                         |
| 6   | KAYIT             | •        | Manüel kaydı başlatır                                                                       |
| 7   | REW               | *        | Sola hareket eder / Geri alır<br>(ayrıca OSD kumanda paneline geçiş için de kullanılabilir) |
| 8   | DURAKLAT          | I        | Duraklatır / kare kare oynatır                                                              |
| 9   | YÜRÜT             | ►        | Kayıtta yürütme moduna girer / Yürütme tuşu                                                 |
| 10  | FWD               | ₩        | Sağa hareket eder / İleri alır                                                              |
| 11  | DURDUR            |          | Kayıttan yürütmeyi / manüel kaydı durdurur                                                  |
| 12  | SOL               | •        | Ana menüye girer veya menüden çıkar                                                         |
| 13  | YUKARI            |          | Yukarı taşır                                                                                |
| 14  | AŞAĞI             | •        | Aşağı taşır                                                                                 |
| 15  | SAĞ               | •        | Sağa hareket eder / İleri alır                                                              |
| 16  | SEC/DT7           |          | Sistemin açılır (kısa yol) menü çubuğuna girer/ düzenleme tuşu /                            |
| 10  | SEÇ/FIZ           | SEÇ/FIZ  | PTZ moduna girer                                                                            |
| 17  | MENÜ/ÇIK          | MENÜ/ÇIK | Sitem menüsünden çıkar/girer                                                                |
| 18  | HDD<br>göstergesi | HDD      | HDD göstergesi                                                                              |
| 19  | Güç<br>göstergesi | GÜÇ      | Güç kaynağı göstergesi                                                                      |
| 20  | IR Alıcısı        |          | Uzaktan kumandadan gelen sinyali alır                                                       |

## SEC-DVR408 ön panelinin açıklaması:

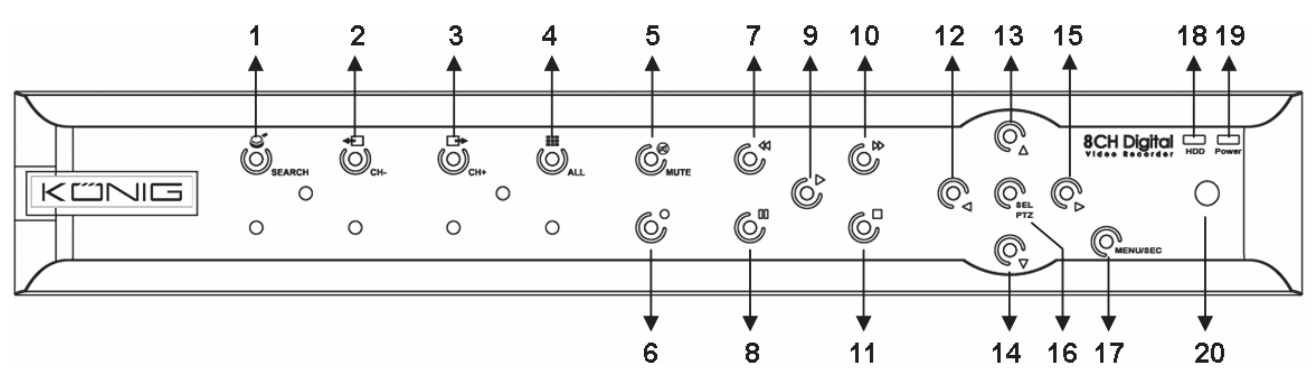

| No. | Tuş/Gösterge | İşaret       | Fonksiyon                                                  |  |
|-----|--------------|--------------|------------------------------------------------------------|--|
| 1   | ARA          | S            | Sistemin açılır (kısa yol) menü çubuğuna girer             |  |
| 2   | CH-          | <b>+</b>     | Önceki kanala geçiş yapar                                  |  |
| 3   | CH+          | ₽            | Sonraki kanala geçiş yapar                                 |  |
| 4   | ТÜМ СН       |              | 4/8 resim görüntüsüne geçer                                |  |
| 5   | SESSIZ       | $\bigotimes$ | Ses kapatma tuşu                                           |  |
| 6   | KAYIT        |              | Manüel kaydı başlatır                                      |  |
| 7   | REW          | *            | Sola hareket eder / Geri alır                              |  |
|     |              |              | (ayrıca OSD kumanda paneline geçiş için de kullanılabilir) |  |
| 8   | DURAKLAT     | II           | Duraklatır / kare kare oynatır                             |  |

| No. | Tuş/Gösterge | İşaret   | Fonksiyon                                                 |  |
|-----|--------------|----------|-----------------------------------------------------------|--|
| 9   | YÜRÜT        | •        | Kayıtta yürütme moduna girer / Yürütme tuşu               |  |
| 10  | FWD          | ₩        | Sağa hareket eder / İleri alır                            |  |
| 11  | DURDUR       |          | Kayıttan yürütmeyi / manüel kaydı durdurur                |  |
| 12  | SOL          | •        | Sola hareket eder / Geri alır                             |  |
| 13  | YUKARI       | <b></b>  | Ana menüye girer veya menüden çıkar                       |  |
| 14  | AŞAĞI        | •        | Aşağı taşır                                               |  |
| 15  | SAĞ          | •        | Sağa hareket eder / İleri alır                            |  |
| 16  |              |          | Sistemin açılır menü çubuğuna girer/ düzenleme tuşu / PTZ |  |
|     | SEÇ/PTZ      | SEÇ/PIZ  | moduna girer                                              |  |
| 17  | MENÜ/ÇIK     | MENÜ/ÇIK | Sitem menüsünden çıkar/girer                              |  |
| 18  | HDD          | ממח      | Sürekli yanıp sönme HDD'ye ulaşıldığını gösterir          |  |
|     | göstergesi   | прр      |                                                           |  |
| 19  | Güç          | cüc      | Vosilusik aŭs kovpoŭ durumunu aŭstorir                    |  |
|     | göstergesi   | GUÇ      | reşii işik güç kayılağı dürümünü göstem                   |  |
| 20  | IR Alıcısı   |          | Uzaktan kumandadan gelen sinyali alır                     |  |

# Arka panelin açıklaması: <u>SEC-DVR404</u>

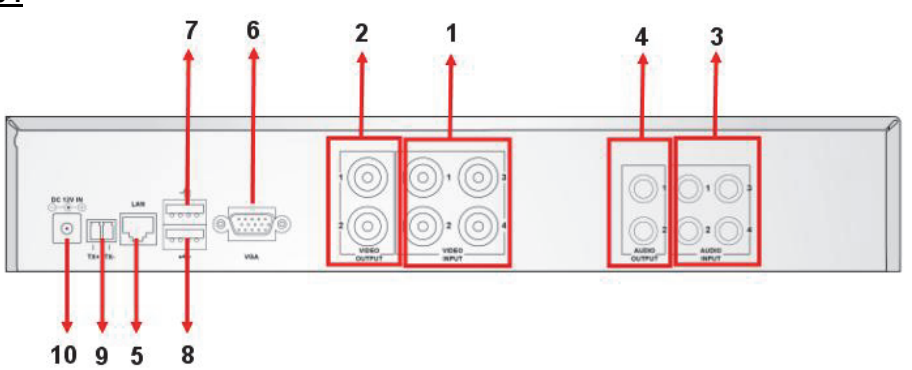

## SEC-DVR408

| No. | Konektör     | Fonksiyon                                                       |  |  |
|-----|--------------|-----------------------------------------------------------------|--|--|
| 1.  | Video girişi | SEC-DVR404: CH1-4 video giriş cihazı (BNC) bağlanır             |  |  |
|     |              | SEC-DVR408: CH1-8 video giriş cihazı (BNC) bağlanır             |  |  |
| 2.  | Video çıkışı | Monitör çıkışı (BNC) bağlanır                                   |  |  |
| 3.  | Ses girişi   | 4CH DVR: 4CH ses girişi (RCA)                                   |  |  |
|     |              | 8CH DVR: 4CH ses girişi (RCA)                                   |  |  |
|     | Ses çıkışı   | 4CH DVR: 2CH çıkış (RCA)                                        |  |  |
| 4.  |              | 8CH DVR: 2CH çıkış (RCA)                                        |  |  |
| 5.  | Ethernet     | LAN, Ethernet (RJ45) bağlanır                                   |  |  |
| 6.  | VGA çıkışı   | VGA monitöre bağlanır                                           |  |  |
| 7.  | USB fare     | USB fare bağlanır                                               |  |  |
| 8.  | USB aygıtı   | USB cihazı bağlanır (Flash sürücü, sabit disk ve kaydedici vb.) |  |  |
| 9.  | RS-485       | RS485 ara birimi                                                |  |  |
| 10. | Güç          | 12 V DC, 3 A güç kaynağı bağlanır                               |  |  |

|                | 1  | 1-8         | 1-8 arası kanal seçimi; Sayısal tuşlar                                              |
|----------------|----|-------------|-------------------------------------------------------------------------------------|
| 1 2 3          | 2  | 9, 0        | Sayısal tuşlar<br>("0" sayı tuşu OSD kumanda paneline geçiş için<br>kullanılabilir) |
| 4 5 6          | 3  | TÜMÜ        | Tüm kanalları gösterir                                                              |
|                | 4  | Menü        | Ana menüye girer / çıkar                                                            |
|                | 5  |             | Yukarı tuşu                                                                         |
|                | 6  | ▼           | Aşağı tuşu                                                                          |
|                | 7  | <b>&lt;</b> | Sol / Sağ tuşu                                                                      |
| 15 16          | 8  | SEÇ         | Seçme tuşu/ Düzenleme tuşu                                                          |
| 9 0 0 0 11     | 9  | ••          | Geri alma tuşu                                                                      |
|                | 10 |             | Kayıttan yürütme tuşu, kayıt arama menüsüne girer                                   |
| 13 14          | 11 |             | İleri alma tuşu                                                                     |
|                | 12 | •           | Manüel kayıt                                                                        |
| Kemote control | 13 | П           | Duraklatma / Kare oynatma                                                           |
|                | 14 |             | Manüel kaydı durdurur; kayıttan yürütmeyi durdurur                                  |
|                | 15 | Ses         | Tanımsız                                                                            |
|                | 16 | Sessiz      | Tanımsız                                                                            |

#### Uzaktan kumandanın açıklaması:

#### Fare kullanma:

۲

Dijital video kayıt cihazının bir monitöre bağlanmasının ardından monitör ekranında birden fazla kanal 1~4 (SEC-DVR404) veya 1~8 (SEC-DVR408) gösterilir. Monitör ekranı ayrıca fare imlecini de görüntüler. Kullanımı aşağıdaki gibidir:

- 1) Tam ekranda bir kanal seçmek için farenin SOL tuşuna çift tıklayın.
- 2) Çoklu kanala dönmek için tekrar farenin SOL tuşuna çift tıklayın.
- 3) Farenin DAĞ tuşuna tek tıklamak menüye ulaşım sağlar. Menüde fare bir bilgisayarda olduğu şekilde çalışır.

#### Sabit disk sürücüsünün takılması:

- 1. Sol ve sağ taraftaki ve arka paneldeki vidaları sökün
- 2. Kapağı hafifçe kaldırıp geriye doğru kaydırarak çıkarın

۲

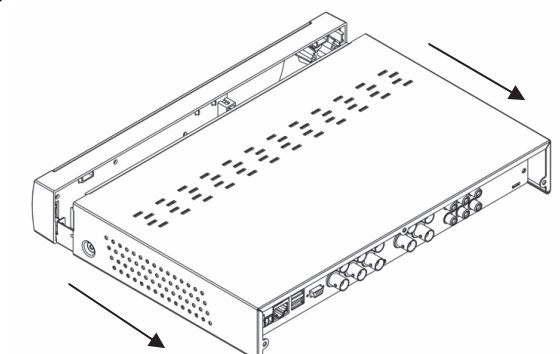

SATA veri ve güç kablosunu sabit disk sürücüsüne takın SATA veri kablosu SATA veri kablosu ATA veri kablosu

#### Sabit diskli kayıt cihazının kullanılması:

Sabit disk sürücüsü takıldığında ve tüm kablolar bağlandığında sabit diskli kayıt cihazı kullanıma hazırdır. Sabit diskli kayıt cihazının gelişmiş ayarlarını yapılandırmak için menüye ulaşmanız gerekir. Sabit diskli kayıt cihazının menüyle nasıl ayarlanacağıyla ilgili talimatlar için lütfen CD'de bulunan kapsamlı İngilizce kılavuza bakın. ۲

#### Güvenlik önlemleri:

Bu ürün, servis gerektiğinde SADECE yetkili bir teknisyen tarafından açılmalıdır. Bir sorun meydana geldiğinde ürünün elektrik ve diğer aygıtlarla olan bağlantısını kesin. Ürünü su veya neme maruz bırakmayın.

#### Koruyucu Bakım:

Ürünü sadece kuru bir bezle temizleyin. Temizlik solventleri veya aşındırıcılar kullanmayın.

#### Garanti:

Ürün üzerindeki değişiklikler veya modifikasyonlar ya da ürünün hatalı kullanılmasından kaynaklanan ürün hasarlarında garanti geçersizdir veya sorumluluk Kabul edilmez.

#### Genel:

- Tasarımlar ve özellikler önceden haber verilmeksizin değiştirilebilir.
- Tüm logolar, markalar ve ürün adları ticari markalardır veya ilgili sahiplerinin kayıtlı ticari markalarıdır ve bundan dolayı böyle geçerlidir.
- Bu kılavuz dikkatle hazırlanmıştır. Ancak haklar elde edilmez. König Electronic, bu kılavuzdaki veya sonuçlarındaki hiç bir hatadan dolayı sorumluluk kabul etmez.
- Daha sonra kullanmak üzere bu kılavuzu ve ambalajı saklayın.

 $( \bullet )$ 

#### Dikkat:

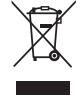

۲

Bu ürün bu işaretle işaretlenmiştir. Bu, eski elektrikli ve elektronik ürünlerin genel evsel atıklarla karıştırılmaması gerektiği anlamına gelmektedir. Bu ürünler için ayrı bir toplama sistemi mevcuttur.

۲

Bu ürün Avrupa Birliği'nin tüm üye devletleri için geçerli olan tüm ilgili yönetmelikler ve yönergelere uygun olarak üretilmiş ve tedarik edilmiştir. Aynı zamanda satıldığı ülkedeki geçerli şartnameler ve yönetmeliklere de uygundur.

۲

Talep edilmesi durumunda resmi belgelendirme sağlanabilir. Bu aşağıdakileri içerir ancak bunlarla sınırlı değildir: Uygunluk Beyanı (ve ürün kimliği), Malzeme Güvenliği Veri Sayfası, ürün test raporu. Lütfen destek için müşteri hizmetleri masamızla irtibat kurun:

web sitesi aracılığıyla: http://www.nedis.com/en-us/contact/contact-form.htm

e-posta aracılığıyla: service@nedis.com

telefonla: +31 (0)73-5993965 (mesai saatlerinde)

NEDIS B.V., De Tweeling 28, 5215 MC 's-Hertogenbosch, THE NETHERLANDS (HOLLANDA)